# Canon

# <sub>電子辞書</sub> Wordtank Z800/Z900

使用説明書

JPN

ご使用の前にお読みください

基本の操作方法

電子辞書を上手に活用する

コンテンツを使う

Quick Reference/中文速查手冊

付録

i-ion0

ご使用の前に「安全にお使いいただくために」をよくお読みの上、正しくお使いください。 この使用説明書は、お読みになった後も、いつでも取り出せる場所に保管してください。 English Quick Reference is enclosed in this instruction manual. 內附中文速查手冊

リチウムイオン電池のリサイクルにご協力ください。

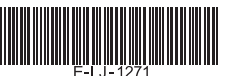

ご使用の前に必ずこの「安全にお使いいただくために」をよくお読みの上、正しくお使いください。 ●絵表示について

本書では本機を安全に正しくお使いいただくために、守っていただきたい事項を絵表示で示しています。 絵表示の意味は次のとおりです。

| ▲警告          | この警告事項に反した取り扱いをすると、人が死亡または重傷を負う可能性が<br>あることを示します。   |
|--------------|-----------------------------------------------------|
| <u>∕</u> ∴注意 | この注意事項に反した取り扱いをすると、人が障害または物的障害を負う可能性<br>があることを示します。 |

●お守りいただく内容の種類を次の絵表示で区分し、説明しています。

| $\triangle$ | $\triangle$ | 記号は、取り扱いを誤ると、事故につながる可能性があることを示します。記号の<br>中の図は注意事項を意味します。 |
|-------------|-------------|----------------------------------------------------------|
|             | $\bigcirc$  | 記号は、禁止の行為を示します。記号の中の図は禁止事項を意味します。<br>(左図:分解禁止)           |
| 0           |             | 記号は、必ず守っていただきたい事柄を示します。記号の中の図は指示内容を意味<br>します。            |

▲ 警告

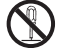

#### 分解しないでください

本機を絶対に分解しないでください。万一、故障したと考えられる場合は、 「保証規定」に記載されていますように、本機お買い上げの販売店、または パーソナル機器修理受付センターまで保証書をご用意の上、お問い合わせ ください。

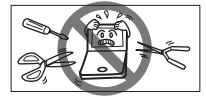

#### 充電池の取り扱い上の注意

次のことを必ず守ってください。使い方を間違えますと液もれや破裂のおそれがあり、機器
 の故障やけがの原因となります。

- (1) 本機で使用できる充電池は DB-10 です。これ以外の充電池は使用しないでください。
- (2) 充電には、本機と付属の AC アダプター(AC-27)と USB ケーブル以外のものを使用 しないでください。また、充電池を本機以外の機器に使用しないでください。
- (3) 充電池の極性(+、-の方向)を正しく入れてください。
- (4) 端子をショートさせたり、分解、加熱、火に入れるなどしないでください。充電池か ら液がもれて眼に入ったり、発熱、破裂の原因となります。
- (5) 万一、充電池からもれた液が皮膚や衣服に付着した場合にはきれいな水で洗い流し、 眼に入ったときにはきれいな水で洗った後、直ちに医師の治療を受けてください。
- (6) 火のそばや直射日光のあたるところや炎天下の車中など、高温の場所で使用、保管、 放置しないでください。

▲ 警告

- (7)外傷、変形の著しい充電池は使用しないでください。また端子に金属製の鍵、アクセサリーなどがふれないように十分ご注意ください。
- (8) 鈍器でたたく、踏みつけるなど強い衝撃を与えたり、投げつけたりしないでください。
- (9) 電源コンセントや自動車のシガレットライターの差し込み口などに直接接続しないで ください。
- (10)水や海水に浸したり、ぬらさないでください。万一、ぬれたときは、直ちに使用をやめ てください。
- (11)充電池から液がもれたり異臭が発生した場合は、直ちに火気から遠ざけてください。
- (12)液もれ、変色、変形、発煙、焦げ臭い、サビなど異変に気がついたときは、使用しないでください。

(13)所定の充電時間を超えても充電が完了しない場合は、充電をやめてください。

#### 医用電気機器の近くでの取り扱いについて

本製品から微弱な磁気が出ています。心臓ペースメーカーをご使用の方は、本製品を胸部(胸のポケット)から離してご使用ください。万一、異常を感じた場合、ただちに本製品を体より離し、医師に相談してください。

## ▲ 警告

#### AC アダプターの取り扱い上の注意

- (1) 必ず付属の AC アダプターに付属の USB ケーブルを接続して使用してください。その他の AC アダプターおよび USB ケーブルは使用しないでください。
- (2)表示された電源電圧(AC100-240V)以外の電圧で使用しないでください。それ以外の電圧で使用しますと、火災の原因になります。
  - (3) 付属の AC アダプターはコンセントに直接接続してください。たこ足配線は加熱し、火災の原因になります。
  - (4) ぬれた手で AC アダプターを抜き差ししないでください。感電の恐れがあります。
  - (5) ご使用時以外は、安全のため AC アダプターをコンセントおよび本機から外しておいてください。
  - (6) 万一、発熱していたり、煙が出ている、異臭がするなどの異常な状態の場合は火災や感電の原因になります。すぐにACアダプターをコンセントから抜き、電源を切り、充電池をはずし、お買い上げの販売店にご連絡ください。
  - (7) 雷が鳴りはじめたら、落雷による感電および火災防止のため、本機の電源を切り、AC アダプターを コンセントから抜いてください。
  - (8) 火災や感電の原因になるため次のことをお守りください。
    - AC アダプターを水などの液体につけたり、ぬらしたりしないでください。
    - AC アダプターおよび本機のそばに、液体の入った容器を置かないでください。倒れて内部に 水などが入りますと、火災や感電の原因になります。
    - ・ お客様による改造、分解および修理は行わないでください。
    - ・ AC アダプターに強い衝撃を与えたり、投げたりしないでください。
    - AC アダプターに金属性のピンを差し込んだりしないでください。
    - ケーブルを傷つけたり、破損したり、加工したりしないでください。また重いものを載せたり、引っ 張ったり、無理に曲げたりしないでください。火災や感電の原因になります。

## ▲ 注意

- ・ AC アダプターを抜く時は、必ずプラグを持って抜いてください。ケーブルを引っ張ると、ケーブルが傷つき、火災、感電の原因になることがあります。
  - ↓ ・ その他火災、感電の原因になることがあるため、次のことを守ってご使用ください。
  - <sup>1</sup>(1) 直射日光の当たる場所では使用しないでください。また、炎天下の車内、火やストーブのそば など高温になる場所やほこりの多い場所に置かないでください。
  - (2) 延長電源コードは使用しないでください。
  - (3) 重いものを載せたり、落下しやすいところに置かないでください。またいつでも抜けるように、 コンセントの周囲にはものを置かないでください。
  - (4) 傷んだり、コンセントの差し込みがゆるいときは使用しないでください。

## ╮ USB ケーブルの取り扱い上の注意

Y USB ケーブルは次のことを守ってご使用ください。火災や感電の原因になることがあります。

- (1) 付属品以外の USB ケーブルを使用しないでください。
- (2) 重いものを乗せたり、加熱しないでください。
- (3) 傷つけたり、加工したり、破損しないでください。またねじったり、引っ張ったりしないでく ださい。
- (4) 濡れた手で USB ケーブルやプラグの抜き差しをしないでください。
- (5) プラグを抜く際は、USB ケーブルを引っ張らずプラグを持って抜いてください。またプラグはコネクタの奥まで確実に差し込んでください。
- (6) 使用にならない時は、USB ケーブルをコネクタから抜いてください。
- (7) パソコンのバスパワーで使用する際、USB ケーブルはパソコンに直接接続してください。

▲ 警告

#### イヤホンの取り扱い上の注意

事故を防ぐために、次のことをお守りください。 (1) 自動車やバイク、自転車などの運転中は、イヤホンを絶対に使用しないでください。 (2) 歩行中は周囲の音が聞こえなくなるほど、音量を上げすぎないようにご注意ください。 踏切や横断歩道などで交通事故の原因となります。

## \Lambda 注意

## 、テレビやラジオから離してください

テレビやラジオの近くで使用すると、映像が乱れたり雑音が入るこ とがあります。テレビやラジオから離して使用してください。

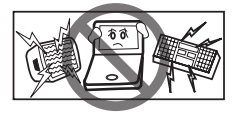

#### 充電池の取り扱い上の注意

次のことを必ず守ってください。充電池の使い方を間違えますと液もれや破裂のおそれ があり、機器の故障やけがなどの原因となります。

- (1) 外装カバー(被覆・チューブなど)をはがしたり傷つけたりしないでください。
- (2) 使用した後は、必ず本機の電源を切ってください。
  - (3) 電池は幼児の手の届かない所に置いてください。また湿気やほこりの多い場所に置かないでください。
- (4) 充電方法については、本使用説明書をよくお読みください。
- (5) 高温の場所(直射日光のあたる場所や車のトランク、ダッシュボードなど)で使用・保管 しないでください。
  - (6) 充電は必ず 0~40℃の範囲で行ってください。
  - (7) 電池の特性上、お使いになる環境(気温)によって動作時間が異なります。

▲ 注意

## 本体および AC アダプターの取り扱い上の注意

本体および AC アダプターを長時間ご使用になる場合は、本体または AC アダプターの 温度が上がることがありますので、長時間直接肌に触れさせたり、紙、布、布団などを かぶせたりしないでください。やけどや故障の原因となります。

#### イヤホンの取り扱い上の注意

- ヘッドホンを差し込んだまま、本機をぶら下げたりしないでください。落下によるけがの原因となることがあります。
- ・ 音量を上げすぎないようにご注意ください。耳を刺激するような大きな音量で長時間 聞き続けると、聴力に悪い影響を与えることがあります。

## その他使用上のご注意

次の場所ではご使用にならないでください

- 温度変化の激しいところ
- ・ 湿度、ごみ、ほこりのあるところ
- ・ 直射日光のあたるところ

日常のお手入れについてのお願い

お手入れの際はシンナーなどの揮発性の液体やぬれ雑巾は避け、 乾いた柔らかい布をお使いください。

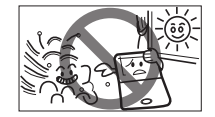

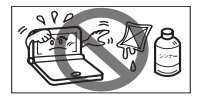

## その他使用上のご注意

#### 液晶画面を強く押さないでください

液晶画面はガラスでできていますので、強く押したり強い衝撃を与えないでください。 ガラスが割れてけがをすることがあります。カバンなどに入れて持ち運ぶ際に混み合った 電車内や場所では圧力が強くかかり、画面が割れる場合がありますのでご注意ください。

#### 本機の取り扱い上の注意

- 本機のディスプレイ画面をスライドしたり立てたり倒したりする時に、指をはさまない ようご注意ください。
- カードスロット(挿入部)、USB 端子部、およびイヤホン端子部などに金属製のピン を入れたり、ゴミを付着させないでください。火災や感電の原因になることがあります。

#### microSD メモリーカードと microSDHC メモリーカードの取り扱い上の注意

- (1) 本書では「microSD メモリーカード」および「microSDHC メモリーカード」の名称を 区別しないときは「カード」と記載します。
- (2) カードは破損や本機の故障を防ぐためにも向き(表裏、前後)を確認の上カードスロッ トに正しく挿入してください。

してきたカードでケガをしないようご使用ください。

(3) カードを本機に挿入したり、取り外す時は、カードスロットを顔に向けたりして、飛び出

9

## その他使用上のご注意

(4) カードにコピーしたデータは、誤操作、カードの紛失、本機の故障、修理などにより失われることがあります。それらのデータは必ずバックアップとしてパソコンに保存してご使用ください。また小さなお子様が飲み込まないよう取り扱いに注意してください。

#### ☆ 故障などの保証の注意

△ 万一、故障や修理、電池交換によるデータの変化や消失により生じた損害、あるいは、本機 使用により生じた逸失利益、または第三者からのいかなる請求についても、当社では一切 その責任を負えませんので、あらかじめご了承ください。

#### 液晶画面の見え方について

液晶画面は、非常に精密度の高い技術で作られており 99.99% 以上の有効画素がありますが、0.01% 以下の画素欠けや、黒や赤の点が現れたままになることがあります。これは故障ではありません。

#### 商標および著作権について

会社名および製品・サービス名は、それぞれを表示するためだけに引用されており、それぞれ各社 の登録商標あるいは出願中の商標である場合があります。

#### 画面表示、イラスト、キーについて

本使用説明書の画面表示やイラストは、一部実際の製品と異なる場合があります。またキーや実機 イラストは wordtank Z900 のものを使用しております。あらかじめご了承ください。

| ご使用の前にお読みください                                                                                                    |                                                             |
|----------------------------------------------------------------------------------------------------|-------------------------------------------------------------|
| 安全にお使いいただくために                                                                                                    | 02                                                          |
| もくじ                                                                                                    |                                                             |
| はじめてご使用になる時に                                                                                                    | 14                                                          |
| 付属品を確認する                                                                                                    | 14                                                          |
| 準備 [1] 電池を充電する                                                                                                    | 15                                                          |
| 準備 [2] はじめてご使用になる前に                                                                                                 |                                                             |
| リセット操作をする                                                                                                    | 18                                                          |
| 本機をリセットするには                                                                                                    | 20                                                          |
| 充電池と充電に関する注意事項                                                                                                    |                                                             |
| 充電池について                                                                                                    | 22                                                          |
| 電池を交換するには                                                                                                    | 24                                                          |
|                                                                                                    |                                                             |
| 各部の名称                                                                                                    | 25                                                          |
| 各部の名称<br>基本の操作方法                                                                                                    | 25                                                          |
| 各部の名称                                                                                                    | 25                                                          |
| 各部の名称<br>基本の操作方法<br>キーのはたらきと表示画面の説明<br>キーのはたらき                                                                      | <b>25</b><br><b>26</b>                                      |
| 各部の名称                                                                                                    | <b>25</b><br><b>26</b><br>28                                |
| 各部の名称<br>基本の操作方法<br>キーのはたらきと表示画面の説明<br>キーのはたらき<br>電源の ON/OFF 操作<br>表示画面の説明                                          | <b>25</b><br><b>26</b><br>26<br>28<br>29                    |
| 各部の名称<br>基本の操作方法<br>キーのはたらきと表示画面の説明<br>キーのはたらき<br>電源の ON/OFF 操作<br>表示画面の説明<br>各種機能の設定                               | <b>25</b><br><b>26</b><br>26<br>28<br>29<br><b>37</b>       |
| 各部の名称<br>基本の操作方法<br>キーのはたらきと表示画面の説明<br>キーのはたらき<br>電源の ON/OFF 操作<br>表示画面の説明<br>各種機能の設定<br>環境設定画面での設定                 | <b>25</b><br><b>26</b><br>26<br>28<br>29<br><b>37</b><br>37 |
| 各部の名称<br>基本の操作方法<br>キーのはたらきと表示画面の説明<br>キーのはたらき<br>電源の ON/OFF 操作<br>表示画面の説明<br>各種機能の設定<br>環境設定画面での設定<br>システム設定画面での設定 | <b>25</b><br><b>26</b><br>28<br>29<br><b>37</b><br>37       |

| 基本の操作                                                                                                    | .44                                                                |
|----------------------------------------------------------------------------------------------------|--------------------------------------------------------------------|
| ▼▲●と******を使う                                                                                                    | .44                                                                |
| 各種機能を実行する 🔤・決定 を使う                                                                                                    | .46                                                                |
| 前の画面に戻る 🔊 を使う                                                                                                    | .47                                                                |
| スタイラスを使う                                                                                                    | 48                                                                 |
| 画面上の表示アイコンについて                                                                                                    | 51                                                                 |
| キーボードで文字を入力する                                                                                                    | .53                                                                |
| ローマ字入力                                                                                                    | .53                                                                |
| ピンインを入力する                                                                                                    | 54                                                                 |
| 漢字 (中国語) を入力する                                                                                                    | .56                                                                |
| 文字の訂正                                                                                                    | .58                                                                |
|                                                                                                    |                                                                    |
| スタイラスで文字を入力する                                                                                                    | .60                                                                |
| スタイラスで文字を入力する<br>バーチャルキーボードで文字を入力する…                                                                                                    | .60<br>.64                                                         |
| スタイラスで文字を入力する<br>バーチャルキーボードで文字を入力する…<br>基本の検索方法                                                                                                    | .60<br>.64<br>.65                                                  |
| スタイラスで文字を入力する<br>バーチャルキーボードで文字を入力する…<br>基本の検索方法                                                                                                    | . <b>60</b><br>. <b>64</b><br>. <b>65</b>                          |
| スタイラスで文字を入力する                                                                                                    | .60<br>.64<br>.65<br>.65                                           |
| スタイラスで文字を入力する                                                                                                    | .60<br>.64<br>.65<br>.65<br>.65<br>.65                             |
| スタイラスで文字を入力する                                                                                                    | .60<br>.64<br>.65<br>.65<br>.65<br>.67<br>.68                      |
| スタイラスで文字を入力する                                                                                                    | .60<br>.64<br>.65<br>.65<br>.65<br>.67<br>.68<br>.70               |
| スタイラスで文字を入力する<br>バーチャルキーボードで文字を入力する<br>基本の検索方法<br>コンテンツの検索方法<br>検索方法1【読み検索】<br>検索方法2【漢字検索】<br>検索方法3【メニュー検索】<br>検索方法4【条件検索】<br>検索方法5【スタイラス検索】<br>ロンテンツの                    | .60<br>.64<br>.65<br>.65<br>.65<br>.67<br>.68<br>.70<br>.72        |
| スタイラスで文字を入力する<br>バーチャルキーボードで文字を入力する<br>基本の検索方法<br>コンテンツの検索方法<br>検索方法1【読み検索】<br>検索方法2【漢字検索】<br>検索方法3【メニュー検索】<br>検索方法5【スタイラス検索】<br>同じコンテンツで別の語句を<br>なって超いて、マック              | .60<br>.64<br>.65<br>.65<br>.65<br>.67<br>.68<br>.70<br>.72        |
| スタイラスで文字を入力する<br>バーチャルキーボードで文字を入力する<br>基本の検索方法<br>コンテンツの検索方法<br>検索方法1【読み検索】<br>検索方法2【漢字検索】<br>検索方法3【メニュー検索】<br>検索方法3【メニュー検索】<br>検索方法5【スタイラス検索】<br>同じコンテンツで別の語句を<br>続けて調べる | .60<br>.64<br>.65<br>.65<br>.65<br>.67<br>.68<br>.70<br>.72<br>.72 |

|ご使用の前にお読みください

## 電子辞書を上手に活用する

| 便利な検索方法            | .75 |
|--------------------|-----|
| 複数辞書検索を使う          | 75  |
| 例文・成句を検索する         | 77  |
| 全文検索を使う            | .79 |
| ワイルドカード検索をする       | .80 |
| 音声を聞く              | 83  |
| イヤホンを使う            | .83 |
| 音声ファイルを聞く          | 83  |
| TTS 発音 (合成音声による発音) |     |
| を聞く                | 85  |
| 音声比較をする            | .87 |
| マルチジャンプ機能を使う       | 89  |
| 指定したコンテンツへジャンプする   | 89  |
| 参照ジャンプをする          | 93  |
| 画像・動画を表示する         | 94  |
| スペルチェック機能を使う       | .95 |
| 履歴機能を使う            | .97 |
| 各コンテンツの履歴を表示する     | 97  |
| 履歴を削除する            | .99 |

| 単語帳を使う           | 102 |
|------------------|-----|
| 覚えたい語句を単語帳に登録し、  |     |
| 表示する             | 102 |
| 単語帳の設定をする        | 105 |
| 単語帳のデータを削除する     |     |
| マーカー機能を使う        | 109 |
| カードを使う           | 114 |
| カードの取り付け / 取り外し  | 115 |
| メディアプレーヤーを使う     | 116 |
| 再生するファイルをカードに    |     |
| コピーする            | 116 |
| ファイルを再生する        | 119 |
| テキストメモを使う        | 123 |
| テキストファイルをカードに    |     |
| コピーする            | 123 |
| テキストファイルを表示、作成、  |     |
| 削除する             | 126 |
| フォトビューアーを使う      | 130 |
| 画像ファイルをカードにコピーする | 130 |
| 画像ファイルを表示、削除する   | 133 |
| ボイスレコーダーを使う      | 137 |
| 音声をカードに録音する      | 137 |

| 録音した音声ファイルを再生、<br>削除する<br>クロックアラームを使う<br>クロック機能を使う<br>アラーム機能を使う<br><b>電卓を使う</b> | 140<br>142<br>142<br>144<br><b>146</b> |
|---------------------------------------------------------------------------------|----------------------------------------|
| コンテンツを使う                                                                        |                                        |
| 各コンテンツについて                                                                      | 149                                    |
| 中国語系コンテンツを使う                                                                    |                                        |
| 英語系コンテンツを使う                                                                     |                                        |
| 国語系コンテンツを使う                                                                     | 161                                    |
| 実用系コンテンツを使う                                                                     | 168                                    |
| 学習コンテンツに共通する                                                                    |                                        |
| 基本の操作                                                                           | 175                                    |
| 学習のコンテンツを使う                                                                     |                                        |
| コンテンツの凡例・付録を見る                                                                  | 191                                    |
| コンテンツの凡例・付録を見る                                                                  |                                        |
| Quick Reference                                                                 |                                        |
| Quick Reference                                                                 | 192                                    |

| 中文速查手冊                                                                                                    |                                 |
|----------------------------------------------------------------------------------------------------|---------------------------------|
| 中文速查手冊                                                                                                    | 209                             |
| 付録                                                                                                    |                                 |
| ローマ字入力対応表                                                                                                    |                                 |
| 著作物と著作権など                                                                                                    | 226                             |
|                                                                                                    |                                 |
| 操作中、困った時にお読みください                                                                                                    | 235                             |
| 操作中、困った時にお読みください。<br>よくあるご質問                                                                                        | <b>235</b>                      |
| <b>操作中、困った時にお読みください</b><br>よくあるご質問<br>メッセージが表示された時は                                                                 | <b>235</b><br>235<br>237        |
| 操作中、困った時にお読みください<br>よくあるご質問<br>メッセージが表示された時は<br>おもな仕様                                                               | 235<br>235<br>237<br>239        |
| <ul> <li>操作中、困った時にお読みください</li> <li>よくあるご質問</li> <li>メッセージが表示された時は</li> <li>おもな仕様</li> <li>修理お問い合わせ専用窓口 /</li> </ul> | 235<br>235<br>237<br><b>239</b> |

作

#### 付属品を確認する

ご使用になる前に、下記の付属品がそろっているかご確認ください。

- USB ケーブル(コネクタ:シリーズミニ B ↔ シリーズ A)

- スタイラス(本体左奥部に装着) 充電池 (DB-10)
- ポーチケース
   使用説明書(本書)
- 液晶保護フィルム

付属の充電池を「電池を交換するには」に従って入れてください。 (電池を交換するには (22ページ)

# ご使用の前にお読みください

## はじめてご使用になる時に

#### 準備[1] 電池を充電する

## お買い上げ時には、電池は十分に充電されていません。はじめてご使用になるときは、付属の AC アダプターまたは USB ケーブルにて必ず充電を行ってください。

#### 充電についての注意点

- 本機を充電する際は、必ず充電池を本体に装着してから行ってください。充電池が装着されていない状態で電源に接続すると本機の動作が不安定になり故障の原因になる場合があります。万が一装着方法を誤ってしまい電源が入らない場合、ケーブルと充電池を外し5分経過後、下記の手順に従って充電を行ってください。
  - ①本体に充電池を装着する
  - USB ケーブルを本体に装着する
  - ③ AC アダプターをコンセントへ差し込む
  - (AC アダプターで充電する [16ページ)
- 充電が完了するまでにACアダプターで約3.5時間、USBケーブルを経由したパソコンからの電源供給で約7.5時間かかります(充電時間は使用温度などによって異なる場合があります)。
- 動作保証については日本国内に限定されています。
- 本機を使用している場合、使用していない場合に比べ充電に長い時間がかかります。充電を速やか に行いたい場合は、本機を使用せず充電ください。
- 充電は、周囲の温度が0~40℃の場所で行ってください。0~40℃以外の環境では充電を行わないことがあります。
- 充電は途中で停止せず、完了するまで行ってください。
- 充電が完了すると画面右上の青い充電ランプが点滅から常時点灯に変わります。
- 長時間使用しなかった充電池の充電には、通常より長く時間がかかります。
- 取り扱い上の注意については下記ページも十分お読みください。
   (充電池の取り扱い上の注意 (ご) 3、7ページ)
   (電池を交換するには (ご) 22ページ)

AC アダプターで充電する

「付属の充電池を挿入する」

**2 付属の USB ケーブルを AC アダ プターに接続する** (電池を交換するには (10) 22 ページ)

本機左側面の電源ジャック(USB ポー ト共用)に USB ケーブルを接続する

AC アダプターを AC100-240V 50/60Hz のコンセントに差し込む

●画面右上の充電ランプが青く点滅し 充電が開始されます。充電が終わる とランプは点滅せず常時点灯します。 充電をしていない時は消灯します。

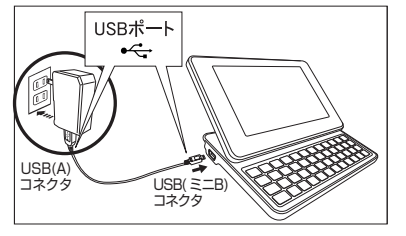

#### AC アダプターを使用する

AC アダプターを左記の手順で正しく接続すると、充 電しながら本機を使用することができ、長時間ご使用 の場合に便利です。ただし、著しくバッテリーの電圧 が低い場合は電源が入らないことがあります。その場 合はしばらく充電してから電源を入れてください。

#### ▲ AC アダプター使用上のご注意

- 充電池を外してAC アダプターをご使用にならないでください。
- AC アダプターを抜き外しする時には、本機の電源を切り、AC アダプター、DC プラグの順に外してください。
- AC アダプターを市販の「電子変圧器」など に接続しないでください。AC アダプターが 故障することがあります。
- 長時間使用しているときや、充電していると き、ACアダプターや充電池が温かくなります が故障ではありません。
- AC アダプターは、日本国内での使用を目的 に設計されています。海外でAC アダプター を使用したことに起因するトラブルに関して 当社では責任を負いかねますので、あらかじ めご了承ください。

| ・取り扱い上の注意については下記ページ                                                                                                    | USB ケーブルを使用する                                                                                                    |
|----------------------------------------------------------------------------------------------------|----------------------------------------------------------------------------------------------------|
| も十分お読みくたさい。<br>(AC アダプターの取り扱い上の注意 [愛 5<br>ページ)<br>(本体および AC アダプターの取り扱い上の注<br>意 [愛 8ページ)                                                                              | USBケーブルを左記の手順で正しく接続すると、充電<br>しながら本機を使用することができ、長時間ご使用の場<br>合に便利です。ただし、著しくバッテリーの電圧が低い<br>場合はUSBケーブルを接続しても正しく動作しないこ<br>とがあります。その場合は一度リセットし、しばらくAC<br>アダプターにて充電したのち、電源を入れてください。              |
| USB ケーブルで充電する                                                                                                    | ▲ USB ケーブル使用上のご注意                                                                                                    |
| パソコンに接続して充電を行うことができます。<br>パソコンの電源が入っていることを確認し、付属<br>のUSB ケーブル (コネクタ: シリーズミニB<br>↔シリーズ A) をご使用ください。<br>本機の電源を切り、USB ケーブルで本<br>機のUSB ケーブル接続コネクタとパ<br>ソコンの USB ポートを接続する | <ul> <li>充電池を外して USB ケーブルをご使用にならないでください。</li> <li>本機を USB ケーブルでパソコンに接続してご使用になるときは、あらかじめ USB ケーブルおよびパソコンの仕様を必ずご確認ください。またご使用によって生じた USB ケーブルの損害、パソコンの動作障害やデータ損失などの障害に関する保証はいたしま</li> </ul> |
| USB(A)<br>USB(A)<br>J22/29<br>J22/29<br>J22/29                                                                                                    | せんのであらかじめご了承ください。<br>・取り扱い上の注意については下記ページも<br>十分お読みください。<br>(USBケーブルの取り扱い上の注意 [10] 6ページ)<br>・取り扱い上の注意については下記ページも<br>十分お読みください。<br>(充電池の取り扱い上の注意 [10] 3、7ページ)<br>(電池を交換するには [10] 22ページ)    |

ご使用の前にお読みください

## 準備[2]はじめてご使用になる前にリセット操作をする

7 本体裏面のリセットスイッチを押し、 本機右側の●●・を押す

▶ 画面に wordtank のロゴが表示されます。

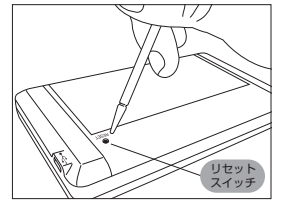

(本機をリセットするには 🐼 20 ページ)

2 必要に応じ本体に指をかけて、 画面をスライドする また表示画面が見やすいように、 ディスプレイを立てる

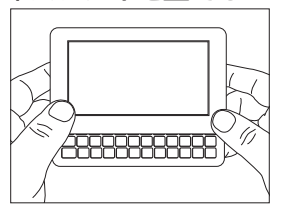

3
「システムを初期化しますか?」
というメッセージが表示され、
「はい」をタップ(画面に軽くふ
れる)する

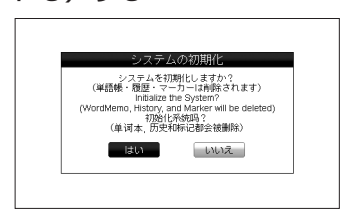

- 「はい」をタップすると、システムは初期化 され、単語帳・履歴・マーカーなどは削除 されます。
- 上記画面が表示されるまで1~2分ほどお 待ちください。

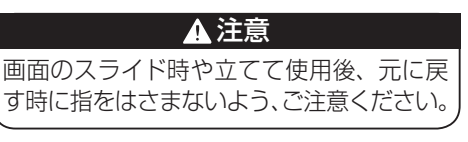

- 4 スタイラスで画面に表示される 5箇所の+をタップ(画面に軽 くふれる)する
  - +が画面の中を移動しながら1つ ずつ表示されます。

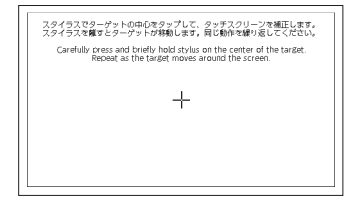

操作を完了し、 訳・決定 を押す

- ▶ で見やすい輝度に調整する
   ▶ で「設定保存」を選択し
   IN · 決定<sup>=</sup> を押す
  - 初期化が完了となりホーム画面 が表示されます。

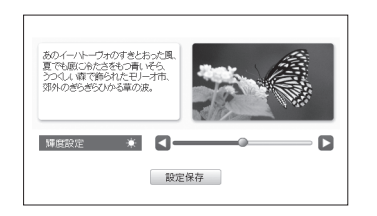

・ スタイラスを使う場合は、画面の ■ と「設 定保存」をタップしてください。

## 本機をリセットするには

本機使用中に、メモリ不足、強度の外来ノイズや強いショックを受けた場合など、ごくまれにすべて のキーが反応しなくなる等の異常が発生することがあります。このような異常が発生した場合は、下記 の操作で機能をもとにもどしてください。

本体裏面のリセットスイッチを 押し、本機右側の ● 画面に wordtank のロゴが表示

されます。

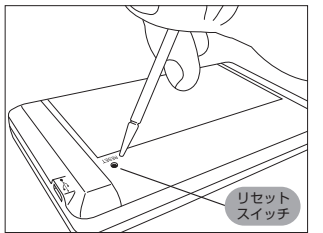

・付属のスタイラスなど先の細いもので押してください。ただし、芯の出たシャープペンシルのような先の折れやすいもの、針のような先の鋭利なものは使用しないでください。スイッチが押されたままになったり、損傷する可能性があります。

したがい、システム設定を行う (はじめてご使用になる前にリセット 操作をする (20) 18ページ)

画面に表示されるメッセージに

| システムの初期化                                                                                                    |  |
|----------------------------------------------------------------------------------------------------|--|
| - システムを打測化しますか?<br>(単語様・短篇・マーク)-1時務合されます)<br>(単語様・近日の1時務合式にます)<br>(WordMemo, History, and Marker will be deleted)<br>3788((承知時)?<br>(単词本, 力気化時に都会被删除) |  |
| 1801 0.02                                                                                                    |  |

## 本機をリセットするには

## ▲ 注意

次のような場合は、必ずリセットスイッチ を押して操作ください。

- 本機をはじめてご使用になるとき
- 長時間充電池を入れず放置した後で、 再びご使用になるとき

万一、キーが反応しない、画面がフリーズ するなどの現象があった場合、リセット操 作を行ってください。なお、本機の故障に つながる可能性があるため、むやみにリ セット操作をすることはお控えください。

## ▲ メモリ不足やアプリケーションエ ラーのメッセージが表示された場合

画面に「アプリケーションを実行する のにメモリが不足しています 辞書 をリセットします」と表示された場合、 ■・決定 を押すか「OK」をタップする ・ (本機をリセットするには C 20ページ)

#### 充電池について

充電池が消耗してきた場合、画面右上の充電池残量表示アイコンが黄色になりますので、すみやかに充 電してください。また充電池が著しく消耗した時には「電池残量不足のため 処理を実行できません データ保護のためスタンバイモードに入ります。」と表示され、画面が消灯しスタンバイモードになり ます。この場合も、ただちに充電してください。<u>本機で使用できる充電池は、リチウムイオン充電池(型 名 DB-10)です</u>。常温で約 500 回再充電してご使用いただけます。<u>指定の充電池以外は使用しない</u> でください。充電池は充放電を繰り返すうちに劣化し、使用時間が著しく短くなります。また劣化にと もない充電池が膨張する場合がありますが、電池の特性によるもので、安全上問題はありません。フル 充電にしても著しく使用時間が短くなった時は新しい充電池と交換してください。充電池のご購入方法 については、本機をご購入いただいた販売店、キヤノンオンラインショップならびにキヤノンサービス センターにてご購入いただけます。その他のお問い合わせにつきましては、キヤノンお客様相談センター までお問い合わせください。また「充電池の取り扱い上の注意」も十分お読みください。

| 充電池使用上のご注意                                                                                  | 充電池の残量について                                                                                                    |
|---------------------------------------------------------------------------------------------|----------------------------------------------------------------------------------------------------|
| <ul> <li>本機を長時間使わない時は充電池を取り外しておいてください。消耗した充電池をそのままにしておきますと、液もれにより製品を損傷する場合があります。</li> </ul> | <ul> <li>充電池の残量は、画面右上に表示される充電池残量表示アイコン を目安にしてください。電池を使用するにつれてアイコンの緑色の部分が減り、やがて黄色 になります。その後赤色 になると、残量不足のため処理を実行できなくなりますので、すみやかに充電してください。</li> <li>AC アダプターおよび USB ケーブルを使用している場合は か が表示されます。</li> </ul> |

| 電圧が著しく低くなっている場合                                                                                                    | 充電池のリサイクルについて                                                                                                    |
|----------------------------------------------------------------------------------------------------|----------------------------------------------------------------------------------------------------|
| <ul> <li>本機が単体(ACアダプターもUSBケーブルも接続していない状態)で起動出来ない程、バッテリーの電圧が低下している場合は、必ずACアダプターを使用して充電してください。</li> <li>PC経由充電時にバッテリーの電圧が著しく低い状態でUSBケーブルを抜くと動作が不安定になることがありますので、あらかじめご了承ください。その場合は、25分程充電を続けてください。</li> <li>パッテリーの電圧が低くなっています<br/>パッテリーの電圧が低くなっています<br/>でのまえごが満ち着いてください<br/>ででするください。</li> <li>パッテリーの電圧が低くたっています<br/>でのまえごが満ち着わてください<br/>でのまえごが満ち着かりでください<br/>でもなまでのではない<br/>でしたまではない。</li> </ul> | <ul> <li>本製品にはリチウムイオン電池を使用しています。</li> <li>リチウムイオン電池はリサイクル可能な貴重な資源です。交換後不要になった電池、及び使用済み製品から取り出した電池のリサイクルに関しては、ショートによる発煙、発火の恐れがありますので、端子を絶縁するためにテープを貼るかホリ袋に入れてリサイクル協力店にある充電式電池回収 BOX に入れてください。</li> <li>リサイクル協力店については、本製品、リチウムイオン電池をご購入いただいた販売店、または一般社団法人 JBRC までお問い合わせください (2012年2月現在)。</li> <li>一般社団法人 JBRC ホームページ<br/>http://www.jbrc.net/hp/contents/<br/>index.html</li> </ul> |
|                                                                                                    | リサイクル時のご注意<br>・ 外装カバー(被覆・チューブ 、)                                                                                                    |

.

- など)をはがさないでください。 電池を分解しないでください。
- Li-ion00

ご使用の前にお読みください

電池を交換するには

本機右側の でを数秒間押して 電源を切り、本機を裏にして図の ように電池ぶたの上に指をのせる 画面をスライドしても電源が入ら ないことを確認後、電池ぶたを矢 印の方向に押しながらはずす (完全に電源を切る (20 ページ)

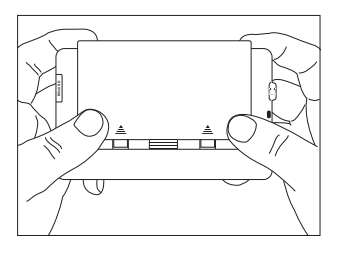

本機がスライドしないよう両端をしっかり押さえながら電池ぶたをはずしてください。

## 2 ①に指を差し込んで、消耗した 充電池を取り出す

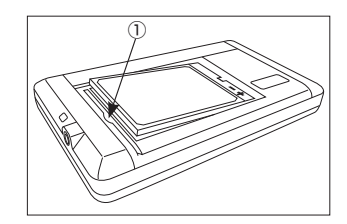

- 充電池を取り出す時に、爪などを折らな いようにご注意ください。
- 3 挿入位置に注意しながら新しい 充電池と交換し、電池ぶたをも との位置にもどす

## 各部の名称

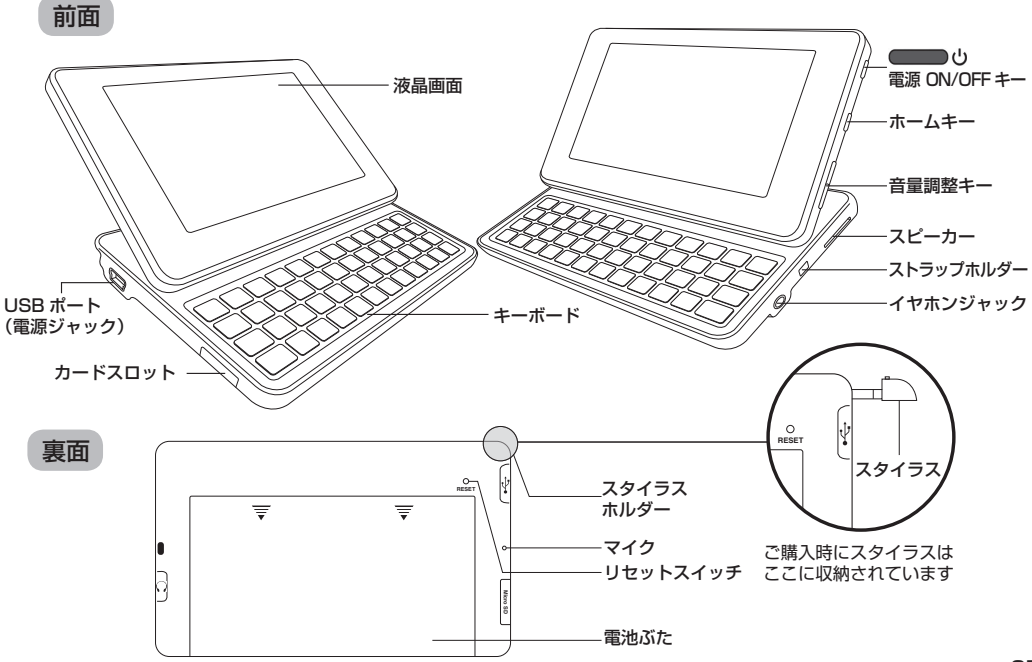

ご使用の前にお読みください

キーのはたらき

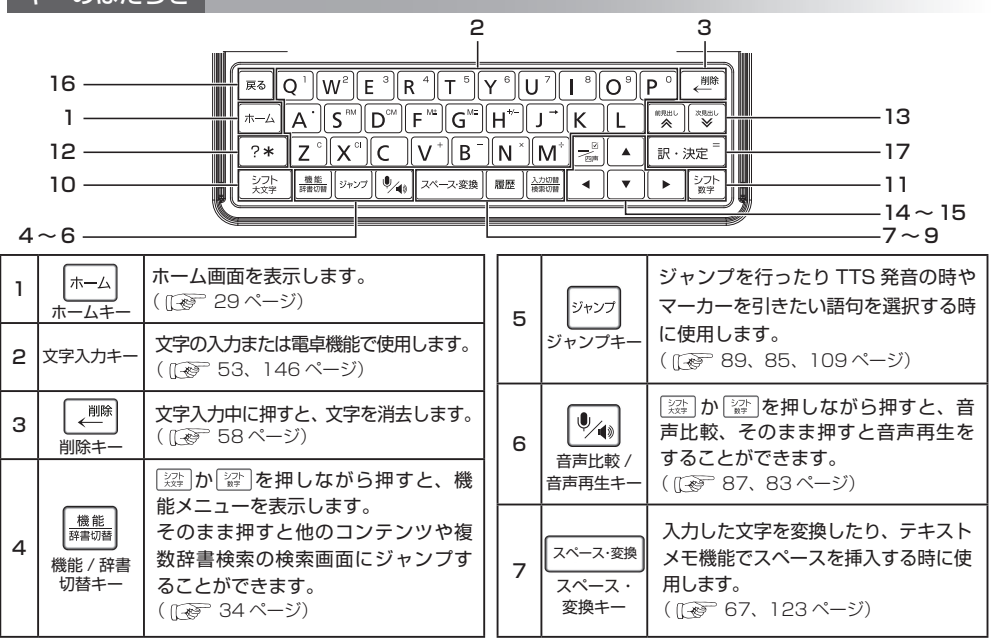

基本の操作方法

| 8  | 履歴                           | 今までに調べた語句を一覧表示しま<br>す (最新のものから順に 500 件ま<br>で記憶されます)。<br>(〔ご 97 ページ)                                                              | 13                       | 「次      | <ul> <li>前見出し</li> <li>次見出し</li> <li>/ 次見出し</li> <li>/ 月出し</li> <li>/ 見出しキー</li> </ul> | 本文画面では前後の見出し語に移る時<br>に使用します。また候補表示画面では<br>前後の画面に移ります。<br>(〔② 45 ページ)       |         |
|----|------------------------------|----------------------------------------------------------------------------------------------------|--------------------------|---------|----------------------------------------------------------------------------------------|----------------------------------------------------------------------------|---------|
| 9  | 入力切替<br>検索切替<br>検索切替キー       | カ方法を切り替えることができます。<br>そのまま押すと成句検索、全文検索な<br>ど検索方法を選択することができます。<br>(〔2〕33、77、79ページ)                                                 | 14                       | カーソ     | ▲<br>▼                                                                                 | カーソル(┃)または反転部分(■)<br>を上下に移動します。本文画面では本<br>文を前後にスクロールします。<br>(〔② 44 ページ)    | 基       |
| 10 | シフト<br>大文字<br>シフト /<br>大文字キー | キー上部のモード(機能、音声比較、入<br>力切替)は深かを押しながら操作します。<br>また「スペル」欄やテキストメモなどで<br>テ押しながらアルファベットキーを<br>押すと、大文字を入力することができます。<br>( ( 34、87、33 ページ) |                          | ルキー     | •                                                                                      | カーソル(┃)または反転部分(■)<br>を左右に移動します。本文画面では画<br>面を前後にスクロールします。<br>(〔② 44 ページ)    | 一本の操作方法 |
|    |                              |                                                                                                    | 15                       |         |                                                                                        | 「−(長音・ハイフン)」、ピンインの<br>四声を入力できます。また、単語帳や                                    |         |
| 11 | シフト<br>数字<br>シフト /<br>数字キー   | キー上部のモード(機能、音声比較、入<br>力切替)は「塗」を押しながら操作しま<br>す。また文字入力欄やテキストメモな<br>どで「塗」を押しながら数字キーを押す<br>と、数字を入力することができます。                         |                          | )<br>VF | ハイフン /<br>ニックマーク                                                                       | 字習コンテンツで字習した語句の頃に<br>図を入れることができます。<br>( 〔② 53、54、103、176ページ)               |         |
|    |                              |                                                                                                    | 16 戻る<br><sub>戻るキー</sub> |         | 戻る<br>戻るキー                                                                             | 1 つ前の画面を表示します。<br>( <u>〔 愛</u> 47 ページ)                                     |         |
| 12 | <b>?*</b><br>?/*=            | <ul> <li>(しま) 34、87、33ページ)</li> <li>[?]と「*」を入力し、ワイルドカード<br/>検索をすることができます。</li> <li>(しい) 80ページ)</li> </ul>                        | 17                       | []<br>訳 | R・決定 <sup>=</sup><br>・決定キー                                                             | 文字や訳の検索および各種機能を実行<br>する時に使用します。電卓機能使用時<br>は「=」を意味します。<br>(〔2017年46、146ページ) |         |

## 電源の ON/OFF 操作

スタンバイモードから電源を入れる

#### ━━ ぃ を押す

電源が入り、前回スタンバイモードに入る前の画面が表示されます。

リセット操作から電源を入れる

# 本体裏面のリセットスイッチを押し、

電源が入り、wordtankのロゴが表示されます。

(本機をリセットするにはごを 20ページ)

 USB ケーブルを PC に接続している場合 は、リセットスイッチを押すだけで電源が 入ります。AC アダプターに接続している 場合は、自動的に起動しません。

#### スタンバイモードにする

#### 電源が入っている時に

●スタンバイモードに入ります。

- スタンバイモードのため、再び しを 押すとすぐに電源が入ります。
- 電池の消耗を防ぐために、電源を入れたま まキー操作を行わないと自動的にスタンバ イモードに入るようになっています(オー トパワーオフ機能)。スタンバイモードに 入るまでの時間は環境設定画面で設定する ことができます。

(オートパワーオフ時間 🕼 39 ページ)

#### 完全に電源を切る

#### 電源が入っている時に ● ・を数秒押す

- 完全に電源が切れるため、再度電源を入れる時は はを押してください。
- 電池を交換する時や長時間本機を使用しな い時は、上記の方法で電源を切ってください。

#### 表示画面の説明

ホーム画面

収録しているコンテンツ・ツール名を見るこ とができます。

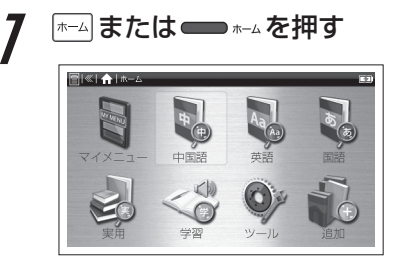

- スタイラスでは ▲をタップして「ホーム へ」を選択します。
- 各カテゴリーの画面を表示している時に上記の操作を行うと上記のホーム画面に戻ります。

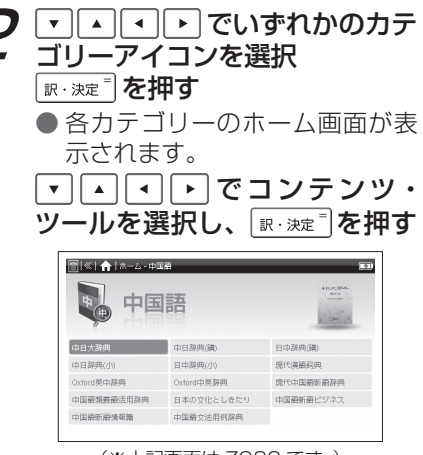

(※上記画面は Z900 です。)

 スタイラスでは各アイコンまたはコンテ ンツ・ツール名をタップします。 (スタイラスを使う [29] 48ページ)

## 各コンテンツの分類先

#### マイメニュー ( ( ( る) 31 ページ)

#### 中国語

中日大辞典 中日辞典(講)[Z900] 日中辞典(講) [Z900] 中日辞典(小) 日中辞典(小) 現代漢語詞典 Oxford 英中辞典 Oxford 中英辞典 現代中国語新語辞典 [Z900] 中国語類義語活用辞典 [Z900] 力タカナ新語辞典 日本の文化としきたり [Z900] 故事ことわざ辞典 中国語新語ビジネス 中国語新語情報篇 中国語文化用例辞典

英語 リーダーズ + プラス [Z900] ジーニアス和英大辞典 [Z900] 日中パソコン用語辞典 ジーニアス和英辞典 [Z900] ウィズダム英和辞典 ウィズダム和英辞典 英辞郎 Ver.120 [Z900] Oxford 英英 (OALD)

#### 国語

スーパー大辞林 新明解国語辞典 新漢語林 四字熟語辞典

#### 実用

PC 用語辞典 指さし会話 - 中国 指さし会話 - アメリカ 指さし会話 - JPN 英語 トラベル英会話 e メールの書き方

#### ツール 複数辞書検索 検索履歴 単語帳 メディアプレーヤー

テキストメモ

雷卓 環境設定 システム設定

フォトビューアー

ボイスレコーダー

クロックアラーム

# 学習

キクタン中国語3級 キクタン中国語準4級 キクタン中国語4級 中国語検定試験準4級 キクタン TOEIC®600 [Z900] キクタン TOEIC®800 [Z900] キクタン TOEIC®990 [Z900] TOEIC® マスタリー 2000 TOEIC® ハイパー模試

#### 追加

 追加されたコンテンツの名 前が表示されます。

マイメニュー画面

頻繁に使用するコンテンツを「マイメニュー」 としてメニュー画面に登録することができます。

マイメニューにコンテンツを登録する

各カテゴリーのホーム画面を表示 ▼▲・・でマイメニューに登録し たいコンテンツを選択 ② か ② を押しながら ■ を押す ● 機能メニューが表示されます。

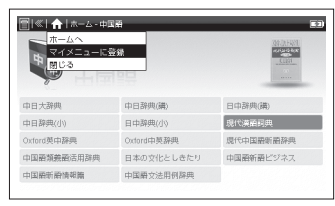

(※上記画面は Z900 です。)

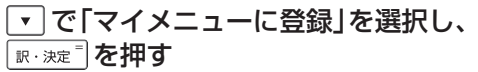

●「マイメニューに登録しました」とメッ セージが表示されます。

訳・決定<sup>=</sup>を押す

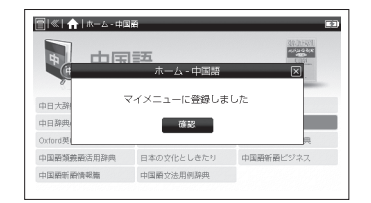

(※上記画面は Z900 です。)

スタイラスでは「確認」をタップします。

登録したコンテンツを削除する

マイメニューのホーム画面を表示 ・・・・でマイメニューから削除 したいコンテンツを選択

[
深]か[
深]を押しながら
■ を押す
● 機能メニューが表示されます。

で「マイメニューから削除」を選択し、
 (m·決定<sup>®</sup>)を押す

「マイメニューから削除しますか?」と
 メッセージが表示されます。

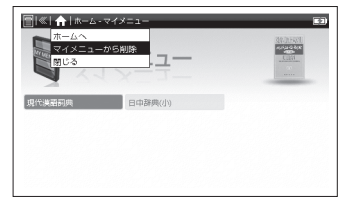

「確認」を選択し、 (IF: 決定<sup>=</sup>) を押す ・ スタイラスでは「確認」をタップします。

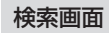

調べたい語句を入力したり、検索可能なジャンルを見ることができます。凡例や付録もこの画面から表示することができます。

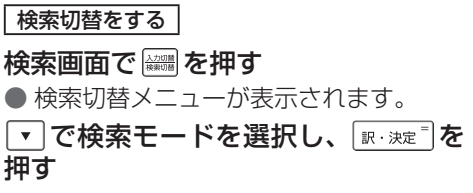

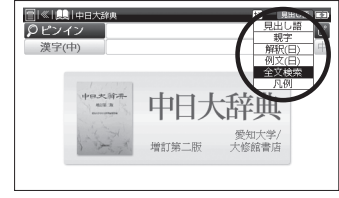

 候補表示画面、本文画面でも切り替えで きます。

- スタイラスでは検索切替メニューのアイ コンをタップして機能を選択します。
   (画面上の表示アイコンについて (20) 51ページ)
- 表示される検索モード名はコンテンツに よって異なります。
- メニューを閉じる場合は、表示させた時 に操作したキーを再度押します。

入力欄に文字を入力するか項目を選択する

## 選択した検索モードから文字入力キー かスタイラスで調べたい語句を入力 あるいは ▼▲● かスタイラスで 調べたい項目を選択する

 全角・半角合わせて 20 文字まで入力で きます。

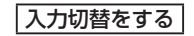

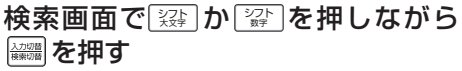

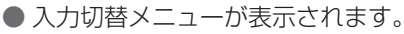

入力方法をキー入力 [ナシ]、手書き <u>▲</u>、バーチャルキーボード [்்]の 中から ▼ で選択し、 [श:श्वः<sup>®</sup>を押す

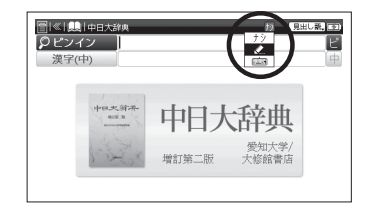

- 候補表示画面でも切り替えできます。
- スタイラスでは団をタップして入力方法 を選択します。
   (画面上の表示アイコンについて (1) 51 ページ)
- メニューを閉じる場合は、表示させた時 に操作したキーを再度押します。

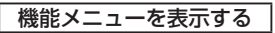

● 機能メニューが表示されます。

使用したい機能を<br />
<br />
で選択し、<br />
<br />
<br />
<br />
<br />
<br />
<br />
<br />
<br />
<br />
<br />
<br />
<br />
<br />
<br />
<br />
<br />
<br />
<br />
<br />
<br />
<br />
<br />
<br />
<br />
<br />
<br />
<br />
<br />
<br />
<br />
<br />
<br />
<br />
<br />
<br />
<br />
<br />
<br />
<br />
<br />
<br />
<br />
<br />
<br />
<br />
<br />
<br />
<br />
<br />
<br />
<br />
<br />
<br />
<br />
<br />
<br />
<br />
<br />
<br />
<br />
<br />
<br />
<br />
<br />
<br />
<br />
<br />
<br />
<br />
<br />
<br />
<br />
<br />
<br />
<br />
<br />
<br />
<br />
<br />
<br />
<br />
<br />
<br />
<br />
<br />
<br />
<br />
<br />
<br />
<br />
<br />
<br />
<br />
<br />
<br />
<br />
<br />
<br />
<br />
<br />
<br />
<br />
<br />
<br />
<br />
<br />
<br />
<br />
<br />
<br />
<br />
<br />
<br />
<br />
<br />
<br />
<br />
<br />
<br />
<br />
<br />
<br />
<br />
<br />
<br />
<br />
<br />
<br />
<br />
<br />
<br />
<br />
<br />
<br />
<br />
<br />
<br />
<br />
<br />
<br />
<br />
<br />
<br />
<br />
<br />
<br />
<br />
<br />
<br />
<br />
<br />
<br />
<br />
<br />
<br />
<br />
<br />
<br />
<br />
<br />
<br />
<br />
<br />
<br />
<br />
<br />
<br />
<br />
<br />
<br />
<br />
<br />
<br />
<br />
<br />
<br />
<br />
<br />
<br />
<br />
<br />
<br />
<br />
<br />
<br />
<br />
<br />
<br />
<br />
<br />
<br />
<br />
<br />
<br />
<br />
<br />
<br />
<br />
<br />
<br />
<br />
<br />
<br />
<br />
<br />
<br />
<br />
<br />
<br />
<br />
<br />
<br />
<br />
<br />
<br />
<br />
<br />
<br />
<br />
<br />
<br />
<br />
<br />
<br />
<br />
<br />
<br />
<br />
<br />
<br />
<br />
<br />
<br />
<br />
<br />
<br />
<br />
<br />
<br />
<br />
<br />
<br />
<br />
<br />
<br />
<br />
<br />
<br />
<br />
<br />
<br />
<br />
<br />
<br />
<br />
<br />
<br />
<br />
<br />
<br />
<br />
<br />
<br />
<br />
<br />
<br />
<br />
<br />
<br />
<br />
<br />
<br />
<br />
<br />
<br />
<br />
<br />
<br />
<br />
<br />
<br />
<br />
<br />
<br />
<br />
<br />
<br />
<

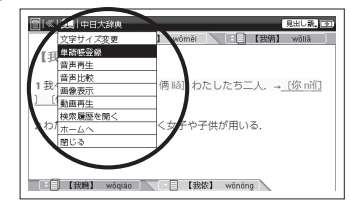

- 🚇 🕫 🜌 幽 が表示されている画面で表示 することができます。
- ホーム画面に戻る場合は「ホームへ」を 選択します。 (ホーム画面 29ページ)
- スタイラスでは、風間、2000
   機能を選択します。
   (画面上の表示アイコンについて (2000)

- メニューに表示される機能名はコンテン ツ・ツールによって異なります。
- メニューを閉じる場合は、表示させた時に 操作したキーを再度押します。

辞書切替をする

検索画面で 闘闘 を押す ● 辞書切替メニューが表示されます。 検索したいコンテンツを ▼ で選択し、 ፪·速電 を押す

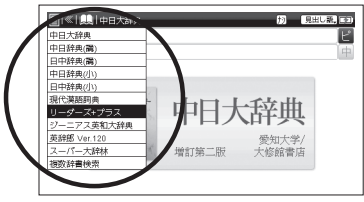

(画面上の表示アイコンについて [1297 51ページ)

基本の操作方法

- ・ 
   「の表示されている画面でも画像・動画の表示中など、切り替えができない場合があります。
- メニューを閉じる場合は、表示させた時に 操作したキーを再度押します。

## 辞書切替メニューに表示されるコンテンツ

| Z900:       | Z800:       |
|-------------|-------------|
| 中日大辞典       | 中日大辞典       |
| 中日辞典(講)     | 中日辞典(小)     |
| 日中辞典(講)     | 日中辞典(小)     |
| 中日辞典(小)     | 現代漢語詞典      |
| 日中辞典(小)     | ウィズダム英和辞典   |
| 現代漢語詞典      | ウィズダム和英辞典   |
| リーダーズ+プラス   | Oxford 中英辞典 |
| ジーニアス英和大辞典  | スーパー大辞林     |
| 英辞郎 Ver.120 | 新明解国語辞典     |
| スーパー大辞林     | 新漢語林        |
| 複数辞書検索      | 複数辞書検索      |
|             |             |

 上記メニューは収録コンテンツの一部であり、コンテンツ名の変更はできません。その他のコンテンツに切り替える時はホーム 画面から選択してください。

#### 候補表示画面

文字を入力すると同時に、入力した文字からはじ まる見出し語が候補表示されます。 また画面下部に選択した見出し語のプレビュー 画面が表示されます。

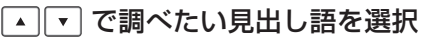

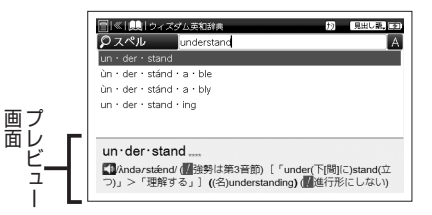

 ・ 「ごを押すと、前後の候補表示画面が表示されます。

#### 本文画面

入力した語句の検索結果、または選択した項目の 詳細解説などが表示されます。

候補表示画面から、調べたい見出し語 を選択し、「IRI-決定<sup>®</sup>を押す

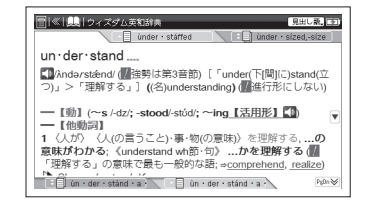

 ・ 画面に表示されるアイコンとその説明については下記を参照ください。
 (画面上の表示アイコンについて (1) 51ページ)
オートパワーオフ設定や LCD 輝度など、本機の設定を切り替えることができます。スタイラスでは SLA (現象)、「設定保存」、「閉じる」などのアイコンをタップして操作ください。

#### 環境設定画面での設定

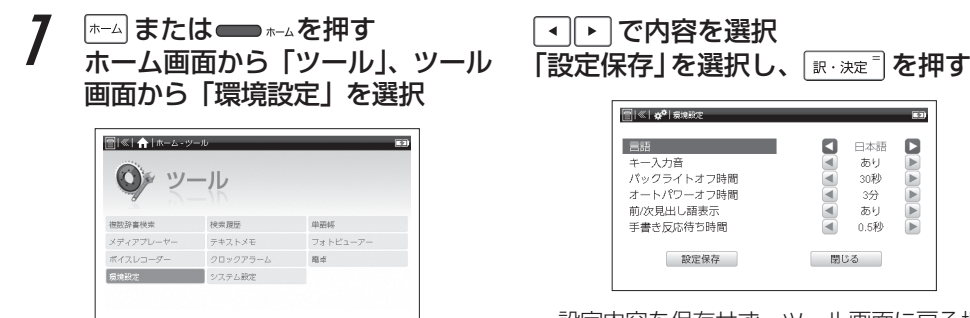

(ホーム画面 🐼 29 ページ)

 ・ 設定内容を保存せず、ツール画面に戻る場合は、「閉じる」を選択して (𝔤・淋注<sup>®</sup>)を押すか
 (𝔤)を押してください。

言語(表示メッセージ切替)

画面上の「言語」を選択 ・ ● ・ で表示メッセージの言語を選択

●画面に表示されるメッセージを日本語 / 中国語(中文)/ 英語 (English) に切り替え ることができます。

| (本) (本) (本) (本)(本)(本)(本)(-1)(-1)(-1)(-1)(-1)(-1)(-1)(-1)(-1)(-1                                                                            | 中文     中文     有     か     の     の     の     の     の     の     の     の     の     の     の     の     の     の     の     の     の     の     の     の     の     の     の     の     の     の     の     の     の     の     の     の     の     の     の     の     の     の     の     の     の     の      の      の |
|----------------------------------------------------------------------------------------------------|----------------------------------------------------------------------------------------------------|
| Key Sound<br>Lenguage<br>Key Sound<br>Baskajk Off Time<br>Auto Power Off Time<br>PrewNext Headword Display<br>Handwriting Response<br>Save | English     On     On     On     On     On     On     On     On     Close                                                                                                    |

- 初期設定は「日本語」です。
- 上は「中文」と「English」を選択した場合の 画面です。

キー入力音

## ▲ で画面上の「キー入力音」を選択 ▲ ● でキー入力時の音の有無を選択

| ■ 【 1 g <sup>0</sup> 1 599402 言語<br>キー入力音<br>パックライトオフ時間<br>オートパワーオフ時間<br>前次見出し語表示 古書表支応格ち時間 | ■   |
|---------------------------------------------------------------------------------------------|-----|
| 設定保存                                                                                        | 閉じる |

・初期設定は「あり」です。

基本の操作方法

バックライトオフ時間

▲ で画面上の「バックライトオフ時間」を選択

・ で画面が暗くなるまでの時間を 「10 秒」、「30 秒」、「1 分」、「3 分」、「5 分」 の中から選択

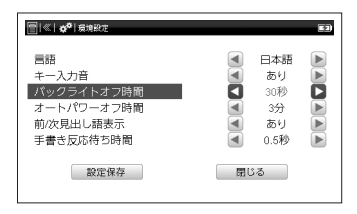

- 初期設定は [30 秒] です。
- バックライトオフの状態で画面をスライド、 タップまたはキー入力をすると再び画面が 表示されます。

オートパワーオフ時間

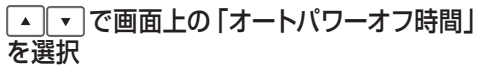

でスタンバイモードに入るまでの時間を「30秒」、「1分」、「3分」、「5分」、「10分」、「20分」、「なし」の中から選択
 本機は電池の消耗を防ぐため、電源を入れたままキー操作を行わないと自動的にスタンバイモードに入るようになっています。ここではスタンバイモードに入るまでの時間を設定することができます。

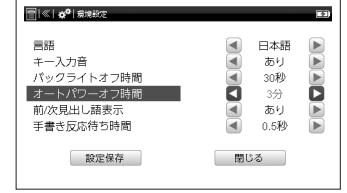

- 初期設定は「3分」です。
- オートパワーオフの状態で しを押すと 再び電源が入ります。

前次見出し語表示

## ▲ で画面上の「前/次見出し語表示」 を選択

● で検索した語の前後の見出し語のタブを本文画面で表示させるかどうか

を選択

| 言語<br>キー入力音<br>パックライトオフ時間<br>オートパワーオフ時間 | <ul> <li>&lt; 日本語</li> <li>▲ あり</li> <li>▲ 30秒</li> <li>▲ 3分</li> <li>▲ 3分</li> </ul> |
|-----------------------------------------|---------------------------------------------------------------------------------------|
| <u>前/次見出し諾表示</u><br>手書き反応待ち時間           | <ul> <li>あり</li> <li>0.5秒</li> </ul>                                                  |

- 初期設定は「あり」です。
- タブをタップすることで前後の見出し語を 簡単に表示することができます。
   (スタイラスで前後の見出し語に移る (2) 49 ページ)

#### 手書き反応待ち時間

- ▲ 
   一 で画面上の「手書き反応待ち時
   間」を選択
- で手書き入力で、文字が認識されるまでの時間を0.25秒、0.5秒、0.75秒、1秒、2秒の中から選択
- ●手書き入力で自動認識に設定した場合に 使用できます。

| (手書き認識 💽 63 | 1ページ) |
|-------------|-------|
|-------------|-------|

| ──  ≪   ★ <sup>●</sup>   奈地設定                                     | E2                                                                                                |
|-------------------------------------------------------------------|---------------------------------------------------------------------------------------------------|
| 言語<br>キー入力音<br>バックライトオフ時間<br>オートパワーオフ時間<br>前/次見出し語表示<br>手書表反応待つ時間 | <ul> <li>日本語</li> <li>あり</li> <li>30秒</li> <li>3分</li> <li>あり</li> <li>あり</li> <li>入示秒</li> </ul> |
| 設定保存                                                              | 閉じる                                                                                               |

• 初期設定は「0.5 秒」です。

#### システム設定画面での設定

7 ホーム または ● ホームを押す ホーム 画面から「ツール」、ツール 画面から「システム設定」を選択し、 派・決定<sup>□</sup>を押す

(ホーム画面 🐼 29 ページ)

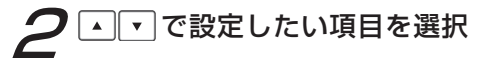

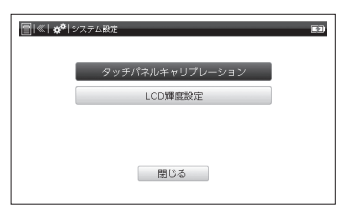

スタイラスでは上記のアイコンをタップします。

#### タッチパネルキャリブレーション

長い時間スタイラスを使用しなかったり、 温度の変化などの原因により、タッチパネル が正しく反応しなくなった場合に行います。

 で「タッチパネルキャリブレー ション」を選択

画面の5箇所に表示される + をスタイ ラスでタップし、すべての + をタップ した後、「訳・決定日を押す

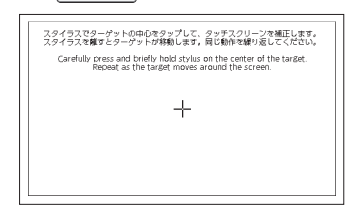

#### LCD 輝度設定

- ▲ ▼ で「LCD 輝度設定」を選択
- ▶ で輝度を調整
- で「設定保存」を選択し、 (IN・決定<sup>®</sup>)
   を押す
- 画面の明るさを5段階で調整すること ができます。

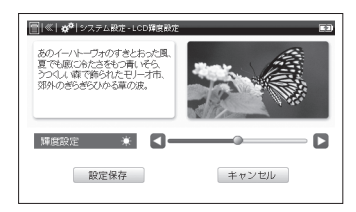

• 初期設定は中間の明るさです。

#### その他の設定

文字サイズ切替

#### 

●機能メニューが表示されます。

「文字サイズ変更」を選択し、
<sup>IR・決定<sup>®</sup></sup>を押す ● で文字サイズを小(約12ドット)、
標準(約16ドット)、中(約20ドット)、
大(約32ドット)の中から選択

▼ を押し「確認」を選択し、 訳 · 決定 🖥 を押す

- 初期設定は「標準」サイズです。また上記は 基本の文字サイズのため、一部の画面で上記 に該当しない文字サイズの場合があります。
- 候補表示画面でも同様に文字サイズを切り替えることができます。ただし単語帳と検索履歴の候補表示画面では切り替えができません。
- 本文画面、検索した後の候補表示画面、検 索履歴、単語帳以外の機能・設定では文字 サイズ切替はできません。

#### 音量調整

#### 本機右側の音量調整キーを押す

●音量を調整することができます。
 ➡➡+で音が大きく、-■■で音が小さくなります。

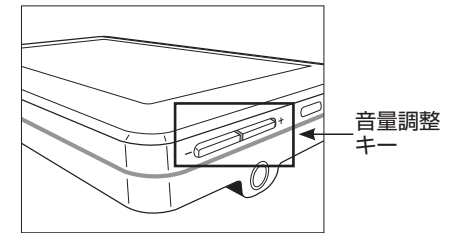

- ・ 音量調整を操作するときは、音量調節キーを ゆっくりと押してください。連続してはやく押 すと、キーはうまく反応することができません。
- ツールにより画面上でも音量調整ができます。 (メディアプレーヤーを使う ご 116ページ) (ボイスレコーダーを使う ご 137ページ) 43

基本の操作方法

基本の操作

#### ▼▲◀▶と☆ 愛を使う

画面のスクロール

画面に表示しきれない本文は、画面を前後に送ることで表示できます。

例 ウィズダム英和辞典で「understand」の本文画面を表示し、画面のスクロールをする

▼

# **本文を送る場合 を押す** ●本文が送られます。▲ を押すと戻ります。

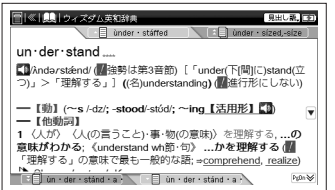

#### 画面を送る場合

#### ▶ を押す

- ●画面が送られます。 🗨 を押すと戻ります。
- スタイラスでもスクロールすることができます。 (スタイラスで画面のスクロールで)

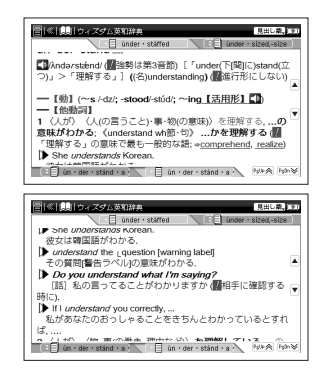

# 基本の操作方法

## 基本の操作

#### 前後の見出し語に移る

## 本文画面で 🕎 を押す

#### ●収録語順に次の見出し語の本文画面を表示します。

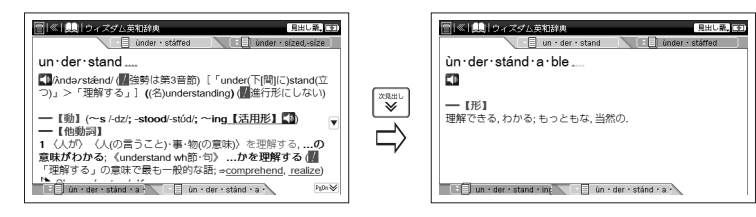

- 💽 を押すと1つ前の見出し語の本文画面を表示します。
- コンテンツまたは検索方法により、候補リストの表示順と本文画面から前見出し語、次見出し 語を表示させた場合の順序が異なる場合があります。
- スタイラスでも前後の見出し語に移ることができます。
   (スタイラスで前後の見出し語に移る (ごを) 49 ページ)

基本の操作

#### 各種機能を実行する 訳・決定 を使う

候補表示から検索語を選ぶときなどに使用します。上段がかな入力、下段が漢字入力の場合の例です。

反転部分を移動させて

「訳・決定」
を押す

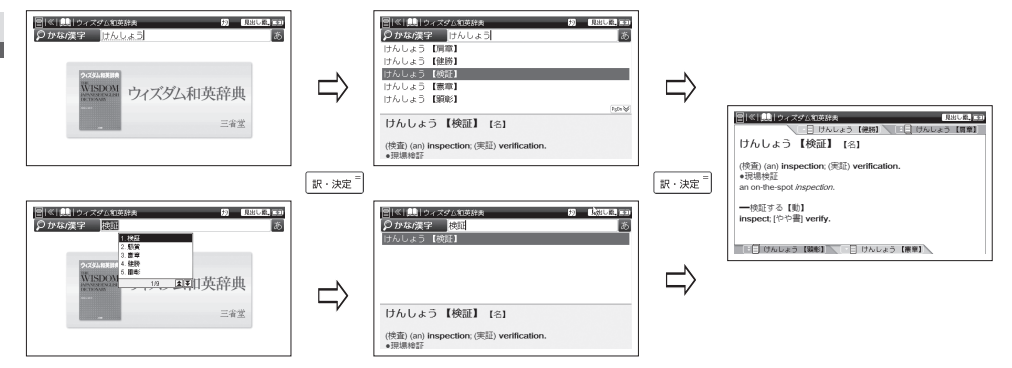

• 候補漢字の表示順は検索回数などで異なる場合があります。

## 基本の操作

#### 前の画面に戻る 🔜を使う

1つ前の画面に戻ります。上段がかな入力、下段が漢字入力の場合の例です。

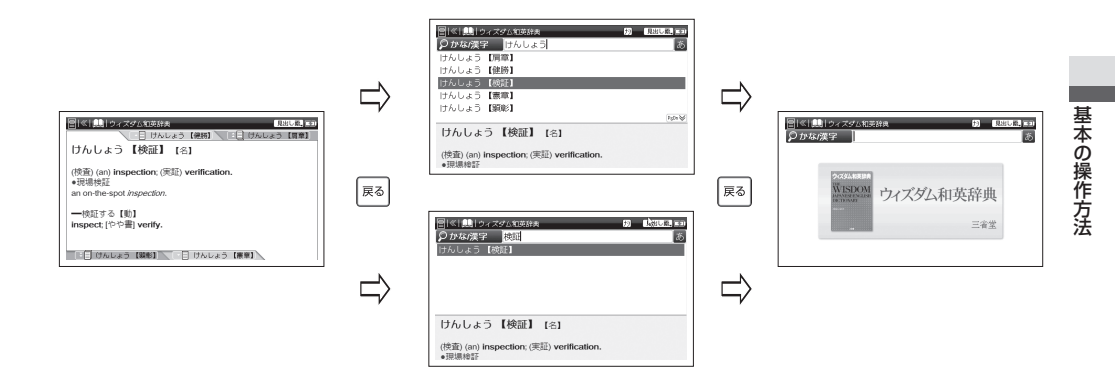

基本の操作

#### スタイラスを使う

スタイラスを使用し、見出し語やアイコン等の選択、各種機能の実行、手書き入力などをすることが できます。

ホーム画面でのコンテンツ・ツールの選択・決定

ホーム画面のアイコンまたはコンテン ツ・ツール名をタップ(スタイラスで 画面に軽くふれる)する

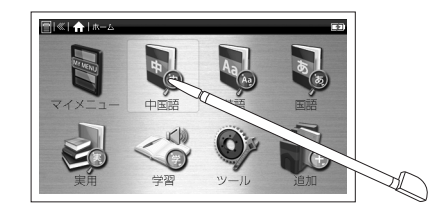

候補表示画面や本文画面での選択・決定

1回のタップで選択し、もう1回のタップ で決定する

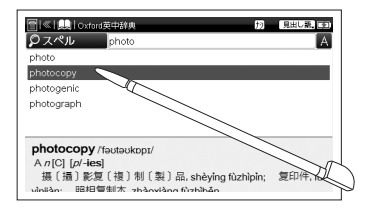

## 基本の操作

#### 手書き入力をして検索する

スタイラスで文字を入力することができます。 (スタイラスで文字を入力する 🕼 60ページ)

#### スタイラスで画面のスクロール

画面右側に、画面スクロールアイコンが表示されているときは、タップすることで画面のスクロールができます。

( ▼ ▲ ● と 🔊 を使う 🐼 44 ページ)

#### 本文を送る場合

▼ をタップする

●本文が送られます。▲をタップすると 戻ります。

#### 画面を送る場合

Pෳロ℩≫ をタップする

●画面が送られます。Psup会 をタップする と戻ります。 スタイラスで前後の見出し語に移る

#### 本文画面の下部右(または左)の見出 し語タブをタップする

- ●収録語順で次の見出し語(または2つ 先の見出し語)の本文画面を表示します。
- 本文画面の上部左(または右)の見出し語 タブをタップすると1つ前(または2つ前) の見出し語の本文画面を表示します。
   (画面上の表示アイコンについてで 51ページ)

#### 選択範囲を広げる

マルチジャンプでジャンプしたい語句を選択したり、TTS 発音で選択範囲を広げたり、マーカーを引く場合、スタイラスを使って画面の語句を 選択することができます。

選択したい語句の最初の文字を軽く タップし、文字を選択 そのままスタイラスを離さずに最後の 文字までスライドし、選択範囲を広げ てから離す

基本の操作

- 選択範囲を解除させたい場合は、本文画 面の空白部分をタップしてください。
- 複数行にわたる本文を選択する場合は、 スタイラスを離さずに次の行へスライドしてください。

#### 選択範囲をタップし、メニューの中 から各種機能を選択

基本の操作方法

学習項目や単語帳に登録した単語など にチェックマークを入れる

チェックボックスが使用できるコンテンツでは、スタイラスでチェックボックスをタップし、 チェックを入れることができます。 (チェックボックス [13] 103、176 ページ)

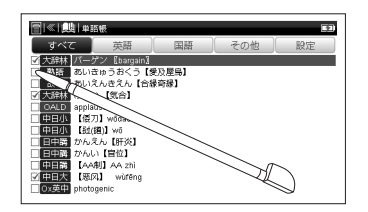

基本の操作

#### 画面上の表示アイコンについて

キーを押す代わりに、画面上に表示されるアイコンを付属のスタイラスでタップして操作することができます。画面左はウィズダム英和辞典の検索画面、右は「understand」の本文画面で・を1回押した時の画面です。

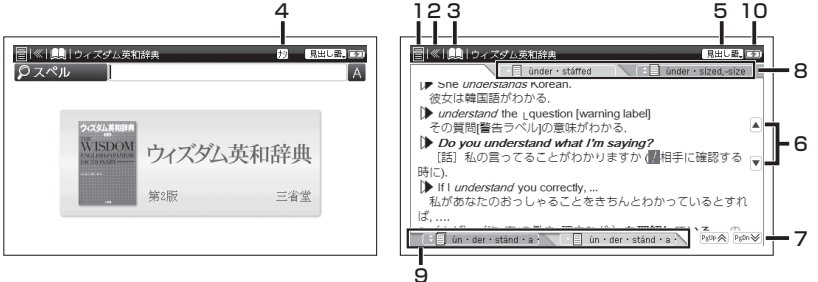

| 番号 | 表示アイコンの説明                                           |
|----|-----------------------------------------------------|
| 1  | 辞書名と複数辞書検索のリストを選択します。<br>(辞書切替をする(ご) 34 ページ)        |
| 2  | このできます。   (前の画面に戻る   (前の一個に戻る   (前の一個に戻る   (前の一個に戻る |
| 3  | ホーム画面または機能メニューが表示されます。<br>(機能メニューを表示する [] 🔗 34 ページ) |

## 基本の操作

| 番号 | 表示アイコンの説明                                                                                                    |
|----|----------------------------------------------------------------------------------------------------|
| 4  | <b>キー入力、手書き、バーチャルキーボードなど入力方法を選択します。</b><br>(入力切替をする() 33 ページ)                                                                                                    |
| 5  | スペル、成句、例文など検索方法を選択します。<br>(検索切替をする() 2 ページ)                                                                                                    |
| 6  | 表示しきれない本文を前後にスクロールします。<br>(スタイラスで画面のスクロール [] 一 49 ページ)                                                                                                    |
| 7  | 表示しきれない画面を前後にスクロールします。<br>(スタイラス画面のスクロール [1397] 49 ページ)                                                                                                    |
| 8  | <b>左のタブで1つ前の、右のタブで2つ前の見出し語の本文画面が表示されます。</b><br>(スタイラスで前後の見出し語に移る([1997] 49ページ)                                                                                                    |
| 9  | 右のタブで1つ先の、左のタブで2つ先の見出し語の本文画面が表示されます。<br>(スタイラスで前後の見出し語に移る([ 😿 49 ページ)                                                                                                    |
| 10 | <ul> <li>電池残量または電源の使用状況を示します。</li> <li>パソコンが古かったり、USBハブ経由で接続した場合は電源の供給量が十分でなくなり、<br/>通常の操作ができなくなることがあります。その場合は、付属のACアダプターをご使用<br/>ください。</li> <li>(充電池の残量について(1) 23ページ)</li> <li>(電池を交換するには(1) 22ページ)</li> <li>(ACアダプターを使用する(1) 16ページ)</li> <li>(USB ケーブルを使用する(1) 17ページ)</li> </ul> |

## キーボードで文字を入力する

#### ローマ字入力

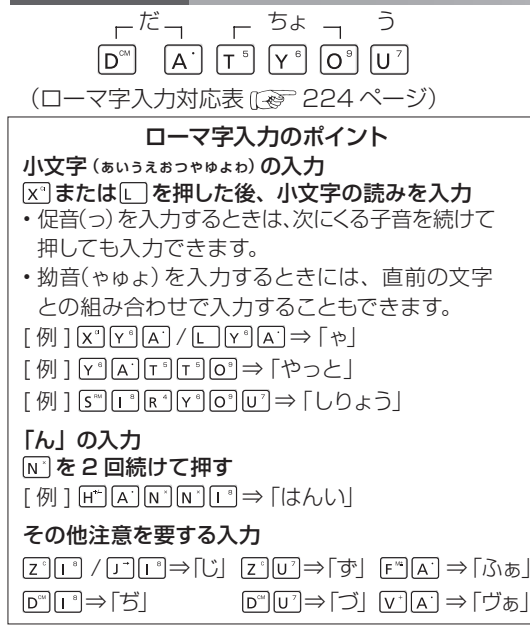

- 文字入力欄やテキストメモなどで 数字を入力する場合は、ごごを押 しながら、数字キーを押します。 また「スペル」欄やテキストメモ などで大文字を入力する場合は、
   (注)を押しながら、アルファベット キーを押します。
- 漢字入力の方法は下記を参照くだ さい。

(検索方法212 67ページ)

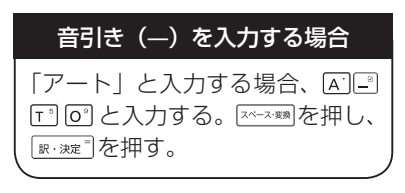

キーボードで文字を入力する

検索画面を表示させる

#### ピンインを入力する

■ 中日大辞典で「旅行 (lǚxíng)」をピンインで入力し、和訳を調べます

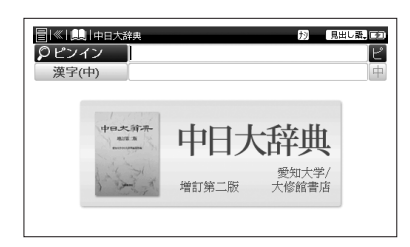

- 2 「ピンイン」欄に文字入力キーを 使ってピンイン(ここでは「lǚxíng」 し、V\*、「ぷ、「ぷ、」、X\*、「\*、 ぷ、ぷ、N\*、G\*)を入力
  - 画面に入力文字に該当する語句が 候補表示されます。

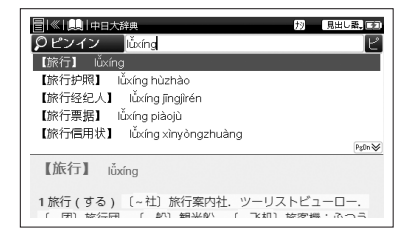

 ・ üのピンインを入力するときは「v」と入力 してください。

## キーボードで文字を入力する

- 収録されていない語句を入力した場合は、
   その語句に一番近いものを候補表示します。
- 四声を入力することで、より効率的に検索 することができます。

 3 調べたい語句(ここでは「【旅行】 lǚxíng」)を選択し、 (Im. + pate)
 ● 本文画面を表示させます。

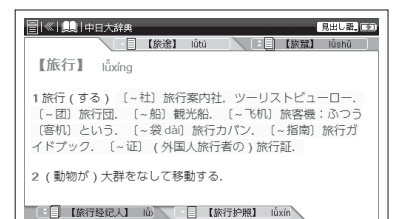

四声の入力方法

四声の入力方法は、1 声なら 🗟 を 1 回、 2 声なら 🗟 を 2 回というように押し てください。ピンインの上に四声記号 <sup>-</sup> (1 声)、<sup>-</sup> (2 声)、<sup>-</sup> (3 声)、<sup>-</sup> (4 声) が表示されます。

- 四声は母音の位置で入力してください。
- 四声はピンインをすべて入力した後でも 戻って追加することができます。

キーボードで文字を入力する

#### 漢字(中国語)を入力する

例 中日大辞典で「安心(ānxīn)」を漢字入力し、和訳を調べます

検索画面を表示させる

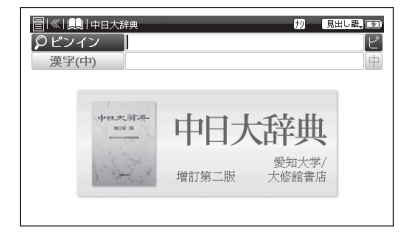

- で「漢字(中)」欄を選択し、文字
   入カキーを使ってピンイン (ここ で は「anxin」 A、N、、×、、・、、
   N)を入力、「1.安心」を選択し、
   IF:※2 を押す
  - 画面に該当する漢字が候補表示されます。
  - 漢字(中国語)では四声の入力ができません。

| [ 《  県  中日大辞典     ドンイン     ドンイン     ドンイン     ドンイン     ドン     ド     ・・・・・・・・・・・・・・・・・・・・・ |       | 扨              | 見出し素。「予】 |
|------------------------------------------------------------------------------------------|-------|----------------|----------|
| ②漢字(中) anxin<br>1.安心                                                                     |       |                | 中        |
| 2.安<br>3.按<br>4.案                                                                        |       | - ماله ال      |          |
| 5.fg                                                                                     | 1/73  | (群)            |          |
| 1 Dente                                                                                  | 增訂第二版 | 愛知大学.<br>大修館書店 | Ĭ        |
|                                                                                          |       |                |          |

## キーボードで文字を入力する

## **3** 調べたい語句(ここでは「【安心】 ānxīn」)を選択し、 [R・決定<sup>®</sup>] を押す

● 本文画面が表示されます。

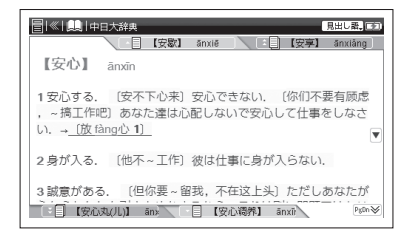

- 該当する語句がない場合は、その語句に一番 近いものを候補表示します。
- 漢字(中)欄に大文字を入力した場合は、漢 字候補リストが表示されません。
- 「v」、「u」、「i」は語頭に入力することができ ません。
- üのピンインを入力するときは「v」と入力してください。

## キーボードで文字を入力する

#### 文字の訂正

検索したい文字を間違えて入力した時は、直したい文字だけを選んで訂正することができます。

例 ウィズダム英和辞典の入力画面で「aplle」を「apple」に訂正する

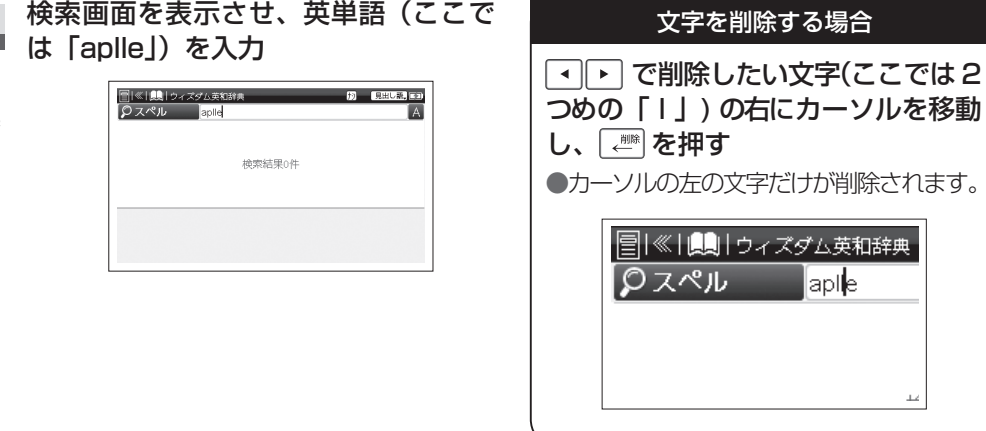

キーボードで文字を入力する

#### 文字を挿入する場合

● で文字を挿入したい位置に カーソルを移動させ、挿入したい 文字を入力

●例のように「p」と「」の間に「p」を 挿入する場合はカーソルを「p」と「」 の間に移動させ、「p」を入力します。

| 🗐 🔍 🛄 שויין 🗐 | ズダム英和辞典 |
|---------------|---------|
| Øスペル          | aple    |
| a · plen · ty |         |
|               |         |
|               |         |

## スタイラスで文字を入力する

スタイラスを使用して、日本語(かな、漢字)、中国語(漢字)および英数字を手書きで入力することができます。

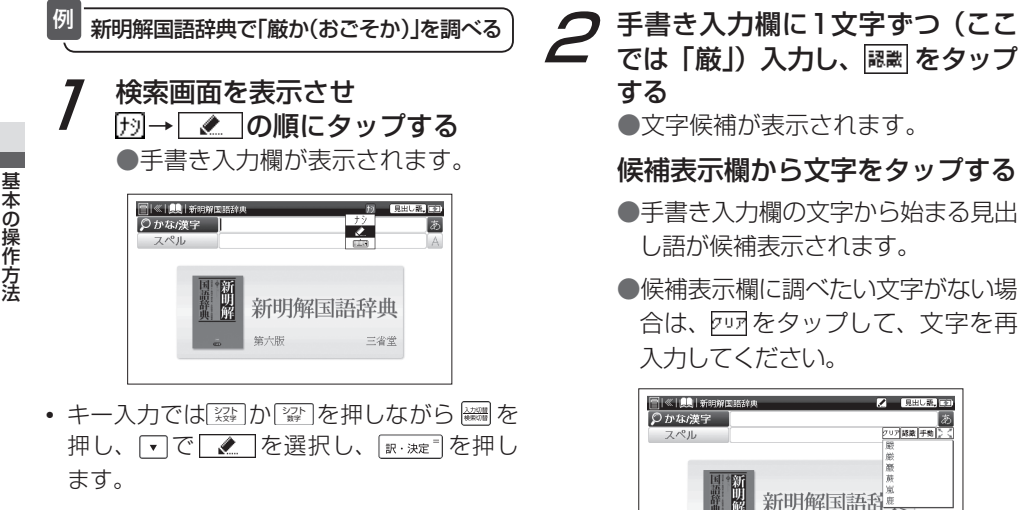

## スタイラスで文字を入力する

- 手書きした文字により、文字を認識するま での検索時間が長い場合があります。
- 初期設定では「手動認識」ですが、「自動 認識」に切り替えることができます。
   (手書き入力する場合のヒントでを 62ページ)
   (手書き認識でを 63ページ)
- 3 続けて文字(ここでは「か」)を 手書き入力欄に入力し、認識を タップする

●文字候補が表示されます。

#### 候補表示欄から文字をタップする

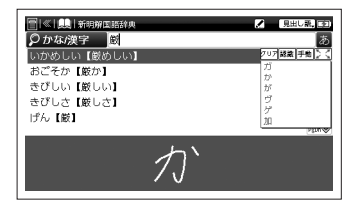

4 見出し語の候補表示から調べたい語句(ここでは「おごそか【厳か】」)をタップする

●本文画面が表示されます。

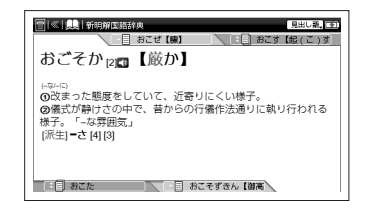

## スタイラスで文字を入力する

### 手書き入力する場合のヒント

 かな入力する場合は、1文字ずつ入力してください。ひらがな・カタカナのどちらを入力しても検索できます。 アルファベットの場合は、1単語ずつ入力できます。大文字・小文字はもちろん筆記体で入力することもで きます。また下すをタップすると画面全体に手書き入力することができます。その場合、キー入力での検索 は制限されますので、ご注意ください。

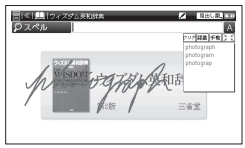

- 「なりっプするか、「空」か「空」を押しながら「瞬」を押すとその他の入力方法を選択できます。
- 手書き入力後、表示される漢字候補は入力時の漢字の書き方や形によって、表示される漢字や順序が違う 場合があります。
- 手書き入力時の文字の書き方によっては、文字認識できない場合があります。書き方の良い例を参考に、 再度入力し直してください。

#### 手書き入力で検索できる文字と数字

検索画面の入力欄の右に、手書き入力で検索できる文字・数字が以下のように表示されています。 あ…かな、漢字 ■…中国語(漢字) ■…ピンイン

#### おもなアイコン

- ▶ … タップすると手書き入力欄に入力できます。 自動
- …文字が手動で認識されます。
- IIII …手書き入力欄の文字が認識されます。
- …文字が自動で認識されます。 レッマー・手書き入力欄の文字が消去されます。

スタイラスで文字を入力する

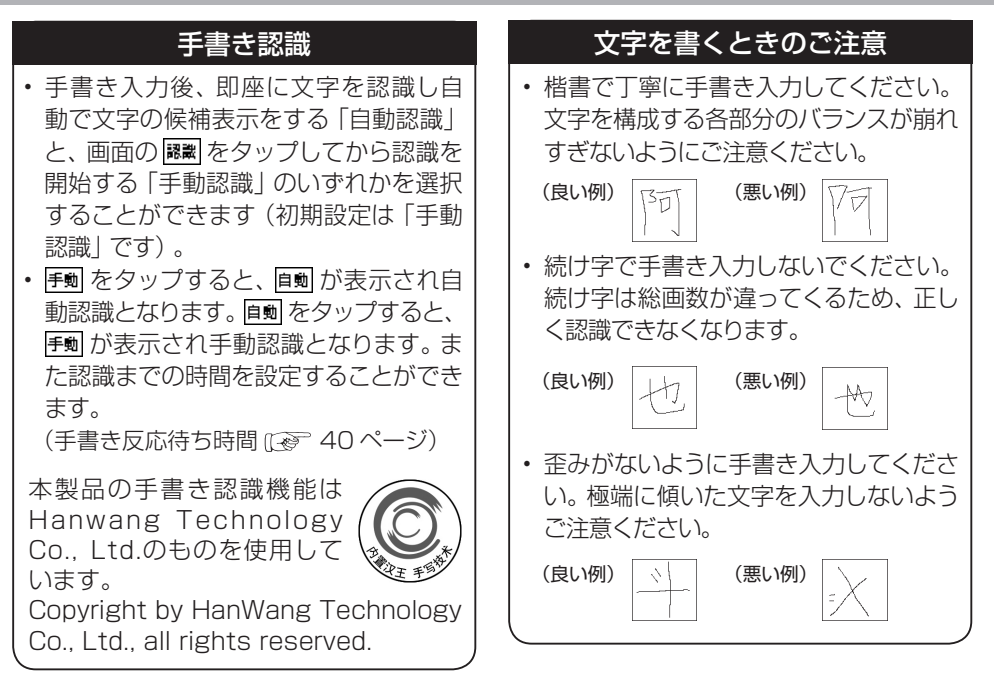

## バーチャルキーボードで文字を入力する

スタイラスでバーチャルキーボードをタップするだけで画面をスライドせず、簡単に入力することができます。

例

四字熟語辞典で「一期一会(いちごいちえ)」を調べます

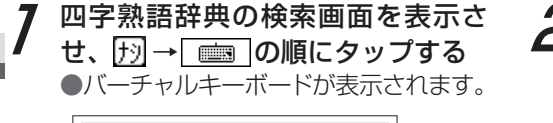

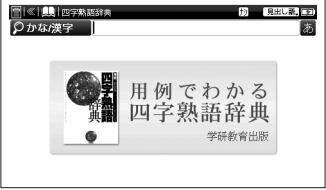

- 2 読み(ここでは「いちごいちえ」) をバーチャルキーで入力し、
  2 をタップする
  - ●「いちごいちえ【一期一会】」の本文 画面が表示されます。

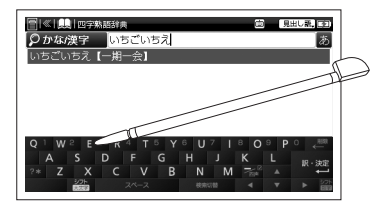

バーチャルキーボード上で検索切替をする場合は、
 をタップします。また入力切替をする場合は、
 かごをタップした後、
 たなタップします。

#### コンテンツの検索方法

下記5つがおもな検索方法です。検索方法3から5についてはスタイラスでの操作をメインに説明します。 (スタイラスを使う(12) 48ページ)

| 検索方法   | 内容                    | 参照ページ  | 入力できる文字は検索画面の入力欄  |
|--------|-----------------------|--------|-------------------|
| 検索方法 1 | 【読み検索】読み・スペル・ピンインを入力し | 65 ページ | の石に、以下のように表示されます。 |
|        | く調べる                  |        | あ…かな、漢字、数字        |
| 検索方法 2 | 【漢字検索】漢字を入力して調べる      | 67 ページ | 🗛 … アルファベット、数字    |
| 検索方法 3 | 【メニュー検索】プルダウンリストから調べる | 68 ページ | 数 … 数字            |
| 検索方法 4 | 【条件検索】複数の条件を入力して調べる   | 70 ページ | ピー・・ ピンイン         |
| 検索方法 5 | 【スタイラス検索】画面をタップして調べる  | 72 ページ | 中… 中国語の漢字         |

検索方法1【読み検索】

調べたい語句を入力欄に入力し、検索します。文字を入力すると(かな/漢字入力の場合は 🔤 🐙 うを押した後)、入力した文字から始まる語句が候補表示されます。 (キーボードで文字を入力する[[④] 53 ページ)(スタイラスで文字を入力する[[④] 60 ページ) (バーチャルキーボードで文字を入力する[[④] 64 ページ)

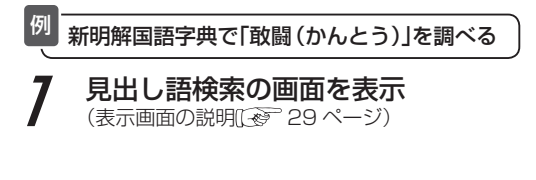

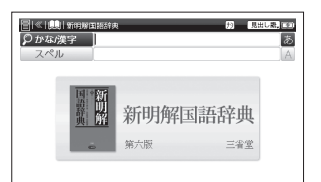

**2** 文字入力キーを使い、「かな/漢字」欄に調べたい語句を入力し、 (駅・決定) を押す

で調べたい語句を選択

●候補が表示されます。

| []《                        | Ð | 見出し     | R. (2) |
|----------------------------|---|---------|--------|
| ♀ かな/漢字 かんとう               |   |         | あ      |
| かんとう【官等】                   |   |         |        |
| かんとう【巻頭】                   |   |         |        |
| かんとうげん【巻頭言】                |   |         |        |
| かんとう【竿頭】                   |   |         |        |
| かんとう【敢闘】                   |   |         |        |
|                            |   | Ptdlp 🛠 | PgDn⊗  |
| かん とうゅ回口【敢闘】               |   |         |        |
| (- する) 勇敢に戦うこと。「 - 賞 [3] 」 |   |         |        |

 ・候補表示画面で
 「▼を押すと、前後の候補 表示画面が表示されます。

を押して本文画面を表示 2 訳·決定

| □【《】【泉】新明解国語辞典 月出し課,至2      |
|-----------------------------|
| かんとう【竿頭】 かんとうげん【巻頭】         |
| かん とう <sub>の [0]</sub> 【敢闘】 |
| (-する)勇敢に戦うこと。「-賞[3]」        |
|                             |
|                             |
|                             |
| かんとうだき【闘楽   かんとう【闘束】        |

 入力した語句により、候補および本文画面 を表示させるまでに時間がかかることがあ りますので、あらかじめご了承ください。

#### 検索方法2 【漢字検索】 漢字の表記から調べたい場合、語句を漢字(単漢字または熟語)で入力欄に入力し、検索します。 例 【読み検索】で調べた「敢闘(かんとう)」を漢字検索で調べる 前ページ手順2と同様の手順で、 候補画面が表示されます。 調べたい語句を入力しスペース感を押す 0114/27 10 **クかな(漢字 記**話) ●入力した語句が漢字変換されます。 り見出し語。日本 ② かな/漢字 関東 かん とう (1) [1] 【敢闘】 三省常 スペル - FFA 勇敢に戦うこと。「-賞 [3]」 ・漢字の候補画面は▲▼をタップしても画面 新明解国語辞典 を送ることができます。 第六版 三省堂 調べたい語句が表示された場合

で調べ

は訳渡し、他の候補を見る場合

たい語句(ここでは「敢闘」)を

.

.

は
ネーネ
潮を
押すか、

選択し、涙・渋ロ゙を押す

 入力した語句により、候補および本文画面を 表示させるまでに時間がかかることがありま すので、あらかじめご了承ください。 基本の操作方法

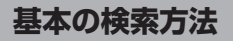

#### 検索方法3【メニュー検索】

語句、表現などが項目別索引としてまとめられているコンテンツでは、調べたい項目をプルダウン表示させ、目的の内容を探し出すことができます。

例 故事ことわざ辞典で「成人式に関係する言葉」をメニュー検索から調べる

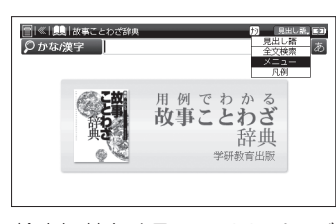

メニュー検索の画面を表示

(検索切替をする((2) 32 ページ)

**2**「メニュー」欄をタップする ●項目リストがプルダウン表示され
ます。

|                               | t) <del>×=1=</del> ,≣3<br>× |
|-------------------------------|-----------------------------|
| 使用シーン<br>感情<br>性格・行動<br>人生・生活 | でわかる                        |
|                               | ことわざ<br>辞典                  |
| <u>w</u>                      | 子切取月口版                      |

- ・項目リストは▲▼をタップして前後の項目を見ることができます。
- プルダウン表示を閉じる場合は、
   でタップするか
   を押します。

# 3 「使用シーン」→「使用シーン 成人 式」とタップする

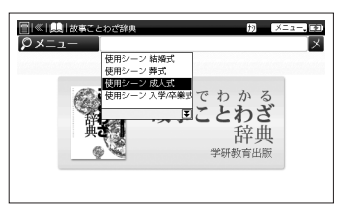

| □  ≪   !!!   故事ことわざ部央 メニュー, 正                         |
|-------------------------------------------------------|
| あまいものにありが しまいしるをすう 【                                  |
| あまだれいしをうがつ                                            |
| 【雨垂れ石を穿つ】                                             |
| 小さな力でも辛抱強く努力すれば、いつかは必ず成功するとい                          |
| うたとえ。                                                 |
| [注釈]軒下(のきした)から落ちるわずかな雨垂れでも、長い閹同                       |
| じ所に洛ち続けれは使い石に穴をあけてしまう意から。「点滴」                         |
| 白を閉 フ」ともいつ。                                           |
| 四共  「漢曾(かんしょ)』 秋来(はいしょう)<br>  (統句に石に立つ午/甲う会力岩を転徹(とお)す |
| (革例)Constant dripping wears away the stone (絶え眼のない)達  |
| あまのじゃく【天の あまだれはさんずの  トロ・                              |
|                                                       |

本文画面を表示

## **4**「あまだれいしをうがつ【雨垂れ 石を穿つ】」をタップする

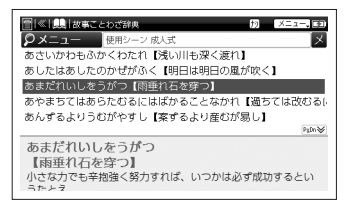

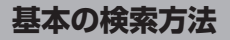

#### 検索方法 4【条件検索】

複数の検索条件を入力することで検索対象を絞り込み、より効率的に検索することができます。

■新漢語林で「寛」を部首画数・総画数の複数条件から調べる

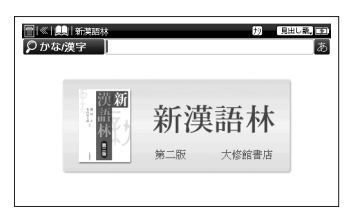

漢読検索の画面を表示

(検索切替をする 🐼 32 ページ)

#### ⑦「部首」欄をタップする

●項目リストがプルダウン表示されます。

#### 「部首画数」→「3画」とタップする

 部首が3画の漢字が候補表示 されます。

| 「「「」(」)」、「新業結林 音訓読み | f9             | <b>潮 . 王</b><br>あ |
|---------------------|----------------|-------------------|
| ♥部首 部首内画数           | 1 🕮            | ×<br>数            |
| 総画数                 | 2回<br>3回<br>4回 | 数                 |
| <b>林</b>            | 新漢語林           |                   |
|                     | 第二版 大修館書店      |                   |

#### **3**国をタップしてリストを送り、 「宀」をタップする

 「寛」の部首は「うかんむり」で部首画数 は3画です。

例

## **4**「総画数」欄をタップし、総画数 (ここでは ② E<sup>3</sup>)を入力

 ●候補表示画面に「寛」が表示され ます。

| <b>[]                                    </b> | 語林   | Ð | 满款。[12] |
|-----------------------------------------------|------|---|---------|
| 音訓読み                                          |      |   | あ       |
| 部首                                            | -    |   | X       |
| 部首内画数                                         |      |   | 娄女      |
| ♀ 総画数                                         | 13   |   | 数       |
| 寬                                             |      |   |         |
| 塞                                             |      |   | ₽stn₩   |
| 寛                                             |      |   |         |
| 【総画数】 13<br>【部首】 宀                            |      |   |         |
| 170                                           | 1 40 |   |         |

・ 候補表示画面に複数の候補がある場合は 画面をタップして選択します。

## **5** 「寛」をタップして本文画面を 表示

| 寛<br>『総画数』 13<br>『部首』 〜                                                                   |
|-------------------------------------------------------------------------------------------|
| 【部首内画数】10<br>【種別】 [用用来字]<br>【漢字コーや】 [JIS12] 2018 [シフトJIS] 8AB0 [unicode] 5BDB<br>【常用音】 カン |
|                                                                                           |

#### 検索方法5【スタイラス検索】

コンテンツの項目をスタイラスでタップして検索します。

例 指さし会話 - アメリカで「やってみたい事」に収録された表現を調べる

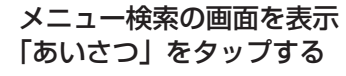

(検索切替をする(ごぞ 32 ページ)

| [] ≪  肌  旅の指さし: | 会話根-アメリカ               | XII-, E    |
|-----------------|------------------------|------------|
| 入目する            | あいさつ 🎊 🌚               | 観光         |
| お助する            | 金べる <b>人</b>           | 飲物など会議署    |
| 買う <b>()</b> 4  | 楽しむ 🚓 😸                | トラブル 🎥 🛒 🕅 |
| その他 - 聖客        |                        |            |
| 💻 P%46          | う <b>旅の</b><br>® ■ = = | 指さし会話帳◎    |
|                 |                        |            |

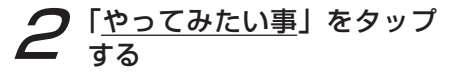

| 7/2         | 三 アメリカ      |         | あいさつ 🕮 🏻 |        |
|-------------|-------------|---------|----------|--------|
| アメリカ英       | 19 <u>1</u> |         |          |        |
| とっさの一       | 8           |         |          |        |
| <u>あいさつ</u> |             |         |          |        |
| やってみた       | い事          |         |          |        |
| 自己紹介        |             |         |          |        |
| 入国する        | あいさつ        | 観 光     | 移動する     | 食べる    |
|             | 000 X       | 2011 EL | レニイロ     | 2.0.Wh |
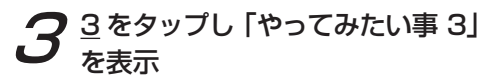

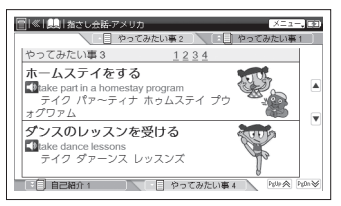

4 スクロールバーの▼をスタイラス で軽く押し、画面をスクロールする 「語学学校に行く go to language school ゴゥル ラァング ウィジ スクーゥ」を表示

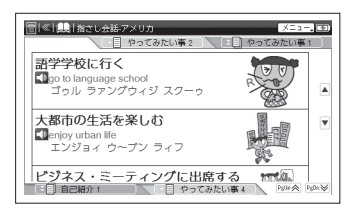

・前の画面に戻りたい場合は ■をタップするか
 ∞を押します。

#### 同じコンテンツで別の語句を続けて調べる

スペル入力による検索では本文画面を表示したまま、別の語句を続けて調べることができます。

コンテンツの本文画面を表示

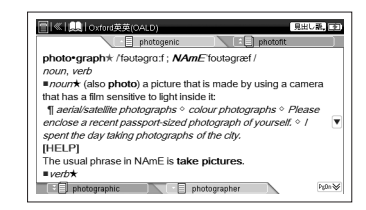

## 2 本文画面を表示したまま、文字 入力キーで語句(ここでは[red]) を入力

●画面が切り替わり、入力欄に文字が 入力されます。

| [●]《Ⅰ                                                   | 刼 | 見出し話。日日 |
|---------------------------------------------------------|---|---------|
| Ωスペル red                                                |   | A       |
| red                                                     |   |         |
| <ul> <li>redness</li> </ul>                             |   |         |
| redact                                                  |   |         |
| ►redaction                                              |   |         |
| red admiral                                             |   |         |
|                                                         |   | PgDn₩   |
| red★ /red /                                             |   |         |
| adj., noun                                              |   |         |
| ■ad/.★ (red•der, red•dest)                              |   |         |
| <ol> <li>having the colour of blood or fire:</li> </ol> |   |         |

## 便利な検索方法

#### 複数辞書検索を使う

調べたい語句を複数のコンテンツから同時に調べることができます。

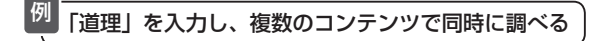

7 「ツール」→「複数辞書検索」を 選択する

●検索画面が表示されます。

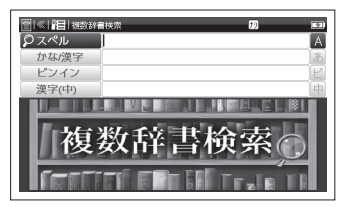

このな/漢字」欄に「道理」と入力。 画面の候補表示から新明解国語 辞典の「どうり【道理】」を選択し、 家・決定。

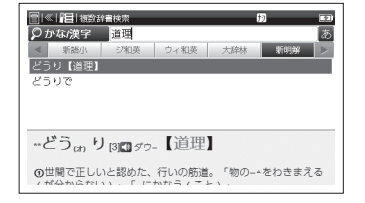

- ・ 「粱」か「粱」を押しながら
   ・・・を押すと、その
   他のコンテンツの候補表示リストに移動する
   ことができます。
- 同様の手順で「スペル」、「ピンイン」、「漢字(中)」 欄にアルファベットを入力し、調べることがで きます。
- 入力した語句により、すべての検索結果を表示させるまでに時間がかかることがありますので、あらかじめご了承ください。

| 複数辞書検索の候補表示で表示されるコンテンツ名とその略称                                                              |                                                                                                    |                                           |                                                                                                    |                                                              |                                                                                                    |
|-------------------------------------------------------------------------------------------|----------------------------------------------------------------------------------------------------|-------------------------------------------|----------------------------------------------------------------------------------------------------|--------------------------------------------------------------|----------------------------------------------------------------------------------------------------|
| 略称                                                                                        | コンテンツ名                                                                                                | 略称                                        | コンテンツ名                                                                                                    | 略称                                                           | コンテンツ名                                                                                                    |
| 中国市<br>中日日<br>中日日<br>中日<br>中日<br>中<br>日<br>中<br>日<br>中<br>日<br>中<br>日<br>中<br>日<br>中<br>日 | 中日大辞典<br>中日辞典(講)[Z900]<br>日中辞典(講)[Z900]<br>中日辞典(小)<br>日中辞典(小)<br>現代漢語詞典<br>Oxford 英中辞典<br>Oxford 英中辞典 | <b>英語</b><br>リ+英語<br>ジ和英和<br>ウィ和英<br>のALD | リーダーズ + プラス [Z900]<br>ジーニアス英和大辞典 [Z900]<br>ジーニアス和英辞典 [Z900]<br>ウィズダム英和辞典<br>ウィズダム和英辞典<br>英辞郎 Ver.120 [Z900]<br>Oxford 英英 | <b>実用</b><br>PC 用語<br>日中PC<br>旅旅指指指<br>JE<br>OALD            | PC 用語辞典<br>日中パソコン用語辞典<br>指さし会話 - 中国<br>指さし会話 - アメリカ<br>指さし会話 - JPN 英語<br>トラベル英会話<br>Oxford 英英                                              |
| <ul> <li>新語</li> <li>中ビジ</li> <li>新語小</li> <li>中文法</li> </ul>                             | 現代中国語新語辞典 [Z900]<br>中国語類義語活用辞典 [Z900]<br>中国語新語ビジネス<br>中国語新語情報篇<br>中国語文法用例辞典                           | 国 大新漢力<br>新辞明語タ<br>事語                     | スーパー大辞林<br>新明解国語辞典<br>新漢語林<br>カタカナ新語辞典<br>故事ことわざ辞典<br>四字熟語辞典                                                             | 学習<br>キ中3<br>キ中p4<br>キロ4<br>キT600<br>キT800<br>キT990<br>T2000 | キクタン中国語 3 級<br>キクタン中国語準 4 級<br>キクタン中国語 4 級<br>キクタン TOEIC®600 [Z900]<br>キクタン TOEIC®800 [Z900]<br>キクタン TOEIC®990 [Z900]<br>TOEIC® マスタリー 2000 |

|電子辞書を上手に活用する

## 便利な検索方法

#### 例文・成句を検索する

単語を5つまで入力し、英語の例文と成句、日本語と中国語の例文を検索することができます。

例 ウィズダム英和辞典で「take」と「care」を使った成句を調べる

- 7 検索画面で、 縦 を押し、検索切 替メニューを表示
  - ▼で「成句(英)」欄を選択し、 「R・決定<sup>®</sup>を押す

成句検索の画面が表示されます。

2 1の欄に「take」を入力し、2の欄 をタップ、2の欄に「care」を入力し、

 ▼ で候補表示から「tàke cáre of A」を選択し、 [R・決定] を押す

| 冒(《)(奥)ウィ                               | マダム英和辞典                     | £9         | 原句(茶)。[12]         |
|-----------------------------------------|-----------------------------|------------|--------------------|
| ₽スペル                                    | 1 take                      | 2 care     | A                  |
| 3                                       | 4                           | 5          |                    |
| tàke cáre                               |                             |            |                    |
| tàke cáre of A                          |                             |            |                    |
|                                         |                             |            |                    |
|                                         |                             |            |                    |
|                                         |                             |            |                    |
|                                         |                             |            |                    |
| tàke cáre of                            | A                           | ** =0+0*   | (m) (m) (m)        |
| tàke cáre of<br>(1) A (人・助)<br>れをする (例) | A <sup>®</sup><br>物など〉の世話をす | する,面倒を見る,A | (物) の手入<br>poreなどの |

- 同様の手順で検索切替メニューで「例文 (英)」、「例文一致」、「例文活用」、「例文(日)」、 「例文(中)」を選択し、単語を入力すると、 入力した単語をすべて含む例文が候補表示 されます。
- 「例文一致」で検索する場合、入力した単語 と一致する例文をすべて検索することがで きます。
- ・「例文活用」で検索する場合、英単語の活用 形を含む例文を検索することができます。
- •「例文一致」と「例文活用」はウィズダム英 語辞典でのみ使用できます。

#### 例文・成句が検索できるコンテンツ

リーダーズ + プラス (成句のみ) [Z900] ジーニアス英和大辞典 [Z900] ジーニアス和英辞典 (例文のみ) [Z900] ウィズダム英和辞典 Oxford 英英 中日大辞典 (例文のみ) (Z900] 日中辞典(講) (例文のみ) [Z900] 日中辞典(端) (例文のみ) [Z900] 中日辞典(小) (例文のみ) 現代漢語詞典 (例文のみ) [Z900] 中国語新語辞典 (例文のみ)

#### 全文検索を使う

1つのコンテンツにおいて、見出し語はもちろん本文も対象に調べることができます。

例 Oxford 英英(OALD)で「portrait」を調べる

- 7 Oxford 英英の検索画面で、 編号を 押し、検索切替メニューを表示 ▼で「全文検索」を選択し、 (R・決定<sup>®</sup>) を押す
- 「スペル」欄に「portrait」と入力
   画面の候補表示から「paint」を
   選択し、 『・シュz=『を押す

| 同 ≪  興  Oxford英英(DALD) のオペル portrail                                 | Ð         | 全文検索。三日    |
|----------------------------------------------------------------------|-----------|------------|
| art                                                                  |           |            |
| ,full 'face                                                          |           |            |
| ,full-'length                                                        |           |            |
| hang                                                                 |           |            |
| paint                                                                |           |            |
|                                                                      |           | PgIn≫      |
| paint* /peint/                                                       |           |            |
| noun, verb                                                           |           |            |
| =noun★                                                               |           |            |
| <ol> <li>1 * [U] a liquid that is put on surfaces to girl</li> </ol> | ve them a | particular |

- 入力した語句により、すべての検索結果を 表示させるまでに時間がかかることがあり ますので、あらかじめご了承ください。
- ・検索切替メニューに「全文検索」が表示 されるコンテンツで使用できます。
- 全文検索ではピンインを入力することが できません。

#### ワイルドカード検索をする

調べたい語句に曖昧な部分があった場合は、わかる部分のみを入力し語句の中に「?」(クエスチョン マーク)または「\*」(アスタリスク)を入力して検索することができます。見出し語検索のかな / 漢字、 スペル、ピンイン、漢字(中)のモードで検索できます。

不明な文字の代わりに入力する「\*」と「?」をワイルドカードといいます。「\*」は文字数を指定しない場合 に使用します。「?」は1文字のみ指定します。「?」を入力するには〔?\*を1回押し、「\*」を入力するに は〔?\*を2回押します。「?」は全部で20個まで入力できます。「\*」は1箇所でのみ入力できます。

#### ワイルドカード検索が使用できるコンテンツ

| 中日大辞典                  | 中日辞典(講)[Z900]         | 日中辞典(講) [Z900]     | 中日辞典(小)               |
|------------------------|-----------------------|--------------------|-----------------------|
| 日中辞典(小)                | 現代漢語詞典                | Oxford 英中辞典        | Oxford 中英辞典           |
| 現代中国語新語辞典 [Z900]       | 中国語類義語活用辞典 [Z900]     | 中国語新語ビジネス          | 中国語新語情報篇              |
| 中国語文法用例辞典              | リーダーズ + プラス [Z900]    | ジーニアス英和大辞典 [Z900]  | ジーニアス和英辞典 [Z900]      |
| ウィズダム英和辞典              | ウィズダム和英辞典             | 英辞郎 Ver.120 [Z900] | Oxford 英英 (OALD)      |
| スーパー大辞林                | 新明解国語辞典               | 新漢語林               | カタカナ新語辞典              |
| 故事ことわざ辞典               | 四字熟語辞典                | PC 用語辞典            | 日中パソコン用語辞典            |
| 指さし会話 - 中国             | 指さし会話 - アメリカ          | 指さし会話 - JPN 英語     | トラベル英会話               |
| キクタン中国語3級              | キクタン中国語 4 級           | キクタン中国語準4級         | キクタン TOEIC®600 [Z900] |
| (キクタン TOEIC®800 [Z900] | キクタン TOEIC®990 [Z900] | TOEIC® マスタリー 2000  |                       |

 ・検索の利便性のため、一つの見出し語に複数のキーワードが登録されています。キーワードは必ずしも見出し語と 一致していないため、コンテンツにより、ワイルドカード検索で指定した文字数とは異なる見出し語が結果に表示 される場合があります。あらかじめご了承ください。

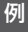

ウィズダム英和辞典で冒頭に「nee」のつく 4文字の単語を調べる

## 検索画面を表示させ、 「スペル」欄に「nee?」と入力し、 ▶を押す

ジーニアス英和辞典で冒頭に「nee」
 のつく4文字の単語が候補表示されます。

| □[≪ 競 ウィズダム英和計典 肋 原出し説 ■3 <b>クスペル</b> nee?      |
|-------------------------------------------------|
| need                                            |
| neer                                            |
| NEET                                            |
|                                                 |
|                                                 |
| need                                            |
| 🚺/ni:d/ (🚺 kneadと同音) [語源は「強制(力)」] ((形)needless) |
|                                                 |

 この場合、検索対象となる単語の文字数は 4文字で、4文字目が不明なことを意味し ます。「?」は、単語の文字数がわかって いるときの検索に便利です。 例 新明解国語辞典で語尾に「そら」のつく語句を調べる

- 検索画面を表示させ、「かな/漢字」 欄に「\*そら」と入力し、 (訳・>>>= を押す
- ●「そら」が語尾につく語句が候補 表示されます。

| □   ≪   見   新明解国語計典                         | り見出した。ココ |
|---------------------------------------------|----------|
| ♀かな/漢字 *そら                                  | あ        |
| あきのそら【秋の空】                                  |          |
| うわのそら【上の空】                                  |          |
| そら                                          |          |
| IN IN MINING I                              |          |
| そら【望】                                       |          |
| そら【望】<br>たびのそら【旅の空】                         | 222      |
| そら [空]<br>たびのそら [旅の空]<br>あきの そら (100-200]   | Ps0n₩    |
| そら [望]<br>たびのそら [旅の空]<br>あきの そら [1-1] 【秋の空】 | Pitn     |

• この場合、検索対象となる単語の文字数 に指定はありません。

## 便利な検索方法

- ・該当する候補がない場合は、「検索結果 O 件」 と表示されます。
- ワイルドカード検索をする際に、途中で検索を中止する場合は、
  を押してください。
   検索時間が長くなることがあります。あらかじめご了承ください。
- 英辞郎 Ver.120 は見出し語数が約174万 項目と非常に多いため、キーワードによっ てはワイルドカード検索ですべての結果が 出るまで数十分要することがございます。 あらかじめご了承ください。

## 音声を聞く

#### イヤホンを使う

付属のイヤホンを本体右側面のイヤホン端子に接続すると、イヤホンで音声を聞くことができます。 (各部の名称 😥 25 ページ)

• イヤホンのプラグはしっかりと奥まで差し込んでください。

音声ファイルを聞く

コンテンツに収録されているネイティブ発音などの音声ファイルを聞くことができます。

- **7** ウィズダム英和辞典「affluence」 の本文画面を表示

●発音再生中を示す画面が表示され、音声ファイルが再生されます。

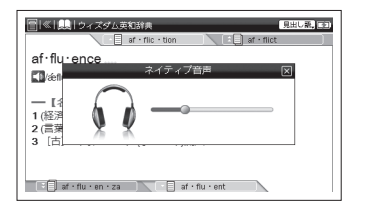

- スタイラスでは 🚺 をタップします。\_
- 発音が聞き取れなかった場合は、 (%)を押すか ()をタップすると何度でも繰り返し 聞き直すことができます。
- 複数の発音が収録されている場合は、それぞれの発音を聞くことができます。
   (音声ファイルリストから選択する場合 (1) 84 ページ)

## 音声ファイルリストから選択する場合

手順2の後、音声ファイルリストが表示された場合は、リストから音声ファイルを選択し、 ぼ・速<sup>®</sup>を押すか、スタイラスでタッ プします。リスト画面を閉じたい場合は ■を押すか、スタイラスで 図をタップします。

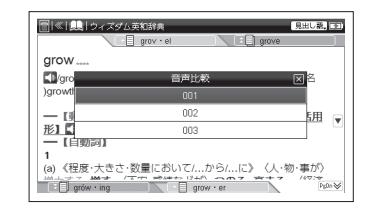

 ・ 音声ファイルを収録したコンテンツについては下記のページを参照ください。
 (著作物と著作権など ご 226 ページ)

## スーパー大辞林 3.0 における特別な音声アイコン

スーパー大辞林 3.0 では本文画面上に通 常の音声アイコンの他、音声著作権者の名 前が入った特別な音声アイコンが表示され ます。この音声アイコンは製品の仕様上、 機能メニュー内の「画像一覧」を選択した 際、画像として表示されます。あらかじめ ご了承ください。

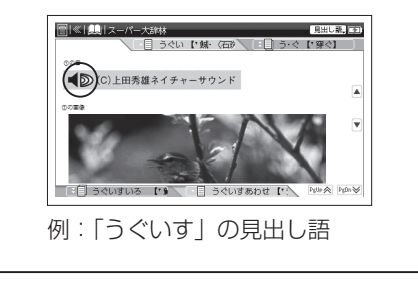

音声を聞く

#### TTS 発音(合成音声による発音)を聞く

本文画面などで英単語や英文や中国語を選択し、その発音を合成音声で聞くことができます。コンテンツの本文画面のほかテキストメモでも聞くことができます。ここではスタイラスの操作をメインに説明します。 (テキストメモを使う 〔2〕123ページ)

- 7 Oxford 英英「grace」の本文画面 を表示する。最初の文字を軽くタッ プし、そのままスタイラスを離さ ずに最後の文字までスライドし、 選択範囲を広げてから離す
  - ③が画面右上に表示されます。また一番最後の文字のみ文字が反転表示されます。

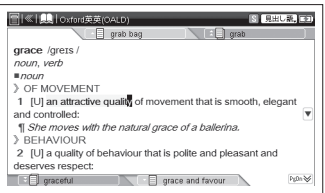

・選択範囲を解除する場合は、
 ■を押すか、
 本文画面の空白部分をタップしてください。

- 夕 選択範囲をタップする
  - ポップアップメニューが表示されます。

「TTS」をタップする

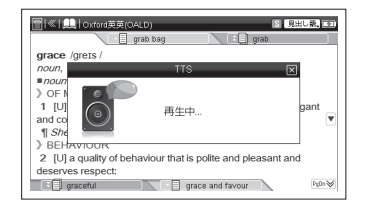

 
 ・ 英語や中国語以外の言語には対応しており ません。また英語や中国語と他の言語や記 号を一緒に選択した場合は、選択した表記 通りに読み上げない場合があります。

音声を聞く

- TTS 発音は本文画面で英単語や英文や中国語をスタイラスで選択できる場合に使用できます。チャンツやテストなどのモードでは使用できません。
- キー入力での操作方法については下記を 参照ください。

(マルチジャンプ機能を使う [12] 89ページ)

#### TTS 発音について

本製品のTTS 発音機能は ANHUI USTC iFLYTEK Co.,Ltd. の Aisound を使用して います。TTS 発音機能は一切の誤りなく文 章を読み上げることを保証するものではあ りません。TTS 発音機能の使用により発生 した損害、逸失利益、または第三者からの いかなる請求についても、当社および使用 許諾権者では一切その責任を負えませんの で、あらかじめご了承ください。

#### 音声比較をする

自分の発音を録音して収録されているネイティブ発音などと聞き比べることができます。

●ネイティブ発音が再生され、再生後「発音してください」とメッセージが表示されます。

| [二] (冬) (泉田) (泉田) (泉田) (泉田) (泉田) (泉田) (泉田) (泉田          |
|---------------------------------------------------------|
| af·flu·ence<br>百成初                                      |
| → 【4 発音してください                                           |
| 1 (経済 (訳・決定)キーで録音開始します<br>2 (居薬 [戻る]キーでキャンセルします<br>3 「古 |
|                                                         |
| af • flu • en • za                                      |

 複数の発音が収録されている場合は、それ ぞれの発音を聞き、音声比較することがで きます。

(音声ファイルリストから選択する場合 [] 20 84 ページ)

訳・決定■を押す

●「録音中」のメッセージが表示さ れます。

## 20 秒以内で、発音する

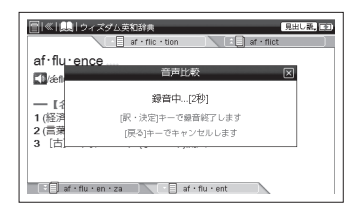

- ・途中で録音を中止する場合には ■を押してください。録音がキャンセルされ、本文画面に戻ります。
- マイクはカード収納部の横にあります。録 音中に押さえたりしないよう、ご注意くだ さい。

(各部の名称 💽 25 ページ)

音声を聞く

#### 📿 録音終了後、 📰 🐹 を押す

- ●ネイティブ発音に続き、録音した 自分の発音が再生されます。再生 後「もう一度再生しますか?」とメッ セージが表示されます。
  - 録音は<u>w.we</u>を押さない場合でも、 約20秒で自動的に終了します。
- 4 もう一度再生する場合は「もう一度比較」、録音する場合は「もう一度録音」、終了する場合は「キャンセル」を選択し、「歌・辣ご」を押す

|                                    | ) |
|------------------------------------|---|
| af fly ence                        | 1 |
|                                    |   |
|                                    |   |
| 2(言葉 も)-2に朝 も)-2(第一 キャンピル)<br>3 [古 |   |
|                                    |   |
| af • flu • en • za                 |   |

- 録音した音声は、音声比較を終了するとともに消去され、保存することはできません。
- ・ 再生中および録音中に № を押しても発音は 繰り返されません。

#### 指定したコンテンツヘジャンプする

調べた言葉の意味や、例文の中に使われている単語を選択し、他のコンテンツまたは参照見出しに 移ってそれらの意味をさらに詳しく調べることができます。

例 カタカナ新語辞典で「アセスメント」の本文画面から「環境」の英訳を調べる

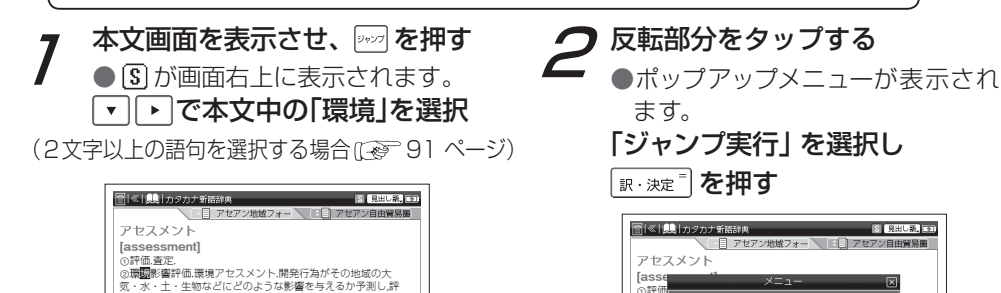

②環臓

気・水

価する

\*略語EIA/ ビスこう

ジャンプを解除する場合は、
 ■を押してください。

「日 アセスメント法[ass]
日 アセスメント・テス

価すること

\*諮晤FIA.アセスとも

à9

キャンセル

日 アセスメント法fass 日 アセスメント・テス

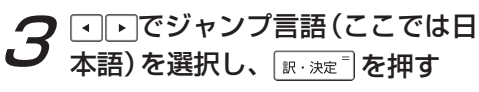

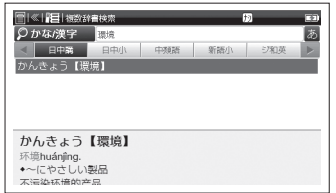

- 漢字を含む単語(日本語と中国語)、ピンインとアルファベットをマルチジャンプ機能で調べる場合、ジャンプ言語を選択してから、複数辞書の画面にジャンプします。
- かなをマルチジャンプ機能で調べる場合、
   言語選択のメッセージが表示されずに直接 複数辞書検索の画面にジャンプします。

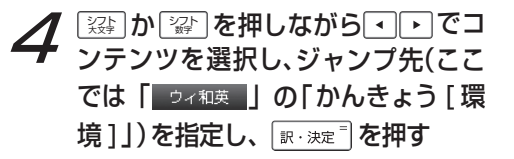

| □ ≪  1目   満設<br>○ かな/漢字 | 建模态<br>環境 |     |     | 10   | 1<br>1 |
|-------------------------|-----------|-----|-----|------|--------|
| < 日中小                   | 中漠原語      | 新額小 | ジ和英 | ウィ和英 | I E    |
| かんきょう 【講                | [境]       |     |     |      |        |
|                         |           |     |     |      | _      |
|                         |           |     |     |      |        |
|                         |           |     |     |      |        |
|                         |           |     |     |      |        |
|                         |           |     |     |      |        |
| かんきょう                   | 【環境】      | **  |     |      |        |
| かんきょう                   | 【環境】      | 85  |     |      |        |

●ウィズダム和英辞典の「かんきょう 【環境】」の本文画面が表示されます。

#### 前の画面に戻る

## 1 つ前の画面に戻るときは № を押す

・ジャンプ後の本文画面で № を押すと、 ジャンプ先選択の画面に戻ります。

## 2文字以上の語句を選択する場合

- ジャンプしたい語句が2文字以上である場合は、 2000 を押した後 ○ で反転部分を選択したい語句の最初の文字まで移動させます。 2000 を再度押すと画面上の(S)が青色になります。 その後、 を押して反転部分をひろげてください。
- ☞を押すとジャンプを解除します。
- スタイラスを使用する場合は下記を参照く ださい。

(選択範囲を広げる 😥 49 ページ)

| (中国語(漢字、ピンイン                                                                     | )が選択された場合、ジ                                                                                 | ャンプ先になるコンテン                                                         | ッ                                                                     |
|----------------------------------------------------------------------------------|---------------------------------------------------------------------------------------------|---------------------------------------------------------------------|-----------------------------------------------------------------------|
| 中日大辞典<br>Oxford 中英辞典                                                             | 中日辞典(講)[Z900]<br>現代中国語新語辞典[Z900]                                                            | 中日辞典(小)<br>中国語類義語活用辞典 [7900]                                        | 現代漢語詞典 中国語新語ビジネス                                                      |
| 中国語新語情報篇<br><sup>*1</sup> キクタン中国語準4級                                             | 中国語文法用例辞典<br><sup>*1</sup> キクタン中国語 4 級                                                      | 日中パソコン用語辞典                                                          | *1 キクタン中国語3級                                                          |
| 英語が選択された場合、                                                                      | ジャンプ先になるコンテ                                                                                 | ンツ                                                                  |                                                                       |
| リーダーズ + プラス [Z900]<br>Oxford 英英<br>スーパー大辞林<br>日中パソコン用語辞典<br>キクタンTOEIC®800 [Z900] | ジーニアス英和大辞典 [Z900]<br>日中辞典 (講) [Z900]<br>新明解国語辞典<br>指さし会話 - JPN 英語<br>] キクタンTOEIC®990 [Z900] | ウィズダム英和辞典<br>日中辞典 (小)<br>カタカナ新語辞典<br>トラベル英会話<br>  TOEIC® マスタリー 2000 | 英辞郎 Ver.120 [Z900]<br>Oxford 英中辞典<br>PC 用語辞典<br>キクタン TOEIC®600 [Z900] |
| 日本語が選択された場合                                                                      | 、ジャンプ先になるコン                                                                                 | テンツ                                                                 |                                                                       |
| 日中辞典(講)[Z900]<br>ジーニアス和英辞典[Z900]<br>新漢語林<br>PC 用語辞典                              | 日中辞典 (小)<br>ウィズダム和英辞典<br>カタカナ新語辞典<br>日中パソコン用語辞典                                             | 中国語類義語活用辞典 [Z900]<br>スーパー大辞林<br>故事ことわざ辞典<br>指さし会話 - 中国              | 中国語新語情報篇<br>新明解国語辞典<br>四字熟語辞典<br>指さし会話 - アメリカ                         |
| *1 中国語(漢字)が選択された                                                                 | た場合のみ                                                                                       |                                                                     |                                                                       |
| <ul> <li>画面に表示されるコン<br/>(複数辞書検索の候補表)</li> </ul>                                  | ノテンツ名の略称は下記<br>示で表示されるコンテンツ                                                                 | を参照ください。<br>名とその略称 [ <del>こ]</del> 76 ぺ-                            | -ジ)                                                                   |

#### 参照ジャンプをする

本文画面で文字に下線が引かれた語が表示された場合は、その語の参照項目にジャンプすることができます。ここではスタイラスの操作をメインに説明します。

例 PC 用語辞典で「ソフトウエア」の参照項目「ハードウエア」にジャンプする

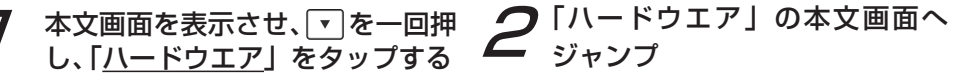

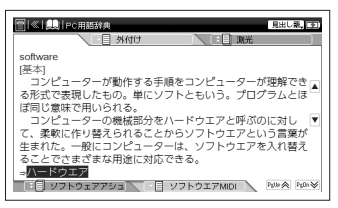

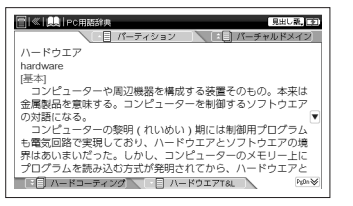

マルチジャンプ機能を使う

#### 画像・動画を表示する

中日辞典(小)で「麻姑(mágù)」の画像を見る

- 本文表示画面で

  本文表示画面で

  ながら

  を押す

  機能メニューから「画像表示」を

  選択
  - 「画像表示」「動画再生」とも画像または動画を収録している見出し語の場合のみ、以下の手順で表示することができます。

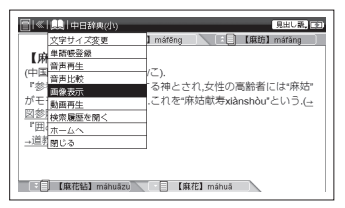

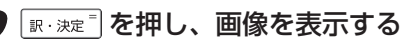

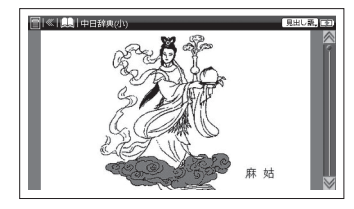

- 手順2の後、画像ファイルリストが表示 された場合は、リストから画像を選択し、
   [x:xx=]を押します。

- スタイラスを使用する場合は「<u>→図参照</u>」
   をタップします。
- ・ 画像および動画が表示できるコンテンツについては「各コンテンツについて」を参照 ください。

(各コンテンツについて 🐼 149 ページ)

## スペルチェック機能を使う

英単語のつづりがはっきりわからないときは、曖昧なつづりのまま候補を絞り込むことができます。

例 Oxford 英英 (OALD) で「fizical」と入力し、「physical」を調べる

検索画面を表示させ、「スペル」欄 に曖昧なつづりの英単語(ここで は「fizical」)を入力

|        | 均 見出し | A |
|--------|-------|---|
| 検索結果0件 |       |   |
|        |       |   |
|        |       |   |

がかけられ、候補または該当する 英単語が画面に表示されます。

| []≪  →   Oxford英英(OALD)  | り見出し語。三日 |
|--------------------------|----------|
| ♀スペル fizica              | A        |
| 候補: finical              |          |
| fiscal                   |          |
| physical                 |          |
|                          |          |
|                          |          |
| phys*ic*al *[AW]/fizikl/ |          |
| adj., noun               |          |
| <i>∎adj.</i> ★           |          |
| > THE BODY               |          |

 入力した文字の候補となる単語がある場合 は「候補:」欄に、一致する単語がある場合 は、「該当:」欄に表示されます。

## スペルチェック機能を使う

## **3** 調べたい英単語 (ここでは「physical」)を選択し、 R・決定 を押す

●本文画面が表示されます。

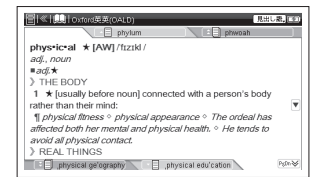

スタイラスを使用する場合は下記を参照ください。

(機能メニューを表示する [29] 34 ページ)

| (スペルチェック機能                                                                                  | <b>能が使用できるコンテンツ</b>                                                           | ,                                                                                          | ,                                                                                        |
|---------------------------------------------------------------------------------------------|-------------------------------------------------------------------------------|--------------------------------------------------------------------------------------------|------------------------------------------------------------------------------------------|
| 日中辞典(講)[Z900]<br>中国語新語ビジネス<br>ウィズダム英和辞典<br>新明解国語辞典<br>指さし会話 - JPN 英語<br>TOEIC® マスタリー2000    | 日中辞典(小)<br>中国語新語情報篇<br>英辞郎 Ver.120 [Z900]<br>カタカナ新語辞典<br>キクタンTOEIC®600 [Z900] | Oxford 英中辞典<br>リーダーズ + プラス [Z900]<br>Oxford 英英 (OALD)<br>PC 用語辞典<br>] キクタンTOEIC®800 [Z900] | 現代中国語新語辞典 [Z900]<br>ジーニアス英和大辞典 [Z900]<br>スーパー大辞林<br>日中パソコン用語辞典<br>] キクタンTOEIC®990 [Z900] |
| <ul> <li>見出し語検索のス/</li> <li>複数辞書検索およ</li> <li>機能メニューに「<br/>外ではスペルチェ<br/>録されていない場</li> </ul> | ペルのモードで検索できます<br>び全文検索のスペルのモー<br>スペルチェック」と表示さ<br>ック機能は使用できません<br>合は「この見出し語はあり | す。また複数の単語を入力し<br>ドでは検索できません。<br>れる場合でも、上記のコン<br>。また「候補:」欄の単語<br>ません」と表示されます。る              | ての検索はできません。<br>マテンツおよび検索モード以<br>が検索中のコンテンツに収<br>あらかじめご了承ください。                            |

## 履歴機能を使う

今までに調べた語句を一覧表示させ、見出し語を引き直すことができます。

#### 各コンテンツの履歴を表示する

ウィズダム英和辞典で調べた「beyond」を引き直す

## 7 検索画面を表示

- ここでは例として検索画面からの操作方法を 紹介していますが、その他の画面からも同様 の手順で履歴を表示することができます。
- 2 歴を押すか、 (法)か (法)を押し ながら (職)を押し、機能メニュー から (検索履歴を開く)を選択し、 (訳・決定)を押す

   選択したコンテンツで今までに調べた可知の原知がまーされます

た語句の履歴が表示されます。

## 調べたい英単語(ここでは「beyond」)を 選択

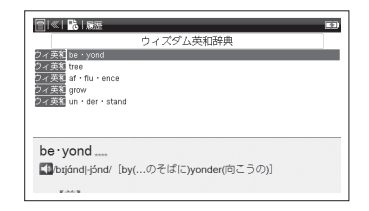

 検索履歴はホーム画面に戻る際に本機に記録 されます。検索後にホーム画面に戻らないま ま電源を切ったり、リセットスイッチを押す と、検索履歴が保存されませんので、ご注意 ください。

## 履歴機能を使う

3

| be yond                                                                                                    |             |
|----------------------------------------------------------------------------------------------------|-------------|
| 🚺/bɪjándj-jónd/ [by(…のそばに)yonder(向こうの)]                                                                                                    |             |
| <ul> <li>【前】</li> <li>【方向】の向こう(例)に,を超えて</li> <li>】 The village lass Aeyond the mountains.<br/>その村は山の向こうにある.</li> <li>】 go beyond the border of America and Canada<br/>アメリカとカナダの国境を超える。</li> <li>▲ artinar ance</li> <li>■ tree</li> </ul> | ▼<br>Pyln.₩ |

- 表示している単語の前後に履歴がない、または表示している単語が履歴リストの最初か最後の場合はタブに「――」と表示されます。
- 履歴は、最新のものから合計 500 件まで 記憶されます(履歴が 500 件以上になった 場合は、新しく語句を調べる度に、古いもの から順に消去されていきます)。新しく記憶 された語句は上に、古いものは下へと順に 表示されます。

#### 「すべて」の履歴を表示する

コンテンツを指定せずにすべてのコンテンツの 履歴を表示することができます。

「ツール」→「検索履歴」を選択し、

<sub>訳・決定</sub>■を押す

●「すべて」の履歴リストを表示することが できます。

|                                         | 32                                                                                                    |
|-----------------------------------------|----------------------------------------------------------------------------------------------------|
| すべて                                     | Image: A second second seco |
| フィ英紅 be・yond                            |                                                                                                    |
| OALD phys-ic-al                         |                                                                                                    |
| ウィ 英和 tree                              |                                                                                                    |
| 目の目出 ソフトウエア                             |                                                                                                    |
| カダ アセスメント[assessment]                   |                                                                                                    |
| <u>フィ英和</u> af・flu・ence                 |                                                                                                    |
| <u>D イ英料</u> grow                       | Psin₩                                                                                                    |
| be · yond                               |                                                                                                    |
| ∭/bījánd -jónd/ [by(…のそばに)yonder(向こうの)] |                                                                                                    |
| F.44.3                                  |                                                                                                    |

- ・コンテンツごとの履歴を表示する場合は、
   ・を押すか
   ●をタップします。
- 指定したコンテンツの履歴のみを表示させる場合は、そのコンテンツの検索画面で前ページ手順2の操作を行ってください。

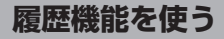

#### 履歴を削除する

履歴リストから選択した見出し語のみ削除する

●履歴削除の画面が表示されます。

|                                         | Ð |
|-----------------------------------------|---|
| ウィズダム英和辞典                               |   |
| ウィ英和 be・yond                            |   |
| ウィ英和 履歴 区                               |   |
| フィ英和<br>フィ英和<br>選択された履歴を削除しますか?         |   |
| はいいえ                                    | _ |
| be · yond                               |   |
| 🚺/bijánd -jónd/ [by(…のそばに)yonder(向こうの)] |   |
| W AAL W                                 |   |

**?** で「はい」を選択し、
<sup>■・決定<sup>®</sup></sup>

画面に「履歴から削除しました」
 とメッセージが表示されます。

<sub>III・決定</sub>『を押すか「OK」をタップ する

```
● 履歴リスト画面に戻ります。
```

| =   «   🗞   252 = = = = = = = = = = = = = = = = = = |
|-----------------------------------------------------|
| ウィズダム英和辞典                                           |
| ウイ英和 tree                                           |
| ウィ英和 af · flu · ence                                |
| クイ 英和 un・der・stand                                  |
|                                                     |
|                                                     |
|                                                     |
| tree                                                |
| FD Ad-/                                             |
| <b>Mar</b> or 2                                     |
| E-P-B colles - const                                |

履歴機能を使う

#### コンテンツごとにまとめて削除する

97 ページ手順2の画面で 注か ごう を押しながら 騙騙 を押し、「すべて削除」 を選択

訳・決定を押す

●で「はい」を選択し、(In・決定=)を押す
 メッセージ表示後、(In・決定=)を押すか
 「OK」をタップする

- 選択したコンテンツの履歴がすべて削除 されます。
- 全コンテンツの履歴をまとめて削除する場合は、「すべて」の履歴リストから行います。

履歴の本文画面から見出し語を削除する

<sub>訳・決定</sub> = を押す

●履歴削除画面が表示されます。

▲ で「はい」を選択し、 [訳·決定<sup>®</sup>]を押す

●選択した見出し語の履歴が削除されます。

#### 履歴機能が使用できるコンテンツ

中国語

#### 英語

 リーダーズ+プラス [Z900]
 ジーニアス英和大辞典 [Z900]
 ジーニアス和英辞典 [Z900]
 ウィズダム英和辞典

 ウィズダム和英辞典
 英辞郎 Ver.120 [Z900]
 Oxford 英英 (OALD)

#### 国語

スーパー大辞林新明解国語辞典新漢語林カタカナ新語辞典故事ことわざ辞典四字熟語辞典

#### 実用

PC 用語辞典日中パソコン用語辞典指さし会話 - 中国指さし会話 - アメリカ指さし会話 - JPN 英語トラベル英会話

#### 学習

キクタン中国語 3 級キクタン中国語準 4 級キクタン中国語 4 級キクタン TOEIC®600 [Z900]キクタン TOEIC®800 [Z900] キクタン TOEIC®990 [Z900] TOEIC® マスタリー 2000

- ・ 画面に表示されるコンテンツ名の略称は下記を参照ください。
   (複数辞書検索の候補表示で表示されるコンテンツ名とその略称 (こぞ 76 ページ)
- 検索モードなどにより、履歴が残らない場合があります。

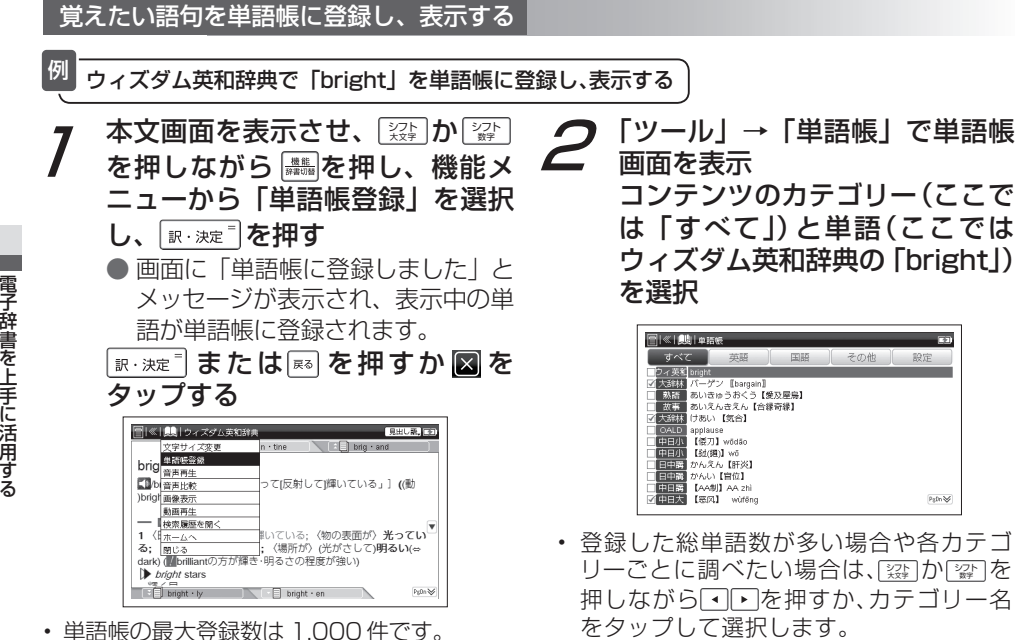

## 単語帳を使う

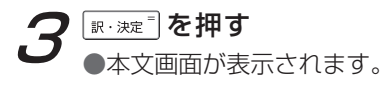

| bright<br>【】Orant/[原義は「光を放って[反射して]輝いている」] ((動<br>)brighten, (創)brightty)                           |
|----------------------------------------------------------------------------------------------------|
| <ul> <li>【形明かりなどが 聞いている:(物の表面が 光っている)(e)(4)(4)(4)(5)(5)(5)(5)(5)(5)(5)(5)(5)(5)(5)(5)(5)</li></ul> |

表示している単語の前後に単語が登録されていない、または表示している単語が登録順で最初か最後の場合はタブに「――」と表示されます。

(画面上の表示アイコンについて [12] 51ページ)

- ・ 表示順は設定画面で設定することができます。
- 単語帳は、最新のものから合計 1,000 件ま で登録できます(1,000 件以上になった場合 は、新しく単語を登録する度に、警告メッセー ジが表示されます)。

## 🖸 チェックボックス

- ■ を押すと単語帳リスト画面で選択した単語または本文画面の見出し語の頭にあるチェック ボックスに、チェックを入れることができます。再度 ■ を押すと、チェックを1単語ずつ解除す ることができます。スタイラスでは□をタップします。
   (単語帳リストから単語を削除またはチェックを解除する 〔※ 107ページ〕
- 単語帳設定画面でチェックを付けた単語の表示・非表示を設定することができます。
   (単語帳の設定をする(ご) 105ページ)

| 単語帳リスト画面に表示されるコンテンツ                                                                                                    |                                              |                                             |                                     |
|----------------------------------------------------------------------------------------------------|----------------------------------------------|---------------------------------------------|-------------------------------------|
| 中国語<br>中日大辞典<br>日中辞典(小)<br>現代中国語新語辞典[Z900]<br>中国語文法用例辞典                                                                                                    | 中日辞典(講)[Z900]<br>現代漢語詞典<br>中国語類義語活用辞典 [Z900] | 日中辞典 (講) [Z900]<br>Oxford 英中辞典<br>中国語新語ビジネス | 中日辞典 (小)<br>Oxford 中英辞典<br>中国語新語情報篇 |
| <b>英語</b><br>リーダーズ+プラス [Z900]<br>ウィズダム和英辞典                                                                                                    | ジーニアス英和大辞典 [Z900]<br>英辞郎 Ver.120 [Z900]      | ジーニアス和英辞典 [Z900]<br>Oxford 英英 (OALD)        | ウィズダム英和辞典                           |
| <b>国語</b><br>スーパー大辞林<br>故事ことわざ辞典                                                                                                    | 新明解国語辞典<br>四字熟語辞典                            | 新漢語林                                        | カタカナ新語辞典                            |
| <b>実用</b><br>PC 用語辞典<br>指さし会話 - JPN 英語                                                                                                    | 日中パソコン用語辞典<br>トラベル英会話                        | 指さし会話 - 中国                                  | 指さし会話 - アメリカ                        |
| <ul> <li>学習</li> <li>キクタン中国語3級</li> <li>キクタン中国語4級</li> <li>キクタン中国語4級</li> <li>キクタンTOEIC®600 [Z900]</li> <li>キクタンTOEIC®800 [Z900]</li> <li>・ 画面に表示されるコンテンツ名の略称は下記を参照ください。</li> <li>(複数映黒絵索の候補表示で表示されるコンテンツ名とその略称(())</li> </ul> |                                              |                                             |                                     |
| ・ 検索履歴の本文画面から単語帳に登録することはできません。                                                                                                    |                                              |                                             |                                     |

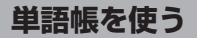

#### 単語帳の設定をする

表示方法

#### で設定したい項目を選択し、 単語帳画面を表示 ۰ V シݵ⊵ を押しながら ▶ で で内容を選択 シフト か 「設定」を選択する 「設定保存」を選択し、「駅・決定『 を押 して設定内容を保存 すべて 英語 FILE その他 登録順 表示する チェック済単語 ▶

| 単語表示順 登録単語の表示順序を設定<br>(初期設定は「登録」)     | 登録順(新しく登録された単語は上に、古い単語は下へと順に表示) |                          |
|---------------------------------------|---------------------------------|--------------------------|
|                                       | (初期設定は「登録」)                     | アルファベット順(日本語なら文字コード順に表示) |
| チェック済                                 | ☑を付けた単語の表示を設定                   | <b>表示する</b> (すべての単語を表示)  |
| 単語     (初期設定は「表示する」)                  | 表示しない(チェック済みの単語を表示しない)          |                          |
| 表示方法 単語帳の本文画面の表示を設定<br>(初期設定は「すべて表示」) | <b>すべて表示</b> (本文画面をすべて表示)       |                          |
|                                       | <b>見出し語を隠す</b> (単語を隠して表示)       |                          |
|                                       |                                 | 内容を隠す(単語の本文内容を隠して表示)     |

•「アルファベット順」は記号の有無などにより、意図した順序にならない場合があります。

すべて表示

設定保存

単語帳を使う

#### 単語帳のデータを削除する

#### 1単語ずつ削除する

| 単語帳リストから削除したい単語           |
|---------------------------|
| (ここではウィズダム英和辞典の           |
| 「bright」)の本文画面を表示         |
| [ 設計] か [ 認計] を押しながら 🎆 を押 |
| し、機能メニューから「単語帳から          |
| 削除」を選択し、 🗽 🔅 を押す          |
|                           |

|         | III I III TIKAT         | <b>F</b> 3                   |
|---------|-------------------------|------------------------------|
|         | 200 1 44 60 107         |                              |
|         | 文字サイズ変更                 |                              |
|         | チェックマークを付ける             |                              |
| brig    | 単語帳から削除                 |                              |
| brig    | 音声再生                    |                              |
| ∎/b     | 音声比較                    | って[反射して]輝いている」] ((動          |
| )brigh  | 画像表示                    |                              |
| 1       | 動画再生                    | v                            |
| - 14    | 検索履歴を開く                 | 9                            |
| 1 (1;   | ホームへ                    | 恥いている; 〈物の表面が〉 光ってい          |
| る; 1    | 閉じる                     | ; 〈場所が〉(光がさして)明るい(⇔          |
| dark) ( | Worlliantの方が輝き          | ・明るさの程度が強い)                  |
| N.      | WI 100 - 2 10 / 2 1     | C Hold Theoremic T           |
|         | 0001210-200-201-21-2000 | E VI-0 > Roardaura ( (Arris) |

# **2** • で「はい」を選択し、<sub>■・決定</sub><sup>■</sup> を押す

 表示中の単語が単語帳から削除 されます。

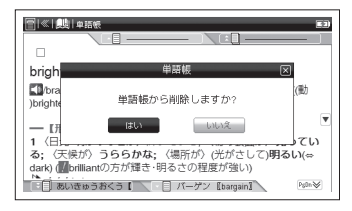

単語帳を使う

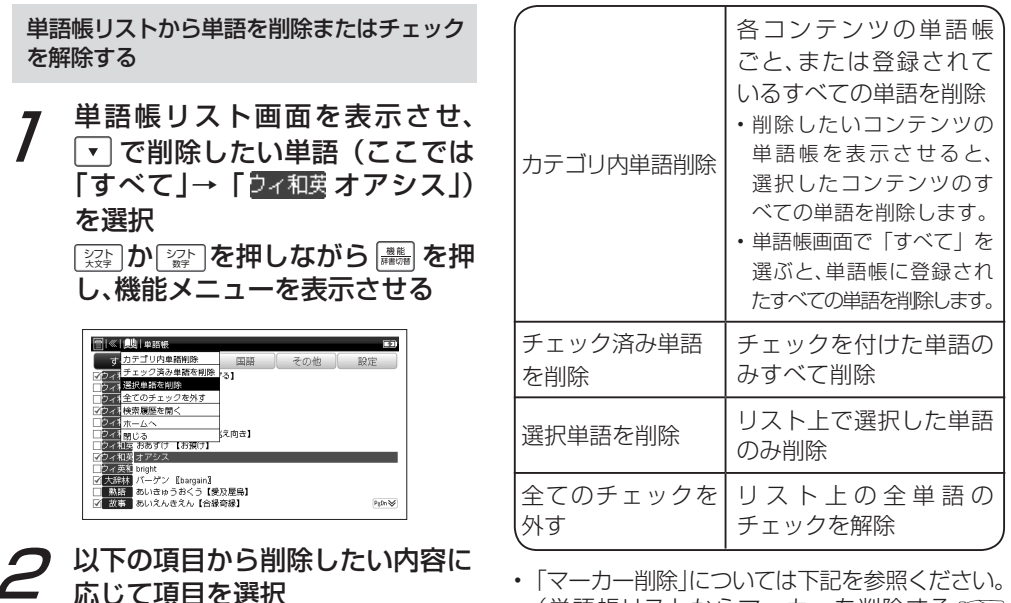

 <sup>「</sup>マーカー削除」については下記を参照ください。
 (単語帳リストからマーカーを削除する (ご)
 112ページ)

電子辞書を上手に活用する

## 単語帳を使う

## **3** ▲ ▼ で項目を選択し、 <sub>IR・決定</sub> ● を 押す

【●で「はい」を選択し、 (訳・決定) を 押す

- カテゴリ内の全単語、チェック済みの単語または選択した単語が削除されるか、チェックが解除されます。
- 選択した単語帳に単語が登録されていない 場合は、「表示する単語がありません」と表 示されます。

・ 削除しない場合は、 
 「∞ を押すか「いいえ」
 を選択し、 
 「ℝ・決定<sup>®</sup> を押します。
マーカー機能を使う

登録した単語帳の本文中にマーカーを引く

単語帳に登録した任意の単語の本文にマーカー (5 色まで)を引くことができます。

 7 単語帳リスト画面を表示して単語を 選択し、 (ℝ・決定<sup>□</sup>)を押す

●本文画面を表示させます。

シャンフ を押す

▶
⑤
が画面右上に表示されます。

▼ でマーカーを引きたい箇所の最初の文字に反転部分をあわせ、 を押す

●画面右上の ⑤ が青く反転します。

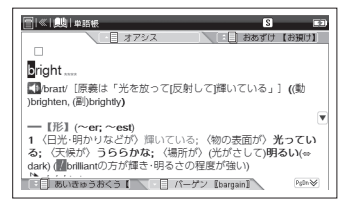

# 2 ▶ でマーカーを引きたい箇所の 終わりまで反転させる

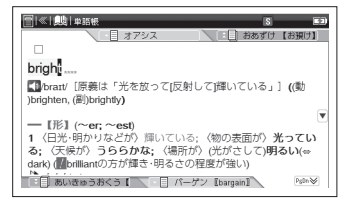

# 単語帳を使う

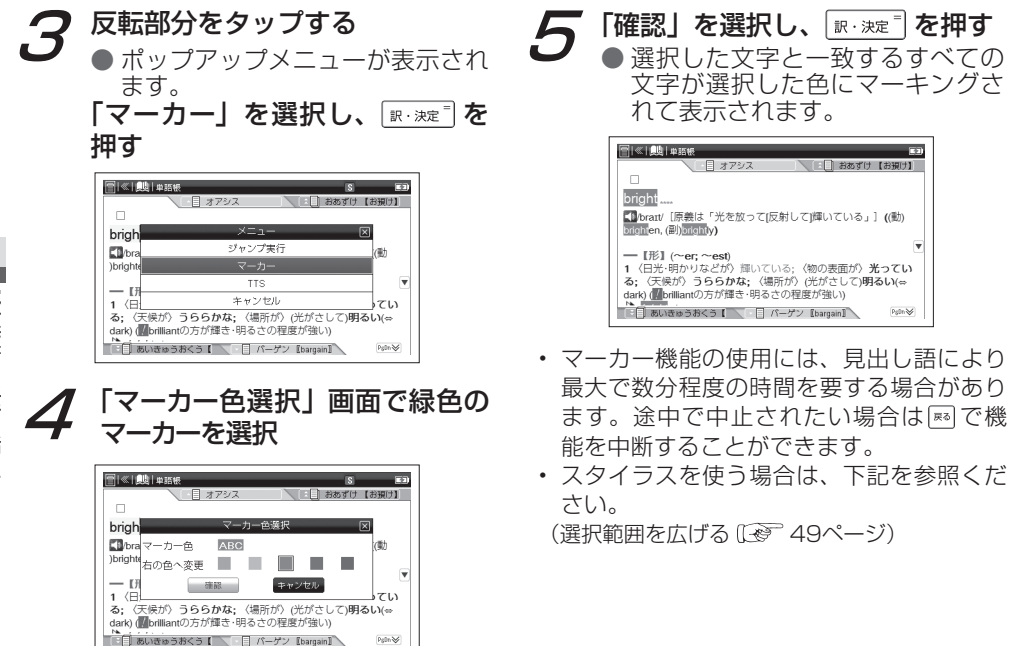

単語帳を使う

本文中のマーカーを削除する

- 7 前ページ手順5の画面にて ☆ か ☆ を押しながら を押し、機能 メニューを表示

  ▼ で「マーカーを外す」を選択し、 で「マーカーを外す」を選択し、
   画面に「マーカーを外しますか?」 とメッセージが表示されます。
- 2 で「はい」を選択し、
  (IF・決定) を 押す
  - すべてのマーカーが外された本文 画面が表示されます。

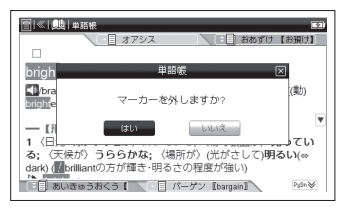

 同じ本文画面のマーカーを引いた箇所で、 一部のマーカーだけを削除することはでき ません。異なる色で引いた場合も同様です。 マーカーを削除する場合は、一括削除のみ となっていますので、あらかじめご注意く ださい。

単語帳を使う

7

| 単語帳リストからマーカーを削除する                                         |                     | から削除したい内容に                                                                                                    |
|-----------------------------------------------------------|---------------------|----------------------------------------------------------------------------------------------------|
| 7 単語帳リスト画面で ☆ か ☆ な押しながら ● を押し、機能メニューを表示させる ○ 「「「「「」」」」」」 | カテゴリ内マー<br>カーを外す    | 各コンテンツの単語帳<br>ごと、または登録され<br>ているすべての単語の<br>マーカーを削除<br>・削除したいコンテンツの<br>単語帳を表示させると、<br>選択した単語帳のすべて<br>の単語のマーカーを削除<br>します。<br>・単語帳画面で「すべて」を<br>選ぶと、単語帳に登録され<br>たすべての単語のマーカー<br>を削除します。 |
|                                                           | チェック済単語の<br>マーカーを外す | チェックを付けた単語の<br>マーカーのみ削除                                                                                                    |
|                                                           | 選択単語のマー<br>カーを外す    | リスト上で選択した単語<br>のマーカーのみ削除                                                                                                    |

## **3** 「 で項目を選択し、 <sub>訳・決定</sub> を 押す

 各コンテンツの単語帳ごと、また は登録されているすべての単語の マーカーを削除します。

### 見出し語または本文内容を隠す

単語帳設定の「表示方法」で「見出し語を隠す」 を選択後、「設定保存」を選択し<u>アジェラ</u>を押すと、 単語帳に登録された単語の本文画面で見出し語 が隠されて表示されます。暗記をしたり、どの 程度理解できたかを確認するのに便利です。

(単語帳の設定をする 🐼 105 ページ)

| ご<br>?? ┉<br>聞brant/ [原義は「光を放って[反射して]輝いている」] ((働<br>)brighten, (囲))brighty)                                                                                                    |
|----------------------------------------------------------------------------------------------------|
| <ul> <li>         ■ I形I (~er; ~est)         ■ ITEL: (物の表面が) 光っている; (物の表面が) 光っている; (未示が) だがさして)明るい(@             darki @             dmillantの方が輝き・明るさの程度が強い)             broker target         ■ broker target         ■ brok</li></ul> |
| ていていていた。<br>「「」」<br>「「」」」                                                                                                    |

- 同様の手順で単語帳設定の「表示方法」で「本 文内容を隠す」を選択すると、単語の本文内 容が隠されて表示されます。
- ・ 🐨 を押すと次の単語に進みます。

# カードを使う

#### 市販の microSD メモリーカード、microSDHC メモリーカードを使用することができます。

- 本書では、上記2種類のメモリーカードを区別しないときはカードと記載します。
- 使用できるカードの容量や種類など、動作確認済みのカードの詳しい情報は「canon.jp/wordtank」より ご確認ください。
- カード内の情報確認のため、画面が表示されるまでに時間がかかることがあります (カード容量や書き込まれているデータ量により、表示されるまでの時間が異なります)。
- microSD、microSDHC は、SD Card Association の商標です。

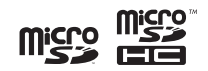

# 🛕 カード使用時のご注意

- ・データの読み出し中や書き込み中は、下記のことをしないでください。
  - (1) カードの取り外し
    - (2)USB ケーブルおよび AC アダプターの抜き差し
    - (3) 本機やパソコンの強制終了
  - カードの取扱説明書もお読みください。
  - ・ カードはまっすぐに挿入してください。無理に挿入すると、破損の原因になります。
  - カードの破損や本機の故障を防ぐためにもカードの向き(表裏、前後)を確認の上カード スロットに正しく挿入してください。
  - ふたをはずす時は、上部のへこみにツメをかけてゆっくりはずしてください。ふたは強く 引っぱると取り付け部が切れることがあります。無理に引っ張ったりしないでください。
  - カード以外のものを挿入しないでください。カードや挿入部が破損する恐れがあります。
  - 「microSD メモリーカードの取り扱い上の注意」も十分お読みください。 (microSD メモリーカードと microSDHC メモリーカードの取り扱い上の注意 [] ぞ 9 ページ)

カードを使う

#### カードの取り付け / 取り外し

カードの挿入

カードスロットのふたをはずす ラベル面を上に、また切り欠けの向き を図のようにし、「カチッ」と音がす るまでゆっくりカードスロットの奥ま で入れてふたを閉じる

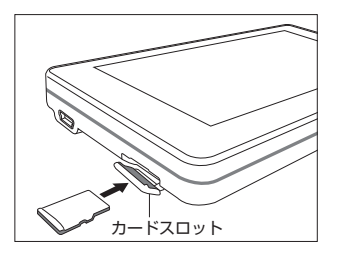

 メディアプレーヤー、テキストメモ、フォ トビューアー、ボイスレコーダーの画面の 表示中はカードの挿入、取り外しをしない でください。 カードの取り外し

7 ふたをはずし、カードを軽く押し 込む

● カードが少し出てきます。

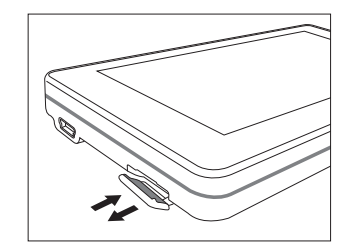

- 2 ゆっくりとまっすぐにカードを 取り出し、ふたを閉じる
  - カードの破損や本機の故障を防ぐためにもカードを無理に取り出さないでください。

# メディアプレーヤーを使う

カードに保存した音声ファイルや動画ファイルを再生することができます。 ここではスタイラスでの操作をメインに説明します。

#### 再生するファイルをカードにコピーする

カードに指定のフォルダを作成しファイルをコピーします。

パソコンでカードのドライブを開く

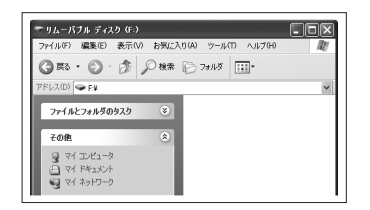

こ
Canon」というタイトルのフォ ルダを作成し、「Canon」フォル ダ内に音声ファイルを保存する場 合は「Music」、動画ファイルを 保存する場合は「Movie」という タイトルのフォルダを作成する

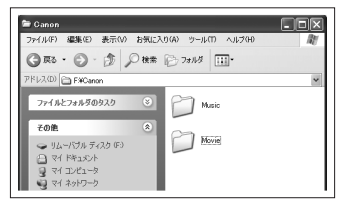

 「Canon」、「Music」、「Movie」は必ず半角 で入力ください。

メディアプレーヤーを使う

## 3 パソコンなどで作成した音声 ファイルまたは動画ファイルを 各フォルダヘコピーする

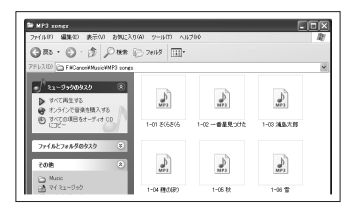

- 動作環境によりパソコンの画面表示は異なる場合があります。またパソコンや各対応機器の使用説明書もあわせてご確認ください。
- ファイルは必ず指定のフォルダに保存くだ さい。保存先が異なる場合、メディアプレー ヤーを再生することができません。

メディアプレーヤーを使う

| メディス              | アプレーヤー使用時のカード内のフォルダ                                                                | とファイルについて                                                                                                    |
|-------------------|------------------------------------------------------------------------------------|----------------------------------------------------------------------------------------------------|
|                   |                                                                                    | 備考                                                                                                    |
| 再生できるファイルの<br>拡張子 | 音声ファイル:MP3、WAV(モノラル、<br>ステレオ)                                                      | ビットレート:32-256kbps<br>サンプリングレート:48kHz 以下                                                                                                 |
|                   | 動画ファイル:MP4、M4V                                                                     | 動 画 コ ー デ ッ ク: H.264 (Baseline<br>Profile)、MPEG-4 (Simple Profile)<br>音声コーデック: MP3、AAC<br>解像度: 16x16 以上、320x240 以下<br>フレームレート: 30fps 以下 |
| 音声ファイルの保管先        | X: ¥Canon ¥Music ¥                                                                 | 「Music」または「Movie」フォルダ直下                                                                                                    |
| 動画ファイルの保管先        | X: ¥Canon ¥Movie ¥                                                                 | のフォルダが表示されます。                                                                                                    |
| カード内のフォルダ数        | 100 件まで表示することができます。                                                                | ファイルまたはフォルダが 100 件を                                                                                                    |
| フォルダ内のファイル数       | 1 フォルダ内に 100 件まで表示するこ<br>とができます。                                                   | 超えた場合、動作保証はいたしません。                                                                                                    |
| ファイルサイズ           | 1 ファイルにつき 10 MBまで                                                                  | 10MBの容量を超えたファイルを保存<br>して使用した場合、動作保証はいたし<br>ません。                                                                                         |
| ファイル名の文字数         | 全角・半角とも「X: ¥Canon ¥Music ¥」<br>または「X: ¥Canon ¥Movie ¥」を含<br>む 250 文字まで(パス名、拡張子も含む) | パス名とはファイルが保存してある<br>フォルダ名と区切りの半角記号(¥)<br>のことです。左記の「Canon」と<br>「Music」または「Movie」は必ず半<br>角で入力してください。                                      |

メディアプレーヤーを使う

#### ファイルを再生する

カードに保存した音楽ファイルや動画ファイルを再生することができます。

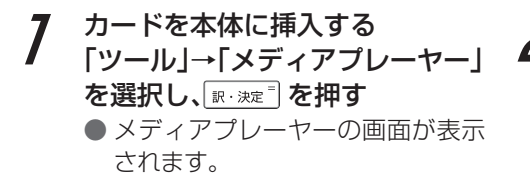

(カードを使う 😥 114 ページ)

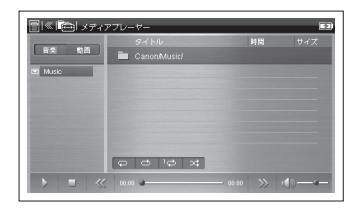

● 複数のフォルダがある場合は、 「 □ music(または movie)」を タップし、フォルダのタイトルを タップする

|            |                      | 阿問   |       |
|------------|----------------------|------|-------|
| 音楽 動画      | CanonMusic/songs 01/ |      |       |
| songs 01 🔗 | 1-01 ごくらごくら.mp3      |      | 5.6 M |
| songs 02   | 1-02 一番屋見つけた.mp3     | 3:51 |       |
| songs 03   | 1-03 潮島太郎.mp3        | 3:04 | 4.2 M |
|            | 1-04 頬のぼり.mp3        | 3:46 | 6.2 M |
|            | 1-05 粃.mp3           | 4:12 | 6.8 M |
|            | 1.06 2.mp3           | 6:20 | 7.3 M |
|            | 1-07 村祭.mp3          | 3:56 | 6.4 M |
|            | 1-07 虫のこえ.mp3        | 6:00 | 6.9 M |
|            |                      |      |       |
| *          | x o o q              |      |       |

メディアプレーヤーを使う

## *3* タイトルを再度タップするか ▶ をタッブし、ファイルを再生する

- 動画の場合は、手順2の画面左上の「 動画」
   をタップし、同様の手順で再生することができます。
- ファイルリストからフォルダリストに移動 する場合は、フォルダリストのタイトルを タップします。
- ・ 音楽ファイルの場合のみ再生中でも他のコ ンテンツを表示させたり、検索などの操作 を行うことができます。ただし、高ビット レートのファイルを再生すると、検索など の時間が長くなったり、音が途切れたりす ることがあります。
- ・ 再生中に、音声再生、音声比較、オーディ オブック、チャンツ、リスニングテストなど の再生をすると、メディアプレーヤーが停 止します。

 再生中もバックライトオフ時間に応じ、画面 を消灯します。再表示したい場合は、画面を スライド、タップまたはキー入力をします。

(バックライトオフ時間で 39ページ)

メディアプレーヤーを使う

| 画面表 | 長示とアイコンのはたらき                                                                                                    |   | 7              | 1           |
|-----|----------------------------------------------------------------------------------------------------|---|----------------|-------------|
| 0   |                                                                                                    |   | 8              | う<br>戸<br>し |
| 3   | tong t0<br>song t0<br>song t0<br>song t0<br>song t0<br>song t0<br>song t0<br>4<br>102 単晶気(50)<br>103 陽気度(50)<br>103 陽気度(50)<br>103 陽気度(50)<br>103 陽気度(50)<br>103 陽気度(50)<br>103 陽気度(50)<br>103 陽気度(50)<br>103 周気度(50)<br>103 周気度(50)<br>104 周気度(50)<br>104 周気度(50)<br>103 周気度(50)<br>104 周気度(50)<br>104 周気度(50)<br>105 (50)<br>105 (50) |   | 9              | らた          |
|     | compt 07         compt 07         2.48         6.48           compt 08         0         0         0.48         6.48           compt 08         0         0         0         0.48         6.48           compt 08         0         0         0         0.48         6.48         6.48           compt 08         0         0         0         0         0.48         6.48         6.48           compt 08         0         0         0         0         0         0.48         6.48         6.48         6.48         6.48         6.48         6.48         6.48         6.48         6.48         6.48         6.48         6.48         6.48         6.48         6.48         6.48         6.48         6.48         6.48         6.48         6.48         6.48         6.48         6.48         6.48         6.48         6.48         6.48         6.48         6.48         6.48         6.48         6.48         6.48         6.48         6.48         6.48         6.48         6.48         6.48         6.48         6.48         6.48         6.48         6.48         6.48         6.48         6.48         6.48         6.48         6.48         6.48                                                                                                    |   | 10             | 15<br>1     |
|     |                                                                                                    |   | 11             | らた          |
| 番号  |                                                                                                    |   |                | 倨           |
| 1   | 「音楽」をタップすると「Music」、「動画」<br>をタップすると「Movie」のフォルダに保                                                                                                    |   | 12             | 3           |
|     | 存したファイルを表示します。                                                                                                    |   | 13             | 月           |
| 2   | 「Music」または「Movie」フォルダ直下の<br>フォルダが表示されます。                                                                                                    | ╞ | 14             | 5           |
| 3   |                                                                                                    |   | 15             | AE CO       |
| 4   | ファイル名、ファイルの再生所要時間、容<br>量を示します。                                                                                                    | L | ・メデ            | _<<br>∡     |
| 5   | 表示されているファイルの保存先を表示し<br>ます。                                                                                                    |   | ハノ<br>場合<br>する | X<br>Z      |
| 6   | 選択中のファイル名を反転表示します。                                                                                                    |   | され             | こる          |

Г

| タップすると、ファイルをリピートせず、<br>再生フォルダ内のすべてのファイルを再生<br>し終わると、停止します(初期設定)。 |
|------------------------------------------------------------------|
| タップすると、再生フォルダ内のファイル<br>をすべて繰り返し再生します。                            |
| タップすると、選択したファイルを繰り返<br>し再生します。                                   |
| タップすると、再生フォルダ内のファイル<br>をランダムに再生します。                              |
| 停止中に をタップすると、選択された<br>ファイルが再生されます。再生中に 」を<br>タップすると一時停止します。      |
| 再生中にタップすると、ファイルが停止し<br>ます。                                       |
| ファイルの再生経過時間を表示します。                                               |
| 音量を調整できます。 🌆 を右にドラッグす<br>ると大きく、 🔤 を左にドラッグすると小さ<br>くなります。         |
|                                                                  |

メディアプレーヤー使用時にカードを抜いた 場合メッセージが表示され、「はい」をタップ するとツール画面に戻ります。カードが挿入 されるまで使用することができません。 電子辞書を上手に活用する

メディアプレーヤーを使う

- 再生音は、イヤホンやスピーカーから聞く ことができます。
- 本機右側面の音量調整キーを押して、音量 を調整することもできます。

(音量調整 🐼 43 ページ)

#### ファイルの保存先と取り扱いについて

- ファイル名に特殊な記号や文字は表示されません。
- パソコンからカードにコピーしたファイ ルは、誤操作、カードの紛失、本機の故 障、修理などにより失われることがあり ます。ファイルは必ずバックアップとし てパソコンに保存してご使用ください。
- ファイル形式やカードの状態、保存方法 などにより、再生または表示できないこ とがあります。

MP3 ファイル (ビットレート 128Kbps) 再生時の電池寿命

中間音量、中間輝度でイヤホンで連続再生 (30秒後に画面が暗くなる)した場合、約 20時間使用できます。

- 長時間メディアプレーヤーを使用する場合は、 付属の USB ケーブルまたは AC アダプター でのご使用をお勧めします。

800 文字までのテキストメモを作成・表示し、カードに保存したり、編集することができます。 ここではスタイラスでの操作をメインに説明します。

テキストファイルをカードにコピーする

カードに指定のフォルダを作成しファイルをコピーします。

7 パソコンでカードのドライブを開く

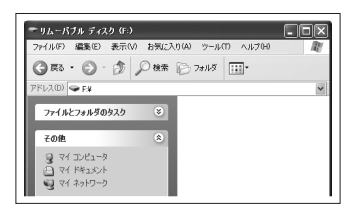

2 「Canon」というタイトルのフォ ルダを作成し、「Canon」フォル ダ内に「Memo」というタイトル のフォルダを作成する

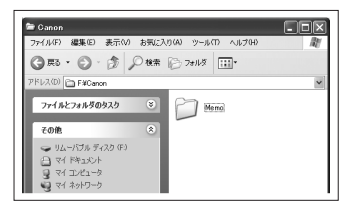

 「Canon」と「Memo」は必ず半角で入力 ください。

# テキストメモを使う

# **3** パソコンなどで作成したテキスト ファイルをコピーする

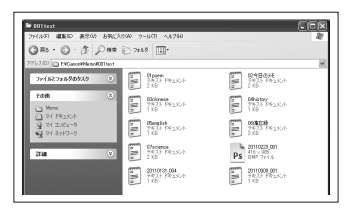

- 電子辞書を上手に活用する
- 動作環境によりパソコンの画面表示は異なる場合があります。またパソコンや各対応機器の使用説明書もあわせてご確認ください。
- テキストファイルは必ず指定のフォルダに 保存ください。保存先が異なる場合、テキ ストファイルを表示することができません。

| テキス                  | トメモ使用時のカード内のフォルダ                                        | とファイルについて                                                                               |
|----------------------|---------------------------------------------------------|-----------------------------------------------------------------------------------------|
|                      |                                                         | 備考                                                                                      |
| テキストメモで表示できる<br>ファイル | 拡張子:TXT<br>文字コード:UTF-8                                  | 実機で作成した場合キー入力のみで作成<br>したデータはテキストファイルに、手書き<br>入力を含んだデータはビットマップファ<br>イル(.bmp)に自動的に保存されます。 |
| テキストファイルの保管先         | X: ¥Canon ¥Memo ¥                                       |                                                                                         |
| カード内のフォルダ数           | 100 件まで表示することができ<br>ます。                                 | ファイルまたはフォルダが 100 件を超                                                                    |
| フォルダ内のファイル数          | 1 フォルダ内に 100 件まで表示<br>することができます。                        | えた場合、動作保証はいたしません。                                                                       |
| テキストメモで表示できる<br>文字数  | 全角・半角含めて 1 ファイルに<br>つき 800 文字まで                         | 手書き入力の場合は 1 ファイルにつき<br>2 画面まで表示できます。                                                    |
| ファイル名の文字数            | 全角·半角とも[X:¥Canon¥Memo¥]<br>を含む 250 文字まで(パス名、<br>拡張子も含む) | パス名とはファイルが保存してあるフォ<br>ルダ名と区切りの半角記号(¥)のこ<br>とです。左記の「Canon」と「Memo」<br>は必ず半角で入力してください。     |

- そのほかテキストファイルの保存先と取り扱いについては下記を参照ください。
   (ファイルの保存先と取り扱いについて(1) 122ページ)
- テキストメモ使用時にカードを抜いた場合メッセージが表示され、「はい」をタップするとツール画面に戻り ます。カードが挿入されるまでテキストメモを使用することができません。

# テキストメモを使う

### テキストファイルを表示、作成、削除する

テキストファイルを表示する

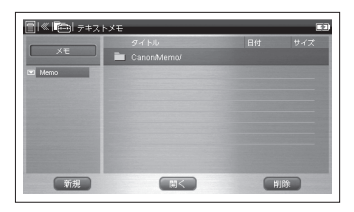

## 2 複数のフォルダがある場合は、 「 Memo」をタップし、フォ ルダのタイトルをタップする

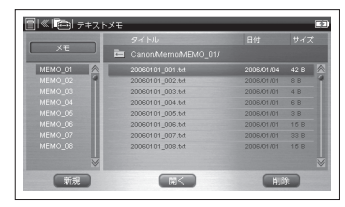

- **3** タイトルを再度タップするか「開く」 をタップし、ファイルを表示する
- 日本語、英語、中国語が表示できます。また対応していない文字や記号がある場合は タイトル、本文とも正しく表示されません。

# テキストメモを使う

- 表示したテキストファイルを編集することができます。
   (テキストファイルを作成し保存する (アキストファイルを作成し保存する)
- ・ 英単語や英文、中国語を選択し、 「独を押すとその TTS 発音を確認することができます(手書き入力の文字を除きます)。
   (TTS 発音を聞く ごぞ 85 ページ)

#### 画面表示とアイコンのはたらき

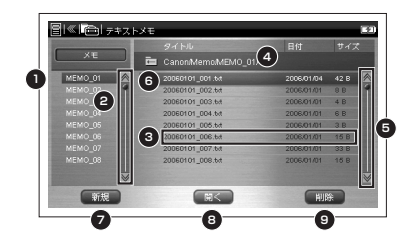

| 番号 |                                 |
|----|---------------------------------|
| 1  | 「Memo」フォルダ直下のフォルダが表示<br>されます。   |
| 2  |                                 |
| З  | ファイル名、ファイルの保存された日付、<br>容量を示します。 |
| 4  | 表示されているテキストファイルの保存<br>先を表示します。  |
| 5  | 図 をタップし、ファイルリストをスクロールします。       |
| 6  | 選択中のファイル名を反転表示します。              |
| 7  | タップすると、新規のテキストファイル<br>を作成します。   |
| 8  | タップすると、選択したファイルを表示<br>します。      |
| 9  | タップすると、選択したファイルを削除<br>できます。     |

テキストファイルを作成し保存する

キー入力または手書き入力でテキストメモを 作成することができます。

7 126ページの手順1か2の画面で 「新規」をタップする

キー入力の場合は、キーボード で文字を入力する 日本語入力は (四、英語入力は)(四、 中国語入力は (回)を表示させ、入 力する。

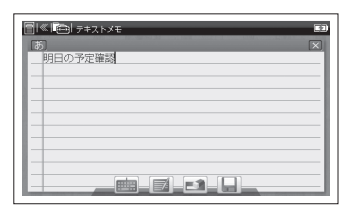

- ・日本語、英語、中国語の入力ができ、文字コード UTF-8 で保存されます。句点(。)は「まる」、読点(、)は「てん」と入力し スペーズ 響を押すと変換することができます。
- バーチャルキーボードで入力の場合は 画 を、手書き入力の場合は ■をタップして入 力できます。また手書き入力の場合はビッ トマップ形式で保存されます。

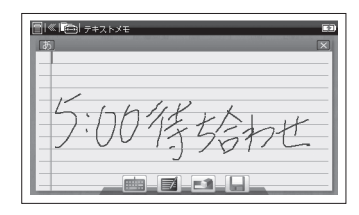

- ・ 手書きの部分を削除したい場合は、 を タップし、書いた部分の上をなぞると削除 できます。
- ・ 使用中のアイコンは灰色から黒色になります。

**3** 日をタップし、メッセージ画面 の「はい」をタップする

> ● 保存ファイル名が表示されます。 ファイル名を確認し、「Save」を タップする

> ● テキストファイルが保存されます。

- ファイル名はパソコン上でのみ変更する ことができます。
- 既存のファイルを開いて編集した場合、 手順3の後上書きするかどうかを確認するメッセージが表示されます。上書きする場合は「はい」、しない場合は「いいえ」をタップします。
- 表示したテキストメモを保存せずに閉じる場合は、テキストメモ画面の右上かメッセージ画面の をタップしてから、 をタップします。

テキストファイルを削除する

削除したいテキストファイルを選択し 「削除」をタップする ● メッセージが表示されます。 「はい」をタップする

テキストファイルが削除されます。

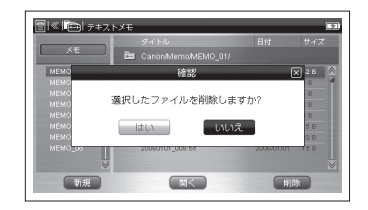

## フォトビューアーを使う

カードに保存した画像ファイルを表示することができます。 ここではスタイラスでの操作をメインに説明します。

#### 画像ファイルをカードにコピーする

カードに指定のフォルダを作成しファイルをコピーします。

パソコンでカードのドライブを開く

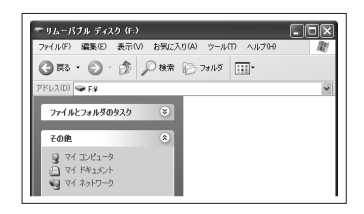

- 2 「Canon」というタイトルのフォ ルダを作成し、「Canon」フォル ダ内に「Photo」というタイトル のフォルダを作成する
- 「Canon」と「Photo」は必ず半角で入力 ください。

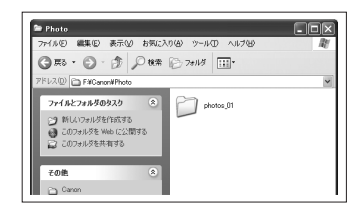

# フォトビューアーを使う

## **3** パソコンなどで作成した画像ファ イルをコピーする

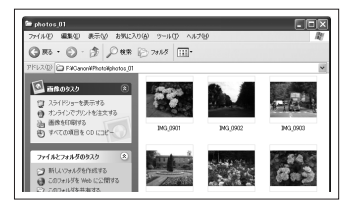

- 動作環境によりパソコンの画面表示は異なる 場合があります。またパソコンや各対応機器 の使用説明書もあわせてご確認ください。
- ・ 画像ファイルは必ず指定のフォルダに保存 ください。保存先が異なる場合、画像ファ イルを表示することができません。

## フォトビューアーを使う

| フォトビューアー使用時のカード内のフォルダとファイルについて |                                                            |                                                                                      |
|--------------------------------|------------------------------------------------------------|--------------------------------------------------------------------------------------|
|                                |                                                            | 備考                                                                                   |
| 表示できるファイルの拡張子                  | BMP、PNG、JPEG                                               | 透過など一部機能には対応しておりません。                                                                 |
| 画像ファイルの保管先                     | X: ¥Canon ¥Photo ¥                                         |                                                                                      |
| カード内のフォルダ数                     | 100 件まで表示することができ<br>ます。                                    | ファイルまたはフォルダが 100 件を超                                                                 |
| フォルダ内のファイル数                    | 1 フォルダ内に 100 件まで表示<br>することができます。                           | えた場合、動作保証はいたしません。                                                                    |
| ファイルサイズ                        | 1 ファイルにつき 10 MBまで                                          | 10MBの容量を超えたファイルを保存<br>して使用した場合、動作保証はいたしま<br>せん。                                      |
| ファイル名の文字数                      | 全角・半角とも「X: ¥Canon<br>¥Photo ¥」を含む 250 文字ま<br>で(パス名、拡張子も含む) | パス名とはファイルが保存してあるフォ<br>ルダ名と区切りの半角記号(¥)のこ<br>とです。左記の「Canon」と「Photo」<br>は必ず半角で入力してください。 |

- そのほか画像ファイルの保存先と取り扱いについては下記を参照ください。
   (ファイルの保存先と取り扱いについて(1) 122ページ)
- フォトビューアー使用時にカードを抜いた場合メッセージが表示され、「はい」をタップするとツール画面に 戻ります。カードが挿入されるまでフォトビューアーを使用することができません。

フォトビューアーを使う

#### 画像ファイルを表示、削除する

画像ファイルを表示する

- 7 カードを本体に挿入する 「ツール」→「フォトビューアー」を 選択し、(IN・決定<sup>®</sup>)を押す
  - フォトビューアーの画面が表示されます。

(カードを使う 🕞 114 ページ)

2 複数のフォルダがある場合は、 「□ Photo」をタップし、フォ ルダのタイトルをタップする

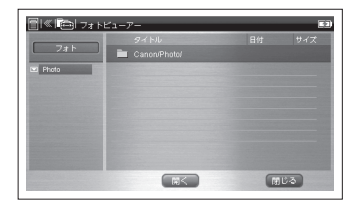

# **3** タイトルを再度タップするか「開く」をタップし、ファイルを表示する

- ファイルリストからフォルダリストに移動す る場合は、フォルダリストのタイトルをタッ プします。
- ・ 画像ファイル表示中もバックライトオフ時間に応じ、画面を消灯します。再表示したい場合は、画面をスライド、タップまたはキー入力をします。

(バックライトオフ時間 (ご) 39ページ)

|           | タイトル                  |            |       |
|-----------|-----------------------|------------|-------|
| フォト       | Canor/Photo/photos_01 |            |       |
| photos_01 | MG_0908.JPG           | 2003.06/25 | 4.1 M |
|           | IMG_0913.JPB          | 2009/06/25 |       |
|           | IMG_0919.JPB          | 2009/06/25 | 6.3 M |
|           | IMG_0921.JPB          | 2009/06/25 | 6.0 M |
|           | IMG_0935.JPG          | 2003/06/25 | 4.7 M |
|           | IMG_0939.JPG          | 2003/06/25 | 3.8 M |
|           | IMG_0960.JPG          | 2003/06/25 | 6.5 M |
|           | IMG_0965.JPG          | 2003/06/25 | 3.4 M |
|           | ×                     |            |       |

フォトビューアーを使う

画面表示とアイコンのはたらき

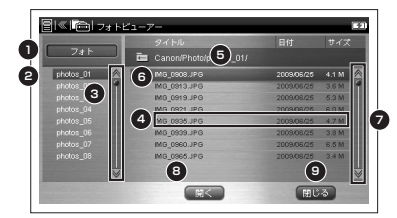

| 番号 |                                                                |
|----|----------------------------------------------------------------|
| 1  | タップすると画像ファイルのタイトルリス<br>トまたはサムネイルリストを表示します。<br>右がサムネイルリストの画面です。 |
| 2  | 「Photo」フォルダ直下のフォルダが表示<br>されます。                                 |
| 3  | 図 ゑ をタップし、フォルダリストをスク<br>ロールします。                                |
| 4  | ファイル名、ファイルの保存された日付、<br>容量を示します。                                |
| 5  | 表示されているファイルの保存先を表示し<br>ます。                                     |

| 6 | 選択中のファイル名を反転表示します。            |
|---|-------------------------------|
| 7 | 図 をタップし、ファイルリストをスク<br>ロールします。 |
| 8 | タップすると、選択したファイルを表示し<br>ます。    |
| 9 | タップすると、ツールのホーム画面に戻り<br>ます。    |

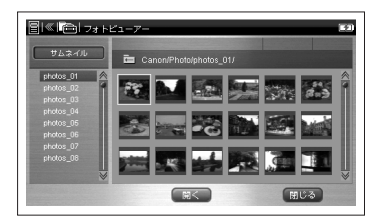

電子辞書を上手に活用する

フォトビューアーを使う

画面をドラッグして前後の画像ファイルを 表示する

画面をスタイラスでなぞることで前後の画像ファ イルを表示することができます。

前の画像を表示する場合、スタイラス で画面を下から上へなぞる 次の画像を表示する場合、スタイラス で画面を上から下へなぞる

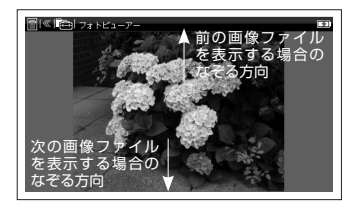

#### フォトビューアーの表示方法を切り替える

## 左の画面で 🔤 をタップし、機能メニュー から以下の表示方法をタップする

| 縮小            | タップするごとに初期表示を 100%<br>として、80%→ 60%→ 40%まで<br>縮小します。                |
|---------------|--------------------------------------------------------------------|
| 拡大            | タップするごとに初期表示を 100%<br>として、120%→ 140%→ 160%<br>→ 180%→ 200%まで拡大します。 |
| 回転            | タップするごとに画像を右に 90 度<br>回転させます。                                      |
| 画像切替          | タップすると次の画像を表示します。                                                  |
| スライド<br>ショー開始 | (スライドショーをする 🕼 136<br>ページ)                                          |
| 削除            | (画像ファイルを削除する (ごぞう) 136 ページ)                                        |

電子辞書を上手に活用する

フォトビューアーを使う

スライドショーをする

保存した画像ファイルをスライドショーで表示す ることができます。

前ページの画面で 🗃 をタップし、機能 メニューから「スライドショー開始」を タップする

- スライドショーが始まります。3秒ごとに次の画面に切り替わります。
- スライドショーを終了する場合は、機能メニューから「スライドショー終了」をタップします。
- 長時間スライドショーをする場合は、付属の USB ケーブルまたは AC アダプターでのご 使用をお勧めします。

画像ファイルを削除する

- 画像ファイルリスト、画像サムネイル リストまたは画像ファイルを表示させ、
- 前ページの画面で 🔤 をタップし、機能
- メニューから「削除」をタップする
- メッセージ画面が表示されます。
   「はい」をタップする
- 画像ファイルが削除されます。
- キーボードで操作する場合は(深)か(深)を 押しながら(画を押し、機能メニューを表示 させて行います。

## ボイスレコーダーを使う

実機のマイクで音声を録音し、その音声ファイルを再生することができます。音声ファイルは カードに保存されます。ここではスタイラスでの操作をメインに説明します。

#### 音声をカードに録音する

- 7 カードを本体に挿入する 「ツール」→「ボイスレコーダー」 を選択し、 (IN・米定章) を押す
  - ボイスレコーダーの画面が表示されます。

(カードを使う 😥 114 ページ)

# 2 ■をタップし、1時間以内で録音

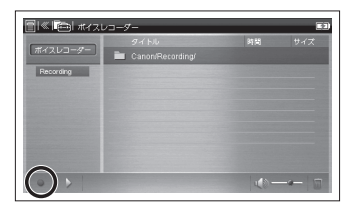

- マイクはカード収納部の横にあります。録音
   中に押さえたりしないよう、ご注意ください。
   (各部の名称 25 ページ)

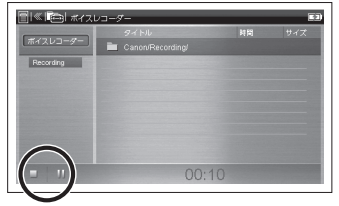

 ファイル名はパソコン上でのみ変更する ことができます。

## ボイスレコーダーを使う

| ボイスレコーダー使用時のカード内のフォルダとファイルについて |                                                              |                                                                                                    |  |
|--------------------------------|--------------------------------------------------------------|----------------------------------------------------------------------------------------------------|--|
|                                |                                                              | 備考                                                                                                    |  |
| 保存されるファイルの拡張子                  | WAV                                                          |                                                                                                    |  |
| ファイルの保管先                       | X: ¥Canon ¥Recording ¥                                       | パソコンにフォルダを表示させ、ファイ<br>ルを移動したり、コピーや削除、フォル<br>ダ・ファイル名を変更することもできま<br>す。その場合ファイルは必ず左記へ保管<br>ください。またフォルダ名を変更の場合<br>も「Canon」と「Recording」は必ず<br>半角で入力してください。 |  |
| カード内のフォルダ数                     | 100 件まで表示することができ<br>ます。                                      | ファイルまたはフォルダが 100 件を超                                                                                                    |  |
| フォルダ内のファイル数                    | 1 フォルダ内に 100 件まで表示<br>することができます。                             | えた場合、動作保証はいたしません。                                                                                                    |  |
| 録音時間                           | 1 ファイルにつき 1 時間まで                                             | 1 時間を超えて録音した場合、動作保証<br>はいたしません。                                                                                                    |  |
| ファイル名の文字数                      | 全角・半角とも「X: ¥Canon<br>¥Recording ¥」を含む250<br>文字まで(パス名、拡張子も含む) | パス名とはファイルが保存してあるフォ<br>ルダ名と区切りの半角記号(¥)のこと<br>です。                                                                                                    |  |

- そのほか音声ファイルの保存先と取り扱いについては下記を参照ください。
   (ファイルの保存先と取り扱いについて(1) 122ページ)
- ボイスレコーダー使用時にカードを抜いた場合メッセージが表示され、「はい」をタップするとツール画面へ 戻ります。カードが挿入されるまでボイスレコーダーを使用することができません。

## ボイスレコーダーを使う

#### 画面表示とアイコンのはたらき

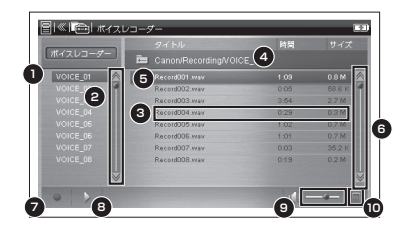

| 番号 |                                    |
|----|------------------------------------|
| 1  | 「Recording」フォルダ直下のフォルダが<br>表示されます。 |
| 2  | 図 ゑ をタップし、フォルダリストをスク<br>ロールします。    |
| 3  | ファイル名、ファイルの保存された日付、<br>容量を示します。    |
| 4  | 表示されているファイルの保存先を表示し<br>ます。         |
| 5  | 選択中のファイル名を反転表示します。                 |

| 6  | 図 をタップし、ファイルリストをスク<br>ロールします。                           |
|----|---------------------------------------------------------|
| 7  | タップすると、録音が始まり、 をタッ<br>プすると、録音または再生を停止します。               |
| 8  | タップすると、再生が始まり、 をタッ<br>プすると、録音または再生を一時停止します。             |
| 9  | 音量を調整できます。 🖀 を右にドラッグ<br>すると大きく、 🎥を左にドラッグすると<br>小さくなります。 |
| 10 | タップすると選択したファイルを削除でき<br>ます。                              |

- 再生音は、イヤホンやスピーカーから聞く ことができます。
- 本機右側面の音量調整キーを押して、音量 を調整することもできます。

(音量調整 😥 43 ページ)

ボイスレコーダーを使う

#### 録音した音声ファイルを再生、削除する

音声ファイルを再生する

7 137ページの手順1の操作の後、 複数のフォルダがある場合は、 「■ Recording」をタップし、 フォルダのタイトルをタップする

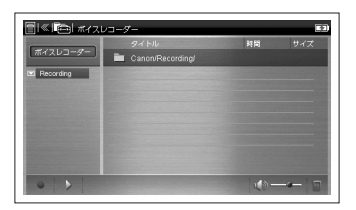

- 電子辞書を上手に活用する
  - フォルダはパソコン上でのみ作成すること ができます。

# 2 タイトルまたは ■ をタップし、 ファイルを再生する

|          | タイトル                 | 阿開   | サイス    |
|----------|----------------------|------|--------|
| #4203-9- | Canor/Recording/V010 |      |        |
| VOICE_01 | Record001.wav        |      | 0.8 M  |
| VOICE_02 | Recotd002.wav        | 0:05 |        |
| VOICE_03 | Recotd003.wav        | 3.54 | 2.7 M  |
| VOICE_04 | Recotd004.wav        | 0:29 | 0.3 M  |
| VOICE_05 | Recotd005.wav        | 1:02 | 0.7 M  |
| VOICE_06 | Recold006.wav        | 1:01 | 0.7 M  |
| VOICE_07 | Recotd007.wav        | 0:03 | 35.2 K |
| VOICE_08 | Recotd008.wav        | 0:19 | 0.2 M  |
|          |                      |      |        |
| ~        |                      |      |        |

- ファイルリストからフォルダリストに移動す る場合は、フォルダリストのタイトルをタッ プします。
- ・ 音声ファイル録音・再生中もバックライトオ フ時間に応じ、画面を消灯します。再表示 したい場合は、画面をスライド、タップまた はキー入力をします。

(バックライトオフ時間 🐼 39 ページ)

ボイスレコーダーを使う

#### 音声ファイルを削除する

削除する音声ファイルを選択し、画面右 下の ■ をタップする ● メッセージ画面が表示されます。 「はい」をタップする

● 音声ファイルが削除されます。

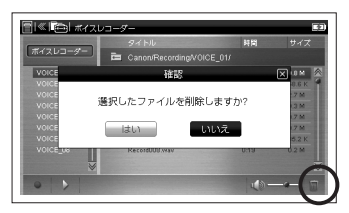

## クロックアラームを使う

画面表示とアイコンのはたらき

時刻と日付を表示したり、指定した日時にアラームを設定することができます。 ここではスタイラスでの操作をメインに説明します。

### クロック機能を使う

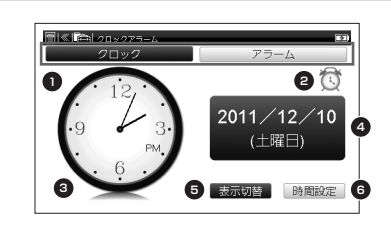

| 番号 |                                                                                        |
|----|----------------------------------------------------------------------------------------|
| 1  | 「クロック」をタップすると日付と時刻を<br>表示し、「アラーム」をタップするとアラー<br>ムを設定することができます。初期設定<br>ではクロックの画面が表示されます。 |
| 2  | アラームの設定がオンの場合は黒色、オフ<br>の場合は灰色のアイコンで表示されます。                                             |
| З  | 現在の時刻をアナログまたはデジタルで<br>表示します。初期設定ではアナログ時計<br>の画面が表示されます。                                |
| 4  | 現在の日付を表示します。                                                                           |
| 5  | タップするとデジタルかアナログへ表示<br>を切り替えます。                                                         |
| 6  | タップすると時間設定の画面を表示します。                                                                   |

# クロックアラームを使う

時刻を設定する

7 「ツール」→「クロックアラーム」を 選択し、 (IR・決定) を押す ● クロックアラームの画面が表示され ます。

## 「時間設定」をタップする

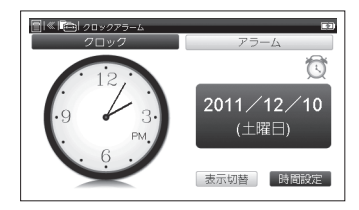

2 各数字の上下の■をタップし、設定する 「設定保存」をタップし、時刻と年月日を保存

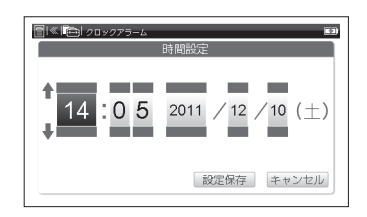

- 「キャンセル」をタップすると、設定内容は キャンセルされ、前の画面へ戻ります。

クロックアラームを使う

アラーム機能を使う

アラームを設定する

- 7 前ページ手順1の画面で「アラー ム」をタップする
  - アラームの画面が表示されます。 現在のアラーム設定の状況を確認 することができます。アラームが オンの場合はのが黒くなり、時間、 曜日が赤くなります。

アラームは3回まで設定できます。
 1から3のいずれか(ここでは

 「1」)を選択し、「設定変更」をタップする

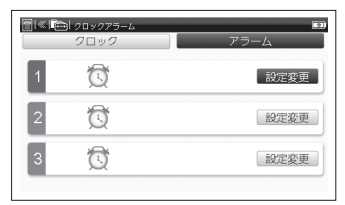

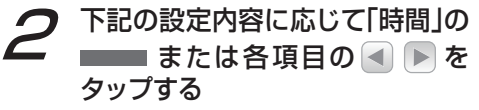

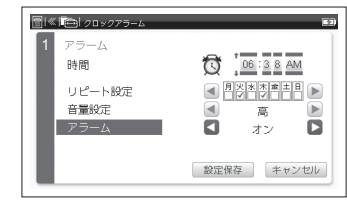

| 時間          | 各項目の上下の■■■■をタップし、<br>設定します。                                   |
|-------------|---------------------------------------------------------------|
| リピート<br>₅∿⇔ | ■■をタップし、毎日、曜日、一回の                                             |
| 設定          | みのいずれかを設定します。曜日を設定<br>する場合は設定したい曜日のボックスに<br>チェック(☑)を入れて設定します。 |
| 音量設定        | ▲ ▶をタップし、アラームの音量を高、<br>中、低のいずれかで設定します。                        |
| アラーム        | ▲ ▶をタップし、アラームのオンとオ<br>フを切り替えます。                               |
クロックアラームを使う

# **3** 「設定保存」をタップし、アラーム 設定の内容を保存

 「キャンセル」→「いいえ」とタップ すると、設定内容はキャンセルされ、 前の画面へ戻ります。

アラームを止める

- アラームが鳴ったら、ポップアップ表示 部分をタップする
- アラームが止まります。
- アラームを止めなかった場合は約1分後に 自動的に停止されます。

# クロックアラームのご注意

- 充電池が完全に消耗したり、電池を取り 外した場合は時刻、日付、アラームなど のすべての設定が初期化されますので、 ご注意ください。
- アラームを複数の時間で設定する場合は、2分以上の時差で設定ください。
   1分の時差で設定した場合、後に設定したアラームが設定時間より10秒ほど遅れて鳴る場合があります。

電卓を使う

文字入力キーやバーチャルキーを使って、四則計算やメモリ計算などをすることができます。

| - | 「ツール」→「重占」で重占両両                                                                                               |                                         |                                                                                                    |       |
|---|----------------------------------------------------------------------------------------------------|-----------------------------------------|----------------------------------------------------------------------------------------------------|-------|
|   |                                                                                                    | 計算例                                     | 操作                                                                                                    | 表示    |
|   | を表示                                                                                                    | ▼一般計算                                   |                                                                                                    |       |
|   |                                                                                                    | 140 - 35 + 22 = 127                     | 140 B 35 V 22 R·***                                                                                     | 127.  |
|   | 0.                                                                                                    | (誤) 2×2→<br>(正) 2×3=6                   | 2 [N <sup>×</sup> ] 2 [X <sup>a</sup> ] 3 [ℝ·決定 <sup>=</sup> ]                                          | 6.    |
|   | $CM 7 8 9 \div \rightarrow$                                                                                   | (誤) 2×5.5→<br>(正) 2×5.6=11.2            | 2 N <sup>×</sup> 5.5 J <sup>→</sup> 6 <sub>駅・決定</sub>                                                   | 11.2  |
|   | $\begin{array}{cccccccccccccccccccccccccccccccccccc$                                                          | 9 ÷ 5 × 3.2 + 7<br>= 12.76              | 9 M <sup>÷</sup> 5 N <sup>×</sup> 3 A <sup>•</sup> 2 V <sup>+</sup><br>7 <sub>訳・決定</sub> <sup>=</sup>   | 12.76 |
|   |                                                                                                    | (2+4) ÷ 3 × 8.1<br>= 16.2               | 2 [V <sup>+</sup> 4 [M <sup>+</sup> ] 3 [N <sup>+</sup> ] 8 [A <sup>+</sup> ]<br>1 [ℝ·決定 <sup>=</sup> ] | 16.2  |
| 2 | ) 以下の計算例を参考に計算を行い<br>ます                                                                                       | ▼ H <sup>*</sup> サインチェンジ<br>(電卓キーのはたらき) | キーを使った計算<br>[☞ 148 ページ)                                                                                 |       |
|   | <b>み</b> 9。<br>電卓機能使用時のキーボード                                                                                  | -140 - 35 + 22<br>= -153                | 140 H <sup>*+</sup> B <sup>-</sup> 35 V <sup>*</sup><br>22 ℝ·決定 <sup>=</sup>                            | -153. |
| Γ |                                                                                                    | ▼自乗・べき乗                                 |                                                                                                    |       |
|   | $Q^{\dagger}W^{2}E^{3}R^{4}T^{5}Y^{6}U^{7}I^{8}O^{9}P^{0}$                                                    | 4² = 16                                 | 4 N <sup>×</sup> 服·決定 <sup>=</sup>                                                                      | 16.   |
|   |                                                                                                    |                                         | ]を(n-1)回押すと、n 乗が得                                                                                       | られます。 |
|   | Z <sup>°</sup>   X <sup>°</sup>     V <sup>°</sup>   B   N <sup>°</sup>   M <sup>°</sup>    訳・決定 <sup>−</sup> |                                         |                                                                                                    |       |

- 計算を行う前に、
   ごを押してください。
- ・
   画面上のバーチャルキーをタップして入力 することもできます。

電子辞書を上手に活用する

| ▼メモリ計算                                               |                                                         |                 |           |
|------------------------------------------------------|---------------------------------------------------------|-----------------|-----------|
| 3×4=12                                               | 3 N <sup>×</sup> 4 F <sup>∞</sup>                       | м               | 12.       |
| -) 6 ÷ 0.2 = 30                                      | 6 M <sup>*</sup> A <sup>*</sup> 2 G <sup>**</sup>       | м               | 30.       |
| -18                                                  | S                                                       | м               | -18.      |
| +) 200                                               | 200 F**                                                 | м               | 200.      |
| 182                                                  | S                                                       | м               | 182.      |
|                                                      | D                                                       |                 | 182.      |
|                                                      | オーバーフロー                                                 | ÷               |           |
| 数値の整数部が 15 桁を越え<br>エラーサイン「E」を表示して                    | る計算結果の場合、または除<br>て、以降の置数、計算を停止し                         | 数0の割り算な<br>√ます。 | を行った場合、   |
| 計算例                                                  | 操作                                                      | 表               | 示         |
| 1234567890 × 1000000<br>12345678900000000<br>オーバーフロー | $00 =  _{123456789 [N]}  _{10000000 [R \cdot km^{-1}]}$ | E 12.3456       | 789000000 |
| $6 \div 0 = 0$                                       | 6 M° 0 訳·決定 <sup>=</sup>                                | E               | 0.        |

- ・ 演算結果の整数部が15 桁を超えた場合、演算結果は上位15 桁のみを表示し、下位桁はカットされます。そのとき演算結果に小数点が表示されます。
- ・ 最上位桁から小数点までを数えると、カットされた下位桁の桁数を知るこ とができます(例の場合、2桁カットされていることがわかります)。
- ・「E」と表示された場合、新たな計算を始める時はZ®を押してください。

電卓を使う

電卓キーのはたらき

| Z°                 | クリアキー            | 計算中にこのキーを押すと、最後に入力した数字または演<br>算子すべての計算をクリアします。                                   |
|--------------------|------------------|----------------------------------------------------------------------------------|
| X                  | 入力訂正キー           | 最後に入力した数字を訂正するキーです。誤って数値を入<br>力した直後にこのキーを押すと、表示がクリアされるので、<br>正しい数値を入力し直すことができます。 |
| (F <sup>M2</sup> ) | メモリプラス / イコールキー  | 数値または演算結果をメモリに加算するときに使用します。                                                      |
| G                  | メモリマイナス / イコールキー | 数値または演算結果をメモリから引くときに使用します。                                                       |
| S                  | リコールメモリキー        | メモリ内の数値を呼び出します。                                                                  |
|                    | クリアメモリキー         | メモリ内の数値をクリアします。                                                                  |
| H*/-               | サインチェンジキー        | 表示数値の符号を反転させるときに使用します。                                                           |
| J→                 | シフトキー            | 表示された数値を1桁ずつ矢印の方向にずらし最下位桁を<br>クリアするキーです。誤って入力した時に、1桁ずつ訂正<br>することができます。           |

電子辞書を上手に活用する

#### 中国語系コンテンツを使う

中日辞典を使う

ピンイン、漢字(中国語)、音訓読み(日本語)、 画数を入力し、日本語訳を調べることができます。 収録コンテンツ:

中日大辞典、中日辞典(講)[Z900]、中日辞典(小)

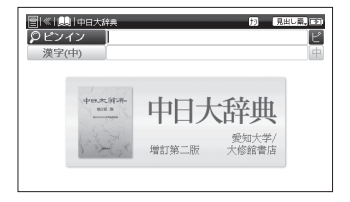

#### おもな検索方法 (中日大辞典より)

**見出し語検索 和訳を調べる** 「香宾 (xiāngbīn)」の和訳を調べたい場合、 「ピンイン」欄に「xiāngbīn」と入力。画面 の候補表示から「【香宾】 xiāngbīn」を選 択し、(R-:xx=)を押す。 (ピンインを入力する [29] 54 ページ) (漢字(中国語)を入力する [29] 56 ページ) (スタイラスで文字を入力する [29] 60 ページ)

# 親字検索 ピンイン、日本語読み、部首、 部首内、総画数を入力し、調べる

(検索切替をする[13732ページ) (ピンインを入力する[13754ページ) (検索方法1[13765ページ) (検索方法4[13770ページ)

 ・部首内検索は、「部首」欄に漢字の部首を 除いた画数を入力する検索方法です。

・部首内検索は中日大辞典でのみ検索できます。

# 解釈検索 日本語の読みを入力し、 中国語の解釈を調べる

中国語単語(ここでは「水」)を日本語読み で調べたい場合、解釈検索の画面を表示さ せ、「読み」欄に「みず」と入力。「キーワー ド」欄に、「水」を入力し、画面の候補表示 から「【水】shuǐ」を選択し、(R・決定)を押す。 (検索切替をする(ご) 32ページ) (検索方法1(ご) 65ページ)

・解釈検索は中日大辞典でのみ検索できます。

# 例文検索 入力した中国語を含む 例文を調べる

(例文・成句を検索する((2) 77ページ)

# 全文検索 見出し語と本文を対象に調べる

(全文検索を使う 79ページ)

### 音声を聞くことができるコンテンツ

中日辞典(小)、中日辞典(講)[Z900] (音声を聞く[29] 83 ページ)

中日辞典(小)、中日辞典(講)[Z900] (画像・動画を表示する[29994ページ)

#### 日中辞典を使う

日本語を入力し、中国語訳を調べることができ ます。また中国語を入力し、本文中に掲載して いる中国語の例文を検索することができます。 収録コンテンツ:

日中辞典(講)[Z900]、日中辞典(小)

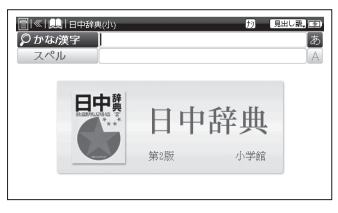

おもな検索方法(日中辞典(小)より)

見出し語検索 日本語を入力し、中国語 を調べる

「謙譲 (けんじょう)」の中国語を調べたい 場合、「かな/漢字」欄に「けんじょう」ま たは「謙譲」と入力。画面の候補表示から「け んじょう【謙譲】」を選択し、R・決定 を押す。 (検索方法1 (2) 65ページ)

# 見出し語検索 アルファベットを入力し、 中国語を調べる

「ASEAN」の中国語の正式名称を調べた い場合、「スペル」欄に「asean」と入力、 画面の候補表示から「アセアン 〖ASEAN 〗」を選択し、 [訳・決定<sup>®</sup> を押す。 (検索方法1 [〔そ〕 65 ページ)

# 例文検索 入力した中国語を含む例文 を調べる

(例文・成句を検索する (1) 77ページ) (漢字(中国語)を入力する (1) 56ページ)

・日中辞典(講)[Z900]でのみ検索できます。

# 全文検索 見出し語と本文を対象に 調べる

(全文検索を使う 🐼 79 ページ)

画像を表示できるコンテンツ

日中辞典(小)

(画像・動画を表示する [29] 94 ページ)

各コンテンツについて

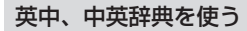

英語を入力し、中国語を調べることができます。 ま たは中国語を入力し、英語を調べることができます。 収録コンテンツ:

Oxford 英中辞典、Oxford 中英辞典

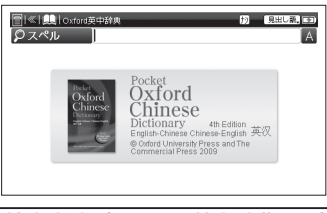

コンテンツを使う

|おもな検索方法(Oxford 英中辞典より)| 見出し語検索 アルファベットを入力し、

### 中国語を調べる

「application」の中国語を調べたい場合、「スペル」欄に「application」と入力。画面の候補表示から「application」を選択し、「駅・決定」を押す。 (検索方法1 () 65 ページ) (検索方法2 () 67 ページ)

Oxford 英中辞典でのみ検索できます。

見出し語検索 中国語を入力し、英語を調べる 「热 (rè)」の英語を調べたい場合、「ピンイン」 欄に「re」と入力、画面の候補表示から「【热 (熱)】rè」を選択し、 ℝ・速。を押す。 (ピンインを入力する〔20 54 ページ) (漢字(中国語)を入力する〔20 56 ページ) (スタイラスで文字を入力する〔20 60 ページ)

・Oxford 中英辞典でのみ検索できます。

# 全文検索 見出し語と本文を対象に 調べる

(全文検索を使う 🐼 79 ページ)

#### 現代漢語詞典を使う

中国語を入力し、その意味を中国語で調べる ことができます。また中国語の例文を調べる ことができます。

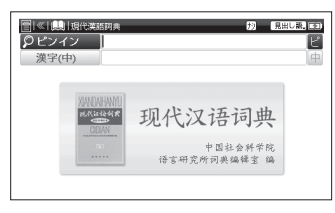

#### おもな検索方法

# 見出し語検索 語義を調べる 「神采 (shèncǎi)」の語義を調べたい場合、 「ピンイン」欄に「shencai」と入力。画面の候補表示から「【神采】 shèncǎi」を選択し、 (m· ※\*\*\*)を押す。 (ピンインを入力する(Leff) 54 ページ)

(漢字(中国語)を入力する[[④] 56ページ) (スタイラスで文字を入力する[[④] 60ページ) 親字検索 部首と総画数を入力し、調べる (検索切替をする[137] 32ページ) (検索方法4[137] 70ページ)

# 例文・成句検索 入力した中国語を 含む例文を調べる

(例文·成句を検索する() 77ページ)

全文検索 見出し語と本文を対象に調べる (全文検索を使う (2) 79 ページ)

現代中国語新語辞典 [Z900]、中国語類 義語活用辞典 [Z900]、中国語新語ビジ ネス、中国語新語情報篇、中国語文法用 例辞典を使う

現代中国語新語辞典[Z900]・中国語新語ビジネス・中国語新語情報篇では経済や技術に関する新語や、ネットの流行語など、中国語類義語活用辞典[Z900]では中国語の類義語語訳や用例など、中国語文法用例辞典では中国語文法の意味や用法について調べることができます。

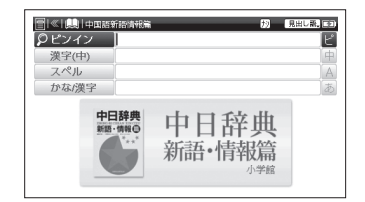

#### おもな検索方法(中国語新語情報篇より)

# 見出し語検索 ピンインを入力し、 新語を調べる

中国語の新語(ここでは「安保」(ānbǎo))を 調べたい場合、「ピンイン」欄に「anbao」 と入力。画面の候補表示から「【安保】 ānbǎo」を選択し、 (R·速ご)を押す。 (ピンインを入力する〔20 54ページ)

# 見出し語検索 漢字 (中国語) を入力し、 新語を調べる

中国語の新語(ここでは「库藏股」(kùcánggǔ) を調べたい場合、「漢字(中)」欄に「ku」と 入力。「1. 库」を選択し、 (m. \*\*\*\*) を押す。 画面の候補表示から「【库藏股】 kùcánggǔ」 を選択し、 (m. \*\*\*\*) を押す。

(漢字(中国語)を入力する(ご) 56ページ) (スタイラスで文字を入力する(ご) 60ページ)

# 見出し語検索 アルファベッドを入力し、 新語を調べる

中国語の新語(ここでは「VOD」)を調べたい場合、「スペル」欄に「vod」と入力。 画面の候補表示から「VOD」を選択し、 IN:xx=1を押す。

(検索方法1 🐼 65 ページ)

・現代中国語新語辞典 [Z900]、中国語新語ビ ジネス、中国語新語情報篇で検索できます。

見出し語検索 日本語を入力し、新語を調べる 日本語を入力し、中国語の新語を調べたい 場合、「かな / 漢字」欄に「せいか」と入力。 画面の候補表示から「せいか【聖火】」を選 択し、[W:速定] を押す。

(検索方法102765ページ)

- (検索方法2000 67ページ)
- ・中国語類義語活用辞典 [Z900]、中国語新 語情報篇で検索できます。

# 解釈(日)検索 日本語の読みを入力し、ビジ ネス用語や新語を調べる

中国語の新語(ここでは「白色收入」(báisè shōurù))を日本語読みで調べたい場合、解釈 (日)検索の画面を表示させ、「かな読み」欄に 「しゅうにゅう」または「漢かな交じり」欄に「収 入」と入力。画面の候補表示から「【白色收入】 báisè shōurù」を選択し、[R・速定] を押す。 (検索切替をする[Cを] 32ページ) (検索方法1[Cを] 65ページ)

・ 中国語新語ビジネスでのみ検索できます。

# 解釈(英)検索 アルファベットを入力し、 ビジネス用語や新語を調べる

中国語の新語(ここでは「电子贺卡」(diànzǐ hèkǎ)をアルファベットで調べたい場合、解 釈(英)検索の画面を表示させ、「スペル」欄に 「electronic card」と入力。画面の候補表示 から「【电子贺卡】 diànzǐ hèkǎ」を選択し、 <sup>[R·波電</sup>]を押す。

(検索切替をする[[④] 32ページ) (検索方法 ] [[④] 65ページ)

・中国語新語ビジネスでのみ検索できます。

# 例文・成句検索 入力した中国語を 含む例文を調べる

(例文・成句を検索する[1997 77ページ)

・現代中国語新語辞典 [Z900]、中国語文法 用例辞典で検索できます。

# 全文検索 見出し語と本文を対象に調べる

(全文検索を使う 🐼 79 ページ)

付録検索 名詞・量詞組合せ一覧表などを見る 名詞・量詞組合わせ一覧表を見る場合、「凡例 付録」の画面を表示させ、[付録 1] 名詞・ 量詞組合わせ一覧表をタップする。 (検索切替をする[10] 32ページ) (検索方法5[10] 72ページ) (コンテンツの凡例・付録を見る[10] 191ページ)

・中国語文法用例辞典でのみ検索できます。

#### 日本の文化としきたり [Z900] を使う

日本の伝統的な文化やしきたりを日本語と中 国語で解説することにより、日本文化を詳し く認識することができます。

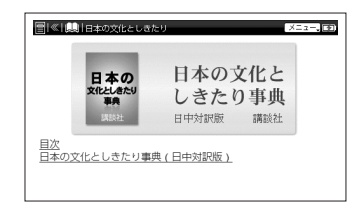

おもな検索方法

メニュー検索 目次から調べる 歌舞伎について調べたい場合、「<u>目次</u>」→「<u>伝</u> <u>統文化</u>」→「<u>かぶき</u>【歌舞伎】」とタップ する。 (検索方法5 〔④ 72 ページ)

各コンテンツについて

#### 英語系コンテンツを使う

#### 英和辞典を使う

英単語の和訳や英語の例文・成句などを調べる ことができます。英辞郎では英単語や記号を入 力し、様々な英語表現を調べることができます。 収録コンテンツ:

リーダーズ + プラス [Z900]、ジーニアス英和大辞典 [Z900]、ウィズダム英和辞典、英辞郎 Ver.120 [Z900]

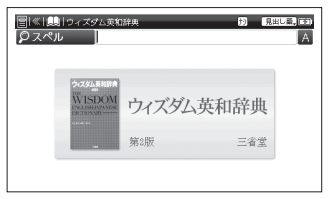

おもな検索方法(ウィズダム英和辞典より)

#### 見出し語検索和訳を調べる

「understand」の和訳を調べたい場合、 「スペル」欄に「understand」と入力。 画面の候補表示から「understand」を 選択し、<u>R・来</u>を押す。 (検索方法1 () 65 ページ)

#### 見出し語検索 数字や記号ギリシャ文字 を入力し、意味を調べる

記号や記号を含む見出し語(ここでは△) を調べたい場合、「記号」欄に「きごう」 と入力し、<sup>[2<-3:38]</sup>を押す。「△」が出る まで<sup>[2<-3:38]</sup>を押し続ける。「3. △」を 選択し、<sup>[1]</sup>:<sup>\*</sup><sup>\*</sup><sup>\*</sup></sup>を押す。画面の候補表示 から「△」を選択し、<sup>[1]</sup>:<sup>\*</sup><sup>\*</sup><sup>\*</sup></sub>を押す。

- ・英辞郎 Ver.120 [Z900] でのみ検索できます。
- 「記号」欄に入力しても検索できない記号は、
   「スペル」欄に適当な検索キーを入力し検索してください。

(検索できない記号(1) 158 ページ参照)

 本文画面に「【略】」が表示される場合は、略 語郎に収録された見出し語であることを表し ています。

(著作物と著作権など(2) 230 ページ参照)

# 例文・成句検索 入力した英単語を含む 成句または例文を調べる

(例文・成句を検索する[29] 77ページ)

リーダーズ+プラス [Z900]、ジーニアス英和大辞典 [Z900]、ウィズダム英和辞典で検索できます。

# 総合検索 アルファベットを入力し、4つ の単語でセンテンスを調べる

(検索切替する 😥 32ページ)

 リーダーズ+プラス [Z900] でのみ検索で きます。

#### 全文検索見出し語と本文を対象に調べる

(全文検索を使う 🐼 79 ページ)

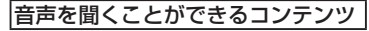

ジーニアス英和大辞典 [Z900]、ウィズダム 英和辞典 (音声を聞く((を) 83 ページ)

検索できない記号 記号 検索キー apostrophe °C celsius Ē pound sign quotation mark exclamation # number \$ dollar asterisk Ц micro μμF micromicrofarad bicron μμ μF microfarad *u* Ci microcurie £Τ turkish pound  $0/\square$ ohms per square +plus slashdot

#### 和英辞典を使う

日本語を入力し、英訳を調べることができます。 収録コンテンツ:

ジーニアス和英辞典 [Z900]、ウィズダム和英辞典

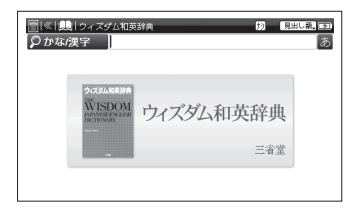

#### おもな検索方法(ウィズダム和英辞典より)

#### 見出し語検索英訳を調べる

「謙譲(けんじょう)」の英訳を調べたい場合、 「かな/漢字」欄に「けんじょう」または「謙 譲」と入力。画面の候補表示から「けんじょ う【謙譲】」を選択し、 (☞・※定<sup>®</sup>を押す。 (検索方法1 (2)<sup>∞</sup> 65 ページ) (検索方法2 (2)<sup>∞</sup> 67 ページ)

# 例文検索 入力した英単語を含む例文 を調べる

(例文・成句を検索する[20] 77ページ)

 ジーニアス和英辞典 [Z900] でのみ検索 できます。

### 全文検索 見出し語と本文を対象に 調べる

(全文検索を使う (2) 79 ページ)

各コンテンツについて

#### Oxford 英英 (OALD) を使う

英語を入力し、その意味を英語で調べること ができます。また英語の例文・成句などを調 べることができます。

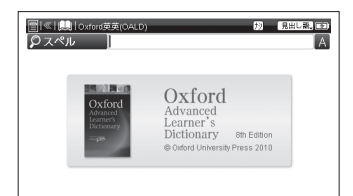

# コンテンツを使う

おもな検索方法

#### **見出し語検索** 話義を調べる 「tolerant」の語義を調べたい場合、「スペル」 欄に「tolerant」と入力。画面の候補表示 から「tolerant」を選択し、 (検索方法1 (1) 65 ページ)

# 例文・成句検索 入力した英単語を含む 成句または例文を調べる

(例文・成句を検索する(2) 77ページ)

# 全文検索見出し語と本文を対象に調べる

(全文検索を使う 🐼 79 ページ)

各コンテンツについて

#### 国語系コンテンツを使う

#### 国語辞典を使う

日本語の語義を調べることができます。スーパー 大辞林では慣用、季語、芸術、作品、植物、人名、 地名、動物各ジャンル別で検索することができま す。新明解国語辞典ではアクセントを検索するこ とができます。

収録コンテンツ:

スーパー大辞林、新明解国語辞典

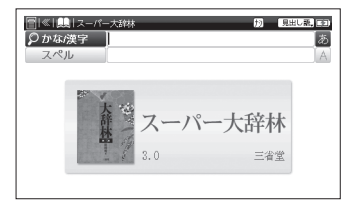

#### おもな検索方法(スーパー大辞林より)

#### 見出し語検索日本語の語義を調べる

「干渉」の語義を調べたい場合、「かな/漢 字」欄に「かんしょう」または「干渉」と 入力。画面の候補表示から「かんしょう 【干渉】を選択し、「<sup>R・</sup><sup>20</sup>を押す。

(検索方法) 〔④ 65ページ)

(検索方法212 67ページ)

#### 見出し語検索 英語を入力し、カタカナ語 を調べる

カタカナ語「サニー」を調べたい場合、「スペル」欄に「sunny」と入力。画面の候 補表示から「サニー 〖sunny〗」を選択し、 [<u>w·速</u>]を押す。 (検索方法] 〔<sup>w</sup>65ページ)

# 慣用検索 かな・漢字を入力し、 慣用句を調べる

「雨」に関する慣用句(ここでは「朝雨に

傘要らず」)を調べたい場合、慣用検索の 画面を表示させ、「日本語読み」欄に「あめ」 と入力。画面の候補表示から「朝雨に傘(か さ)要(い)らず」を選択し、<u>■・来定</u>●を押す。 (検索切替をする〔④ 32ページ) (検索方法1〔④ 65ページ)

# 季語検索 ジャンル別や見出し語で 検索し、季語を調べる

新年の時候に関する季語(ここでは「元 日」)を調べたい場合、季語検索の画面を 表示させ、「季節」欄をタップし、「新年」 を選択する。続いては「ジャンル」欄をタッ プし、「時候」を選択する。画面の候補表 示から「元日」を選択し、「<u>Brixe</u>」を押す。

「見出し」欄に「がんじつ」を入力し、検索することができます。

(検索切替をする (で) 32ページ)

- (検索方法1 (2) 65 ページ)
- (検索方法212) 67ページ) (検索方法312) 68ページ)

# 

音楽に関する芸術用語(ここでは「三重 奏」)を調べたい場合、芸術検索の画面を 表示させ、「ジャンル」欄をタップし、「音 楽」を選択する。「見出し」欄に「さん じゅう」を入力し、画面の候補表示から 「さんじゅうそう 【三重奏】」を選択し、 [R·決定<sup>®</sup>を押す。

(検索切替をする[37 32ページ) (検索方法1 137 65ページ) (検索方法2 137 67ページ) (検索方法3 137 68ページ)

# 作品検索 ジャンル別や見出し語で 検索し、作品名を調べる

日本文学に関する作品(ここでは「城の崎 にて」)を調べたい場合、作品検索の画面 を表示させ、「国・地域名」欄をタップし、 「日本」続いては「日本文学」をタップする。 「見出し」欄に「きの」を入力し、画面の 候補表示から「きのさきにて【城の崎に て】」を選択し、 (m. \*\*\*)を押す。 (検索切替をする(で) 32 ページ) (検索方法1 (で) 65 ページ) (検索方法2 (で) 67 ページ) (検索方法3 (で) 68 ページ)

# 植物検索 ジャンル別や見出し語で 検索し、植物用語を調べる

# 人名検索 ジャンル別や見出し語で 検索し、人名を調べる

人名(ここでは「芥川竜之介」)を調べた い場合、人名検索の画面を表示させ、「国・ 地域名」欄をタップし、「日本」を選択する。 「見出し」欄に「あくた」を入力し、画面 の候補表示から「あくたがわりゅうのす け【芥川竜之介】●」を選択し、 (R・決定)を 押す。

(検索切替をする [④ 32ページ) (検索方法1 [④ 65ページ) (検索方法2 [④ 67ページ)

(検索方法3 (後) 68 ページ)

# 地名検索 ジャンル別や見出し語で 検索し、地名を調べる

地名(ここでは「札幌」)を調べたい場合、 地名検索の画面を表示させ、「国・地域名」 欄をタップし、「日本」、続いては「北海道」 を選択する。「見出し」欄に「さ」を入力し、 画面の候補表示から「さっぽろ【札幌】 ④」 を選択し、[R:速]を押す。 (検索切替をする[2] 32ページ)
 (検索方法1 [2] 65ページ)
 (検索方法2 [2] 67ページ)
 (検索方法3 [2] 68ページ)

# 動物検索 ジャンル別や見出し語で検 索し、動物用語を調べる

動物に関する用語(ここでは「蜘蛛」)を 調べたい場合、動物検索の画面を表示さ せ、「分類」欄をタップし、「節足動物」 を選択する。「見出し」欄に「く」を入力 し、画面の候補表示から「くも【〈蜘蛛〉】」 を選択し、 (Minetic Stream) (検索切替をする(2000) 32ページ) (検索方法1(2000) 65ページ) (検索方法2(2000) 67ページ) (検索方法3(2000) 68ページ)

# アクセント検索 アクセントとキーワード で単語を調べる

アクセントとキーワードで単語(ここで はアクセントが「O」の単語「愛好」)を 調べたい場合、アクセント検索の画面を 表示させ、「アクセント」欄をタップし、 「O」を選択する。「キーワード」欄に、「あ いこ」を入力し、画面の候補表示から「あ いこう【愛好】」を選択し、「M:\*\*E<sup>®</sup>を押す。 (検索切替をする[C\*\*\*32 ページ) (検索方法1 [C\*\*\*\*65 ページ)

・新明解国語辞典でのみ検索できます。

# 全文検索 見出し語と本文を対象に調べる

(全文検索を使う 🐼 79 ページ)

#### |音声を聞くことができるコンテンツ|

スーパー大辞林、新明解国語辞典 (音声を聞く 🐼 83ページ)

164

コンテンツを使う

#### 新漢語林を使う

音訓読み、部首読み、部首画数、総画数、熟語の 検索はもちろん、名前読みからも漢字を検索で きます。

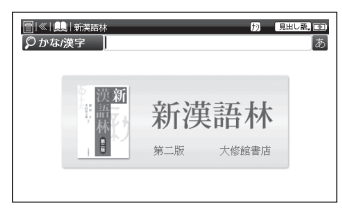

#### おもな検索方法

見出し語検索 音訓読み、漢字または 熟語を入力し、調べる 「すすめる」とかな読みを入力して、調べたい場合、「かな/漢字」欄を選択し 「すすめる」と入力。画面の候補表示から「[勧]」を選択し、 [Ⅳ·速]<sup>∞</sup>を押す。 (検索方法1 [③] 65 ページ) (検索方法2 [④] 67 ページ) •漢字の表記から調べる場合は「勧」と入力 します。

漢読検索 音訓読み、部首読み、部首画数、 部首内画数、総画数を入力し、 調べる

- (検索切替をする(ご) 32ページ) (検索方法1(ご) 65ページ)
- (検索方法 4 ((を) 70 ページ)
- ・部首内画数検索は、「部首内画数」欄に漢字の 部首を除いた画数を入力する検索方法です。
- 名前検索 名前に使われる漢字を調べる 名前「泰(ゆたか)」の漢字と意味を調べ たい場合、名前検索の画面を表示させ、「音 訓+名前」欄に音訓読みの「たい」を入 力。絞り込んで検索する場合、「名前読み」 欄をタップし、「ゆたか」と入力。さらに 「総画数」欄をタップし、「@ [2]」と入 力。画面の候補表示から「泰」を選択し、 [xt : \* xt = を押す。

(検索切替をする[207 32ページ)
 (検索方法 1 (207 65 ページ)
 (検索方法 4 (207 70 ページ)

#### 熟語検索熟語を調べる

読みが「い」で始まり、漢字の「徳」を 含む熟語を調べたい場合、熟語検索の画 面を表示させ、「熟語読み」欄を選択し、 「い」と入力。「含 漢字1」欄をタップし 「徳」を入力。画面の候補表示から「威徳」 を選択し、 (R・速電)を押す。 (検索切替をする) (20) 32 ページ) (検索方法1 (20) 65 ページ) (検索方法4 (20) 70 ページ)

漢字は3字まで入力し、検索することができます。

#### 全文検索見出し語と本文を対象に調べる

(全文検索を使う (2) 79 ページ)

画像を表示する

操作方法については下記を参照ください。 (画像・動画を表示する[29]94ページ)

166

#### カタカナ新語辞典、故事ことわざ辞典、 四字熟語辞典を使う

カタカナ新語辞典では外来語や和製英語など、故 事ことわざ辞典では故事・ことわざの意味や用例 など、四字熟語辞典では一般的に使われる四字熟 語について調べることができます。

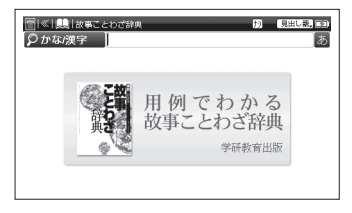

# おもな検索方法(故事ことわざ辞典より)

- 見出し語検索語義を調べる
  - (検索方法100~65ページ) (検索方法200~67ページ)

# 見出し語検索 アルファベットを入力し、 語義を調べる

- 「APEC」の正式名称を調べたい場合、 見出し語検索の画面を表示させ、「スペ ル」欄に「apec」と入力。画面の候補 表示から「APEC(エーペック)」を選 択し、[<u>w.xx</u><sup>\*\*</sup>]を押す。
- (検索方法1 🐼 65 ページ)

- 3 コンテンツを使う
- ・カタカナ新語辞典でのみ検索できます。

# 全文検索 見出し語と本文を対象に調べる

(全文検索を使う 😥 79 ページ)

# メニュー検索 カテゴリから調べる

- (検索切替をする[37 32ページ) (検索方法3 [37 68ページ)
- ・故事ことわざ辞典と四字熟語辞典でのみ検 索できます。

各コンテンツについて

#### 実用系コンテンツを使う

#### PC 用語事典を使う

パソコン用語を日本語と英語で検索できます。 また基本語、最新語のリストを表示させ、用語の 検索ができます。

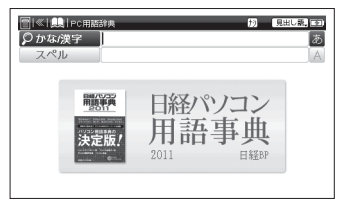

おもな検索方法

# 見出し語検索 用語の意味を調べる

「アイソクロナス転送」の意味を調べたい 場合、「かな/漢字」欄に「あいそ」と入力。 画面の候補表示から「アイソクロナス転送」 を選択し、[R:速走]を押す。

(検索方法1 🐼 65 ページ)

(検索方法 2 🐼 67 ページ)

# 見出し語検索 アルファベットを入力し、 用語の意味を調べる

「DRAM」の意味を調べたい場合、「スペル」欄に「dram」と入力。画面の候補表 示から「DRAM」を選択し、(M·\*\*\*)を押す。 (検索方法1) (後) 65 ページ)

 パソコンを利用するうえで基本となる用語 には [基本]、最新の用語については [最新] が表示されます。

検索語により英語の用語を日本語入力で 調べることもできます。その場合読みを ひらがなで入力します(例えば「DRAM」 を調べたい場合は、「読み」欄に「でぃー らむ」または「ディーラム」と入力し ます)。入力のとき、見出し語のカッコ ([])や中点(・)は省略します。 (音引きを入力する場合[20] 53ページ)

各コンテンツについて

全文検索 見出し語と本文を対象に調べる (全文検索を使う[Cer 79ページ)

付録検索 記号・数字、基本語、最新語 などの各カテゴリーから調べる 最新語を調べたい場合、「凡例付録」の 画面を表示させ、「<u>最新</u>」をタップする。 (検索切替をする〔④ 32ページ) (検索方法5〔④ 72ページ) (コンテンツの凡例付録を見る〔④ 191ページ)

#### 画像を表示する

操作方法については下記を参照ください。 (画像・動画を表示する(2) 94ページ) 日中パソコン用語辞典を使う

パソコンや IT などデジタル分野の専門用語を日 本語、英語、中国語で検索できます。

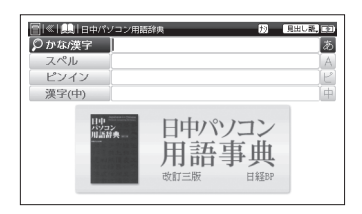

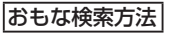

見出し語検索 日本語を入力し、用語 を調べる

「デバイス」を調べたい場合、「かな/漢字」 欄に「でばいす」と入力。画面の候補表 示から「デバイス」を選択し、 (R・決定)を 押す。

(検索方法212 67ページ)

各コンテンツについて

# 見出し語検索 アルファベットを入力し、 用語を調べる

「software」を調べたい場合、「スペ ル」欄に「software」と入力。画面の 候補表示から「ソフトウェア」を選択し、 [<u>w:速</u>]を押す。

(検索方法1 🐼 65 ページ)

# 見出し語検索 ピンインを入力し、用語 を調べる

「キーボード」を調べたい場合、「ピン イン」欄に「jiànpán」と入力。画面の 候補表示から「キーボード」を選択し、 <u>w・xz</u>を押す。 (ピンインを入力する(で) 54 ページ) (検索方法1 (で) 65 ページ)

# 見出し語検索 漢字(中国語)を入力し、 用語を調べる

「マウス」を調べたい場合、「漢字(中)」 欄に「shubiao」と入力。「1. 鼠标」を選 択し、[m·速]を押す。画面の候補表示から「マウス」を選択し、[m·速]を押す。 (漢字(中国語)を入力する[139]56ページ) (スタイラスで文字を入力する[139]60ページ)

# 全文検索 見出し語と本文を対象に調べる

(全文検索を使う 19ページ)

音声を聞く

操作方法については下記を参照ください。 (音声を聞く 🐼 83 ページ)

各コンテンツについて

#### 旅の指さし会話帳を使う

会話の中で収録の表現を指さししながら使うことができます。急な旅行や出張、留学前など、 様々な場面で役立ちます。

収録コンテンツ:

- 指さし会話 中国
- 指さし会話 アメリカ
- 指さし会話 JPN 英語

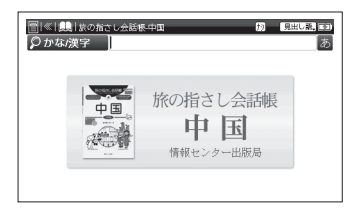

#### おもな検索方法(指さし会話 - 中国より)

### 見出し語検索 日本語を入力し、 表現を調べる

「観光」が冒頭にくる表現を調べたい場 合、「かな/漢字」欄に「観光」と入力。 画面の候補表示から「観光」を選択し、 [w:www]を押す。

- (検索方法 1 🐼 65 ページ)
- (検索方法 2 😥 67 ページ)
- 漢字表記のみの語句については漢字入力 で、かな表記のみの語句についてはかな 入力で検索ください。表記がわからない 語句については両方の入力方法で検索く ださい。

# 見出し語検索 アルファベットを入力し、 表現を調べる

「how」が冒頭にくる表現を調べたい場合、 「スペル」欄に「how」と入力。画面の候 補表示から「How to buy a ticket」を 選択し、 (R: ※) を押す。

(検索方法1 🕼 65 ページ)

・指さし会話 - JPN 英語でのみ検索できます。

#### **全文検索 見出し語と本文を対象に調べる** (全文検索を使う[139] 79 ページ)

メニュー検索 テーマから表現を調べる (検索切替をする[23] 32ページ)

(検索方法 5 🕼 72 ページ)

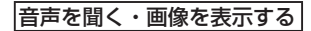

操作方法については下記を参照ください。 (音声を聞く() 83ページ) (画像・動画を表示する() 94ページ)

#### トラベル英会話を使う

旅行先で困ったときに適した英会話表現を簡単 に調べることができます。

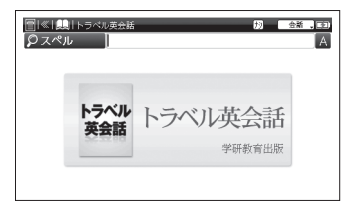

#### おもな検索方法

# 会話検索 アルファベットを入力し、 会話文を調べる

「where」が冒頭にくる会話文を調べたい場 合、「スペル」欄に「where」と入力。画面の候 補表示から「where is the airline checkin counter?」を選択し、 (MARTING を押す。 (検索方法1 (CPT) 65ページ) 全文検索 見出し語と本文を対象に調べる (全文検索を使う (20) 79 ページ)

メニュー検索 目次から調べる 空港でのチェックイン時の会話文を調べた い場合、メニュー検索の画面を表示させ、 「空港で」→「チェックイン」とタップする。 (検索切替をする[[④] 32ページ) (検索方法5[[④] 72ページ)

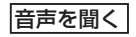

操作方法については下記を参照ください。 (音声を聞くで) 83ページ)

各コンテンツについて

e メールの書き方を使う

ビジネス文書からプライベートメールまで、eメールの書き方を文例ごとに調べることができます。

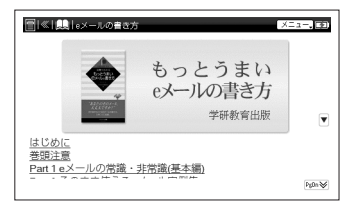

# おもな検索方法

メニュー検索 目次から調べる 携帯メールの定型文例を調べたい場合、 メニュー検索の画面を表示させ「Part 5 携帯電話のメールマナーと常識」→「ビ ジネスで使える携帯メールの定型文例」 とタップする。 (検索方法5 (2) 72ページ) 画像を表示する

操作方法については下記を参照ください。 (画像・動画を表示する 😥 94ページ)

各コンテンツについて

#### 学習コンテンツに共通する基本の操作

ここでは TOEIC<sup>®</sup> マスタリー 2000 を例に、 学習コンテンツの主要な操作をスタイラスで の操作をメインに説明します。

#### 項目の選択方法

学習項目を項目リストから選択する場合、 「学習」の画面を表示し、スタイラスで「最 もよく出る基本450単語 頻度 Rank A 」 →「1-50」とタップする。 (検索切替をする 〔27 32ページ)

● 学習設定画面が表示されます。

| 雪帐1瞬/TOEIC0マスタリー2000 TOEIC00マスタリー2000                                                                                                    |   | 図 ≪  弱 T0B00+7.8 リー2000<br>最もよく出る基本450単語 頻度Rark A          | 4¥ . 31 |
|----------------------------------------------------------------------------------------------------|---|------------------------------------------------------------|---------|
| <ul> <li>■歴史を建立者主体が正確 物理であった</li> <li>■歴史の名目を着くなります</li> <li>● 1000</li> <li>● 2000</li> <li>● 2000<th>⇒</th><th>1+20<br/>61-100<br/>101-150<br/>151-200<br/>201-250<br/>251-300</th><th>No.</th></li></ul> | ⇒ | 1+20<br>61-100<br>101-150<br>151-200<br>201-250<br>251-300 | No.     |

キー操作の場合は、各項目を選択し、
 ア・決定

#### 学習設定の画面で「最初から」か「続き から」をタップする。

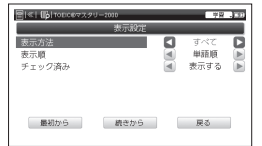

- 「続きから」は初めて学習する項目の場合表示されません。1つ前の画面に戻る場合は「戻る」をタップします。
- 学習の本文画面が表示され、音声が自動 的に再生されます。

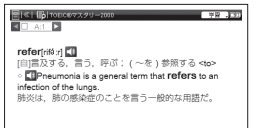

#### チェックボックス

本文画面の通し番号横の□にチェック マークを入れる場合、チェックボックス を直接タップする。

覚えた単語や、見直したい項目などにチェックマークを入れておくことができます。

再度タップすると、チェックマークが解除 される。

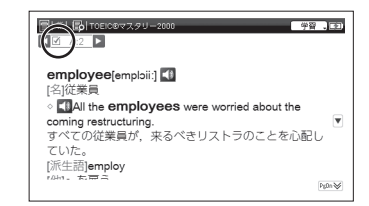

- ・キー操作の場合は、≤●を押すと、チェック マークが入り、再度≤●を押すと、チェック マークが解除されます。
- チェックボックスの位置はコンテンツにより異なる場合があります。

#### 学習設定の方法

設定画面で学習画面の表示方法や順序を 設定する場合、「1-50」をタップする。 ● 学習設定画面が表示されます。

| []≪  [],  TOEIC®マスタ   | U-2000 | 学習                 | .00 |
|-----------------------|--------|--------------------|-----|
|                       | 表示設定   |                    |     |
| 表示方法<br>表示順<br>チェック済み |        | すべて<br>単語順<br>表示する |     |
| 最初から                  | 続きから   | 戻る                 |     |

キー操作の場合は、項目を選択し、
 原・ <sup>|</sup> 速<sup>\*</sup>

#### 下記の設定内容に応じて各項目の

|        |                                   | すべて(単語・意味・解説のすべてを表示)            |
|--------|-----------------------------------|---------------------------------|
| 表示方法   | 字習画面での単語の表示万法を設定<br>(初期設定は「すべて」)  | 単語隠し(意味・解説部分は表示し、単語を隠して表示)      |
|        |                                   | 意味隠し(単語は表示し、意味・解説部分を隠して表示)      |
|        |                                   | 単語順(コンテンツに収録されている順番に表示)         |
| 表示順    | 単語の表示順、テストの出題順を設定<br>(初期設定は「単語順」) | 逆順(コンテンツに収録されている順番の逆の順番で<br>表示) |
|        |                                   | ランダム(単語や問題の順序を入れ替えて表示)          |
| チェック这つ | ☑を付けた単語の表示を設定(初期設)                | 表示する(すべての単語を表示)                 |
|        | 定は「表示する」)                         | 表示しない(チェック済み単語を表示しない)           |

項目の最初から学習する場合は「最初から」、前回の続きから学習する場合は「続きから」、 リスト画面に戻る場合は「戻る」をタップする。

・キー操作の場合は、▲ 
 ・ごで設定したい項目を選択し、● 
 で内容を選択します。また
 ▲ 
 ● で「最初から」「続きから」「戻る」のいずれかを選択し、
 ■ 
 ■ 
 ● 
 ● で内容を選択します。また

#### 表示方法で「単語隠し」を選択した場合

本文画面を表示させると、単語が隠されて 表示され(<u>R'xx</u>)を押すと、単語が表示され る。再度(<u>R'xx</u>)を押すと、次の見出し語の 本文画面が、単語が隠されて表示される。

| ☐ «  □ TOEIC®マスタリー2000                                                                    | ¥  |
|-------------------------------------------------------------------------------------------|----|
| ▲ <u>A:1</u> ►                                                                            |    |
| [自]言及する,言う,呼ぶ;(~を)参照する <to><br/>◇ 【】Pneumonia is a general term that to an infection</to> | on |
| of the lungs.<br>時次は、時の成功使のことを言う一般的た用語が                                                   |    |
|                                                                                           |    |
|                                                                                           |    |

### 表示方法で「意味隠し」を選択した場合

本文画面を表示させると、単語の意味が隠 されて表示され (R:\*\*\*\*)を押すと、意味が表 示される。再度 (R:\*\*\*\*)を押すと、次の見出 し語の本文画面が、意味が隠されて表示さ れる。

| <ul> <li></li></ul> | 学習、正 |
|---------------------|------|
| refer[rifáːr] 📢     |      |
|                     |      |
|                     |      |
|                     |      |

#### テスト結果と不正解リストの表示

テストの正解率などを表で表示する場合、 「テスト」の画面を表示させ、テスト項目を 設定画面が表示されるまでタップする。選 択したテスト項目の最後の問題を解くと、 自動的にテスト結果の画面が表示される。

| チャプター                  | 未回答 | 正解 〇 | 不正解 🖂 | 正解率 % |
|------------------------|-----|------|-------|-------|
| 最もよく出る基本4<br>頻度Rank A  | 2   | 92   | 6     | 92    |
| よく出る必須450単<br>頻度Rank B | 0   | 49   | 1     | 98    |
| 重要な必須460車譜<br>頻度Rank C | 0   | 47   | 3     | 94    |
| ハイスコアを狙う<br>類度Rank D   | 0   | 46   | 4     | 92    |
| 重要200熟語                | 3   | 43   | 4     | 86    |

(検索切替をする 🕼 32 ページ)

■ を押すと不正解リストが表示され、 間違えた問題のリストが表示される。各問 題をタップすると、本文画面が表示される。

 ・
 をタップするか

 を押すと、不正解リ
 ストに戻ります。

| J:1812           |  |
|------------------|--|
| J:1836           |  |
| J:1838<br>J:1839 |  |
|                  |  |
|                  |  |
|                  |  |
|                  |  |
|                  |  |

- テスト結果と不正解リストは選択したテスト項目を最後までテストしないと、表示されません。
- 同じ項目を再度テストした場合、過去のテ スト結果と不正解リストは上書きされます のでご注意ください。

#### テスト結果が表示されるコンテンツ キクタン中国語 3 級 キクタン中国語準 4 級 キクタン中国語 4 級 中国語検定試験準 4 級 キクタン TOEIC®600 キクタン TOEIC®800 キクタン TOEIC®990 TOEIC® マスタリー 2000 TOEIC® ハイパー模試

各コンテンツについて

#### 学習のコンテンツを使う

キクタン中国語(3級、準4級、4級)を使う

音楽に合わせて聞く「チャンツ」(オーディオブック)により、中検(3級、準4級、4級) 必須単語をスムーズに覚えることができます。

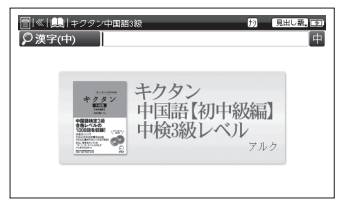

おもな検索方法(キクタン中国語 3 級より)

# 見出し語検索 中国語を調べる

「安慰(ānwēi)」の和訳を調べたい場合、 「漢字(中)」欄に「anwei」と入力。「1. 安慰」 を選択し、 (源: 速電)を押す。 画面の候補表 示から「安慰」を選択し、 (訳: 速電)を押す。 (漢字(中国語)を入力する (で) 56 ページ)

# オーディオブック 単語またはフレーズ を聞いて学習する

- 「チャンツ」の画面を表示させ、「名詞丨」
- →「第1週」とタップする。
- ●「第1天」をタップすると、「第1天」のトラックが再生されます。
- 再生が終わると、項目リストの画面に戻ります。
   (検索切替をする (2) 32 ページ)
   (項目の選択方法 (2) 175 ページ)
- ・再生中に一時停止する場合は [m・速]を押すか
   「■ 一時停止」をタップします。再び再生する場合は、 [m・速]を押すか [▶ 続きから]
   をタップします。

コンテンツを使う
# 学習する

「学習」の画面を表示させ、「名詞Ⅰ」→「第

1 週 → 「第 1 天」とタップする。 (検索切替をする 〔④ 32 ページ) (項目の選択方法 〔④ 175 ページ) (学習設定の方法 〔④ 176 ページ)

・単語や意味を隠す表示に設定して学習する ことができます。

# テストをする

「テスト」の画面を表示させ、テスト項目 を選択し、[W:速]を押す。空欄部分にピン インを入力し、[W:速]を押すと、次の問 題が表示される。

| 💼   «   📭   ‡99: | ン中国語3級 | デスト、ミコ |
|------------------|--------|--------|
| 001              |        |        |
| 发人               |        |        |
|                  |        |        |
|                  |        |        |
|                  |        |        |
| Aairen           |        |        |
|                  |        |        |
| Aairen           |        |        |

(検索切替をする 🕼 32 ページ)

- ・ここでは四声の入力ができません。
- 各項目の問題をすべて解き終えると、テストの 正解と不正解リストを表示することができます。
   (テスト結果と不正解リストの表示 2000 179 ページ)

### 音声を聞く

操作方法については下記を参照ください。 (声音を聞く〔20 83ページ)

各コンテンツについて

#### 中国語検定試験準4級を使う

中国語検定試験準4級の合格を目的とした実戦的 なリスニングと筆記を学習、また模擬テストをす ることができます。

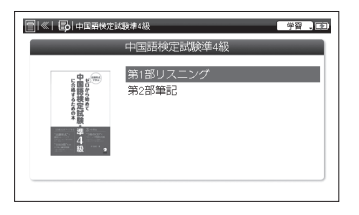

コンテンツを使う

# 学習する 中検の問題を学習する

「学習」の画面を表示させ、学習項目を選 択し、 (M. \*\*\*\*) を押す。学習設定画面の内 容を確認し、問題を表示させる。 (項目の選択方法 ((④) 175 ページ) (学習設定方法 ((④) 176 ページ)

#### 第1部リスニング

音声を聞いてから、最も適切な選択肢を タップし、 <sup>IR・決定<sup>®</sup></sup>を押す。

 ● 正しい場合は「○」、正しくない場合は「×」 が表示されます。

| □   《   目   中国研修定試験滞4級 学習 , ■ ■ |
|---------------------------------|
| □ 練習ドリル1-1 A(1)                 |
| mā                              |
| ina                             |
|                                 |
|                                 |
|                                 |
|                                 |

[<u>m·速</u>]を押すと、解答および解説が表示 される。再び[<u>m·速</u>]を押すと、次の設問 が表示される。

#### 第2部筆記

問題をよく読んでから、最も適切な選択肢 をタップし 📧 🐙 🕫 を押す。

● 正しい場合は「○」、正しくない場合は「×」 が表示されます。(「語順」項目で学習する場合、 回答が画像表示されます。

[𝑥・シﯿ೬] を押すと、解答および解説が表示 される。再び 😰・シﯿ೬] を押すと、次の設問 が表示される。

「4. 語順」、「5. 簡体字表記」、「6. 日文中訳
 (語句)」の項目については選択肢がないため、各設問の解答を考えてから、(R・決定)
 を押すしてください。

#### テストをする

「テスト」の画面を表示させ、テスト項目 を選択し、<u>w・xw</u>を押す。 (検索切替をする<u>w</u> 32ページ)

#### 第1部リスニング

#### 第2部筆記

最も適切な選択肢をタップし、 Iff:★#= を 押すと、次の設問が表示される。

### 第2部筆記 「4. 語順」をテストする場合

正しい語順を回しWi Ei Ri で入力し、 <sub>IR・決定</sub> を押すと、次の設問が表示される。

| わた  | しは毎日          | 7時半に | 尼きます。 |    | G               |
|-----|---------------|------|-------|----|-----------------|
| (   | ) (           | ) (  | ) (   | )。 |                 |
| の記  | 床             |      |       |    |                 |
| ©t  | 点半            |      |       |    |                 |
| ③毎  | 天             |      |       |    | Pylle 🙊 🛛 Pylle |
| A 4 | 32 <u>1</u> ] |      |       |    |                 |

各項目の問題をすべて解き終えると、テストの正解率と不正解リストを表示することができます。

(テスト結果と不正解リストの表示(ごを) 179ページ)

#### 音声を聞く

操作方法については下記を参照ください。 (声音を聞く 😥 83ページ)

### キクタン TOEIC®(600、800、990) [Z900] を使う

音楽に合わせて聞く「チャンツ」(オーディオブッ ク機能)により、TOEIC に出題される英単語や熟 語をスムーズに覚えることができます。

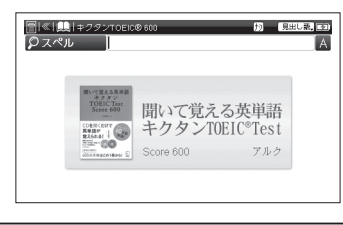

コンテンツを使う

おもな検索方法 ( キクタン TOEIC®600 [Z900] より)

**見出し語検索 英単語や熟語を調べる** 「come」を含んだ熟語を調べたい場合、「ス ペル」欄に「come」と入力。画面の候 補表示から「come up with」を選択し、 (<u>w:xe</u>)を押す。

(検索方法1 (2) 65 ページ)

# オーディオブック 単語またはフレーズ を聞いて学習する

「チャンツ」の画面を表示させ、「Chapter…」 のリストから項目をタップするか選択し、 「R・※E<sup>®</sup>を押す。

(検索切替をする 🕼 32 ページ)

(項目の選択方法 😥 175 ページ)

「Day…」のリストから項目をタップする と、自動的にチャンツを開始する。

・チャンツ再生中に一時停止する場合は (〒・莢型)
 を押すか「Ⅱ 一時停止」をタップします。再び再生する場合は (〒・莢型) を押すか「▶続きから」
 をタップします。

| <ul> <li></li></ul>                    | . 23     |
|----------------------------------------|----------|
| property                               |          |
| /prdparti/<br>〔名〕①(集合的に)財産:不動産 ②(しばしば~ | - ▼<br>, |
| 11-時停止 ギャンセル                           |          |

# 学習する

「学習」の画面を表示させ、学習項目を タップするか選択し、 (m.\*xx<sup>=</sup>)を押す。 学習設定画面の内容を確認し、本文画面 を表示させる。

本文画面が表示された状態で ▶ をタップ すると、次の単語が表示される。 (検索切替をする 〔 ④ 32 ページ) (項目の選択方法 〔 ④ 175 ページ) (学習設定の方法 〔 ④ 176 ページ)

・単語や意味を隠す表示に設定して学習する こともできます。

# テストをする

「テスト」の画面を表示させ、テスト項目 を選択し、<sup>IR・決定<sup>®</sup></sup>を押す。 空欄部分にスペルを入力し、<sup>IR・決定<sup>®</sup></sup>を押す と、次の問題が表示される。

|                                              | E2) |
|----------------------------------------------|-----|
| 〔名〕①(集合的に)財産;不動産 ②(しぱしぱ~<br>ies)特性(≒quality) |     |
|                                              |     |
| Aproperty)                                   |     |

各項目の問題をすべて解き終えると、テストの正解率と不正解リストを表示することができます。

(テスト結果と不正解リストの表示 [2] 179ページ)

### 音声を聞く

操作方法については下記を参照ください。 (音声を聞くに変) 83ページ)

各コンテンツについて

#### TOEIC® マスタリー 2000 を使う

実践的な TOEIC® テスト対策の学習をすること ができます。

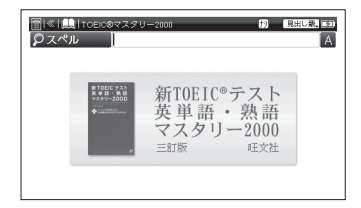

#### おもな検索方法

**見出し語検索 英単語・熟語を調べる** 「precise」の和訳を調べたい場合、「ス ペル」欄に「precise」と入力。画面 の候補表示から「precise」を選択し、 <sub>R・決定</sub>を押す。

(検索方法1 🐼 65 ページ)

- 聞く 英単語・熟語を聞いて覚える 「聞く」の画面を表示させ、「最もよく...」 → [1-50] とタップする。
- 再生が終わると、項目リストの画面に戻ります。
   (検索切替をする 〔④ 32 ページ)
   (項目の選択方法 〔④ 175 ページ)
- ・再生中に一時停止する場合は(▼・速定)を押すか
   「■ 一時停止」をタップします。再び再生する場合は、(▼・速定)を押すか(▶ 続きから」を タップします。

#### 学習する 英単語・熟語を学習する

「学習」の画面を表示させ、学習項目を選択 し、<sup>▼: 決定<sup>®</sup></sup>を押す。

学習設定画面の内容を確認し、単語または 熟語の画面を表示させる。

をタップするか・か (R・速ぎ) を押すと、次の画面が表示される。
 (検索切替をする(ごぞう 32ページ)

(項目の選択方法に変 175ページ)

(学習設定の方法 🐼 176 ページ)

### テストをする

「テスト」の画面を表示させ、テスト項目 を選択し、 (m. \*\*\*)を押す。空欄部分にス ペルを入力し、 (m. \*\*\*\*)を押す。

| [이지] (이지) (이지) (이지) (이지) (이지) (이지) (이지) (이지) |
|----------------------------------------------|
| 【●]言及する,言う,呼ぶ;(~を)参照する <to></to>             |
|                                              |
| <u>Arefer</u> )                              |

- [\*・ \*\*\* を押すと、次の問題が表示される。
- 各項目の問題をすべて解き終えると、テストの正解率と不正解リストを表示することができます。

(テスト結果と不正解リストの表示(ごを) 179ページ)

# メニュー検索 ビジネス英単語 200 を見る

ビジネス英単語を調べたい場合、メニュー 検索の画面を表示させ、「メニュー」欄を タップする。「金融と証券」→「stock」 とタップする。

(検索切替をする(ご) 32ページ) (検索方法3(ご) 68ページ)

•「すべて」を選択すると200の英単語すべてが収録されたリストが表示されます。

#### 音声を聞く

操作方法については下記を参照ください。 (音声を聞くにを) 83ページ)

各コンテンツについて

#### TOEIC® ハイパー模試を使う

新 TOEIC® テストの最新出題形式に対応した模 擬試験を行うことができます。

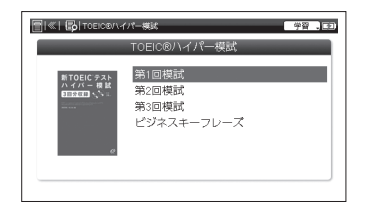

# 学習する 模試の学習をする

「学習」の画面を表示させ、学習項目を選 択し、<sup>■・決定<sup>®</sup></sup>を押す。学習設定画面の内 容を確認し、「Directions:」を表示させ、 ■・決定<sup>®</sup>を押す。

(項目の選択方法 🕼 175 ページ)

(学習設定の方法 😥 176 ページ)

# PART 1、2、5の場合 最も適切な選択肢を選び、タップするか

<sub>訳・決定</sub> を押す。

- 正しい場合は「○」、正しくない場合は「×」 が表示されます。
- スクリプト、日本語訳、解答および解説が 表示されます。

[<u>w·\*\*</u>]を押すと次の設問の画面が表示される。

#### PART 3、4、6、7の場合

設問のアイコン (<u>171</u>)など) を選択する。 最も適切な選択肢を選び、タップしてから 「INT-XX2<sup>®</sup>を押す。

 正しい場合は「〇」、正しくない場合は「×」 が表示されます。また回答した設問のアイ コンがグレーになります。

すべての出題に回答し、 ・淀詰を押す。

- を押すか
   をタップすると、スクリプト、
- 日本語訳、解答および解説が表示される。

コンテンツを使う

再び [x· 涎] を押すと、次の出題の画面が 表示される。

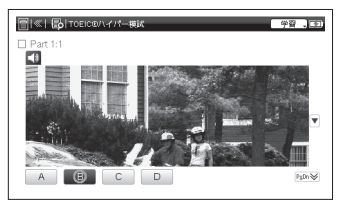

# 学習する ビジネスキーフレーズ を学習する

「学習」の画面を表示させ、「ビジネスキー フレーズ」→「課題や報告の表現」とタッ プする。学習設定画面の内容を確認し、本 文画面を表示させる。 【】をタップして 前後の項目を表示させる。 (検索切替をする [32ページ) (項目の選択方法 [37] 175ページ) (学習設定の方法 [37] 176ページ)

### テストをする

「テスト」の画面を表示させ、テスト項目

| を選択し、  | <sub>訳・決定</sub> を押す。    | [Directions:] |
|--------|-------------------------|---------------|
| を表示させ、 | <sub>訳·決定</sub><br>を押す。 | 0             |

#### PART 1、2、5の場合

最も適切な選択肢を選び、タップするか <sub>■・速</sub><sup>■</sup>を押す。

[<u>w·速</u>]を押すと、次の設問の画面が表示 される。

#### PART 3、4、6、7の場合

設問のアイコン(<u>171</u>)など)を選択する。 最も適切な選択肢をタップするか、選択し <sub>IR・決定</sub> を押す。

#### ● 回答した設問のアイコンがグレーになります。

 ・各項目の問題をすべて解き終えると、テストの正 解率と不正解リストを表示することができます。
 (テスト結果と不正解リストの表示 [2] 179ページ)

#### 音声を聞く・画像を表示する

操作方法については下記を参照ください。 (音声を聞くごぞ) 83 ページ) (画像・動画を表示するごぞ) 94 ページ)

# 各パートの解き方

#### PART 1、PART 2

回答として最も適切な選択肢をタップするか入力します。

#### PART 3、PART 4

会話または説明文に関する設問が出題されます。設問のアイコンを選択すると、各設問が 表示されるので、最も適切な選択肢をタップするか入力します。

### PART 5

空所を埋めるのに最も適切な選択肢をタップするか入力します。

### PART 6

英文の中の不完全な文を完成させます。設問のアイコンを選択すると、各設問が表示されるので、最も適切な選択肢をタップするか入力します。( <u>出題</u>)をタップするか選択すると、問題文の画面を表示することができます。

#### PART 7

英文を読み、その内容に関する設問に回答します。設問のアイコンを選択すると、各設問 が表示されるので、最も適切な選択肢をタップするか入力します。( <u>10度</u>)をタップするか 選択すると、問題文の画面を表示することができます。

・長文がすべて表示されない場合は画面をスクロールしてください。

### コンテンツの凡例・付録を見る

各コンテンツの検索切替メニューに「凡例」または「凡例付録」の表示がある場合は、表示中の コンテンツの凡例(編集方針・記号の解説など)や付録を見ることができます。

7 検索画面で ■● を押し、検索切替 メニューを表示 ▼で「凡例」または「凡例付録」 を選択し、 ■・∞ ■ を押す

| <ul> <li>□ ≪  (●)   中国語交法用作</li> <li>▶ ピンイン</li> <li>漢字(中)</li> </ul> | 諸典 <b>均</b> 見出し載, 王의<br>ビ<br>中 |
|-----------------------------------------------------------------------|--------------------------------|
|                                                                       | 中国語文法用例辞典                      |
| _                                                                     | 東方書店                           |
|                                                                       |                                |

- **2** 表示されたリストから項目を タップする
  - 選択した項目の凡例または付録の画面が表示されます。

| □  ≪  具   中国語文法用例辞典 | 几初付總。三日 |
|---------------------|---------|
| [付録1] 名詞·量詞組合せ一覧表   |         |
| [付録3]現代中国語文法概説      |         |
| <u>凡例</u>           |         |
|                     |         |
|                     |         |
|                     |         |
|                     |         |
|                     |         |

### **Before Starting**

The battery is not fully charged when purchased. Please fully charge the battery using the AC adapter or USB cable included in the package. Do not remove the battery always while using the device. The warranty is valid only in Japan.

Charge the battery (with AC adapter)

- **1** Insert the battery and connect the USB cable (included) to the AC adapter.
- 2 Turn the power off and connect the AC adapter to the power jack that located on left side (USB port shared).

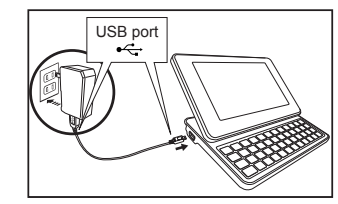

**3** Connect to outlet AC 100-240V 50/60Hz.

### Charge the battery (with USB Cable)

Insert the battery and connect the USB cable (included) to the USB cable connector and computer USB port.

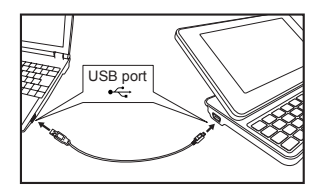

\* The battery charging meter located on top right corner flashes to indicate charging has started. When charge is completed the meter will stop flashing, and will turn off when not in charging mode.

### Reset device

After charging the battery, press RESET at the back of the device and press b. Slide the device display and adjust the display angle for the best visibility.

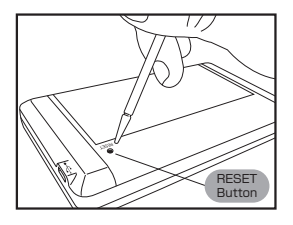

2 When the message "Initialize the system ? " is displayed on the screen, tap "Yes". Wordmemo, History and Marker will be deleted when you select "Yes ".

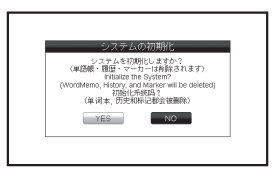

**3** When the message "Carefully press and briefly hold stylus on the centre of the target · · · " is displayed, tap the + at five positions with the stylus. And they will be disappeared.

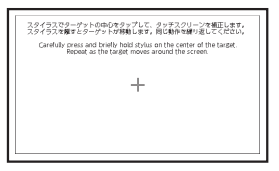

4 Press R. → RE<sup>-</sup> after the contrast adjustment setting is displayed. Home screen will be shown, and the device is ready for use.

# Switch display language

- 1 At the Home screen, tap " ツール (Tools)" → " 環境設定 (Environment Setting)" to display the Environment Setting screen.
- 🔈 Tap 🚺 to select "English".
- **3** Tap "Save" to switch the language setting to English.

(Select contents from the menu screen (  $\fbox$  Refer to P.195.)

| ( + | Cey Funct                                                                                                    | ions                                                                                                    |                                                                |                                                                                                    | 3                                                                                                    |
|-----|----------------------------------------------------------------------------------------------------|----------------------------------------------------------------------------------------------------|----------------------------------------------------------------|----------------------------------------------------------------------------------------------------|----------------------------------------------------------------------------------------------------|
|     | 16 —<br>1 —<br>12 —<br>10 —<br>4~6 —                                                                                                    | $ \begin{array}{c c} \hline \hline \hline \hline \hline \hline \hline \hline \hline \hline \hline \hline \hline \hline \hline \hline \hline \hline \hline$ | ( <sup>6</sup> ()<br>H <sup>+</sup> ←)<br>N <sup>×</sup><br>@Œ | J <sup>7</sup> I <sup>8</sup> (<br>J → K<br>M <sup>+</sup> →<br>M <sup>*</sup> →<br>M <sup>*</sup> | D°     P°     ↓       L     ■     ■       ▲     Br. · 決定     17       ▼     ▶     >       11     14 ~ 15       7 ~ 9 |
| 1   | <b> </b>                                                                                                    | Home Key                                                                                                    | 10                                                             | シフト<br>大文字                                                                                                    | <ul> <li>Shift Key</li> <li>Input capital letters by pressing .</li> </ul>                                           |
| 2   | 2                                                                                                    | Character and Calculator Key                                                                                                    | 11                                                             |                                                                                                    | • Shift Key                                                                                                    |
| 3   |                                                                                                    | Delete Key                                                                                                    | Ľ.                                                             |                                                                                                    | • Input numbers by pressing here.                                                                                    |
|     | 機能                                                                                                    | •Display function menu by pressing 🚟 or 🚁.                                                                                                    | 12                                                             | ?*                                                                                                    | Input ? or * in Wild Card Search.                                                                                    |
|     | 辞書切替     日本書切替     日本書切     日本書     日本書     日本書     日本書     日本書     日本書     日本書     日本書     日本書     日本書     日本書     日本書     日本書     日本書     日本書     日本書     日本書     日本書     日本書     日本書     日本書     日本書     日本書     日本書     日本書     日本書     日本書     日本書     日本書     日本書     日本書     日本書     日本書     日本書     日本     日本     日 | menu.                                                                                                    | 13                                                             |                                                                                                    | Previous / Next Entry Key                                                                                            |
| 5   | 5 ジャンプ                                                                                                    | Text selection for Jump function,<br>Marker function and TTS function.                                                                                     | 14                                                             |                                                                                                    | Cursor Keys (screen / line scroll)                                                                                   |
|     |                                                                                                    | • Voice comparison function by                                                                                                    | 1.1                                                            |                                                                                                    | carsor keys (screent, line scrolly                                                                                   |
| 6   |                                                                                                    | Pressing [22] or [27]     Audio playback function                                                                                                    |                                                                |                                                                                                    | • Input hyphen (-), Long Vowel and Pinyin.                                                                           |
| 7   | スペース・変換                                                                                                    | <ul> <li>Convert the character at the input field.</li> <li>Put a space on the Textmemo.</li> </ul>                                                        | 15                                                             |                                                                                                    | <ul> <li>Check a tick box in Wordmemo and<br/>Study contents.</li> </ul>                                             |
| 8   | 3 履歴                                                                                                    | Search History function Key                                                                                                    | 16                                                             | 戻る                                                                                                    | Return Key                                                                                                    |
| 9   | 入力切替                                                                                                    | •Select input method by pressing ﷺ or ∰.<br>•Select search method.                                                                                         | 17                                                             | 訳·決定                                                                                                    | Enter / Translate /Equal(=)Key                                                                                       |

Quick Reference

194

# **Basic Operations**

Turn the power on from standby mode Press by to turn on. The last viewed screen appears on the display.

### Turn the power on from reset operation

Press RESET at the back of the device and press 🗩 🙂 🗸 . (Reset device Refer to P.193.)

### Turn the power off completely

Press by for a few seconds while power is on.

- \* The power is off even by pressing **D** once.
- \* Turn the power off completely when you exchange the battery or don't use the device for a long time.

#### Turn the standby mode

Press while power is on. The device itself will automatically turn the standby mode to save energy in case keys have not been pressed for a certain period of time.

### Select contents from the menu screen

Press  $-\Delta$  or  $-\Delta$  to display the Home screen. Press The to select a category.

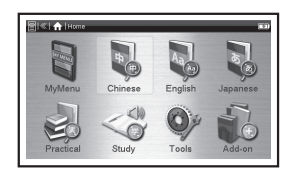

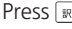

Press [IR. Jpc "] to display the menu screen.

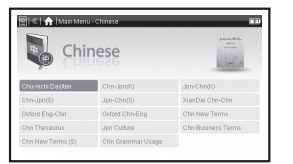

( \* The above is menu screen of Z900)

to select a content and press R. ME to display the initial screen.

|                                | content                      |                       |                               |                          |
|--------------------------------|------------------------------|-----------------------|-------------------------------|--------------------------|
| MyMenu                         |                              |                       |                               |                          |
| The content names which ca     | an be registered at "MyMe    | nu"                   |                               |                          |
| Chinese                        |                              |                       |                               |                          |
| Chu-nichi Daijiten             | Chn-Jpn (K) [Z900]           | Jpn-Chn (K) [Z900]    | Chn-Jpn (S)                   | Jpn-Chn (S)              |
| XianDai Chn-Chn                | Oxford Eng-Chn               | Oxford Chn-Eng        | Chn New Terms [Z900]          | Chn Thesaurus [Z900]     |
| Jpn Culture [Z900]             | Chn Business Terms           | Chn New Terms (S)     | Chn Grammar Usage             |                          |
| English                        |                              |                       |                               |                          |
| Reader's + Plus Eng-Jpn [Z900] | Genius E-J Unabridged [Z900] | Genius Jpn-Eng [Z900] | Wisdom Eng-Jpn                | Wisdom Jpn-Eng           |
| EIJIRO Ver.120 [Z900]          | Oxford Eng-Eng               |                       |                               |                          |
| Japanese                       |                              |                       |                               |                          |
| Super Daijirin                 | Shin Meikai Jpn              | Kangorin              | Katakana Dictionary           | Dictionary of Proverbs   |
| Four-Kanji Dictionary          |                              |                       |                               |                          |
| Practical                      |                              |                       |                               |                          |
| PC Encyclopedia                | Jpn <-> Chn PC               | YUBISASHI-CHINA       | YUBISASHI-USA                 | YUBISASHI-JPN English    |
| Travel English                 | e-mail Writing Skills        |                       |                               |                          |
| Study                          |                              |                       |                               |                          |
| Kikutan Chn 3                  | Kikutan Chn Pre-4            | Kikutan Chn 4         | ChnKen Pre-4                  | Kikutan TOEIC®600 [Z900] |
| Kikutan TOEIC®800 [Z900]       | Kikutan TOEIC®990 [Z900]     | TOEIC® Mastery 2000   | TOEIC <sup>®</sup> Hyper Test |                          |
| Tools                          |                              |                       |                               |                          |
| Multiple Search                | Search History               | Wordmemo              | Media Player                  | Textmemo                 |
| Photo Viewer                   | Voice Recorder               | Clock Alarm           | Calculator                    | Environment Setting      |
| System Setting                 |                              |                       |                               |                          |
| Add-on                         |                              |                       |                               |                          |
| The additional content name    | es                           |                       |                               | ,                        |

# Search words/phrases/sentences

Press is to select the search method in the initial screen

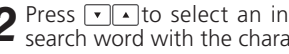

search word with the character keys.

- **3** A list of matched words/phrases will be displayed. A main screen preview of the selected headword is displayed on the lower side.
- ▲ Press ▼ ▲ to select the appropriate word/ phrase on the list and press result o display the main screen for the selected word/phrase.

| [종]≪] <b>魏</b> [w                       | stom Erg-Jpn 😥 📷 🕬                                                           |
|-----------------------------------------|------------------------------------------------------------------------------|
| © Spell                                 | understand A                                                                 |
| un • der • sta                          | and                                                                          |
| ùn • der • sta                          | ind · a · ble                                                                |
| ùn · der · sta                          | ind - a - bly                                                                |
| un - der - sta                          | and - ing                                                                    |
|                                         |                                                                              |
| un·der·s                                | tand                                                                         |
| Number State (Number State)<br>つ)」 > 「理 | end/ (開始勢は第3音節) [「under(下[朝]に)stand(立<br>解する」] ((名)understanding) (開進行形にしない) |

- \* Press 🛲 with pressing 🗫, select "Change in text size" and press . On the pop-up display press -► to select the font size, select "Confirm" and press  $\mathbb{R} \to \mathbb{R}^{\mathbb{R}}$  to confirm the font size.
- \* You can select word/phrase from the list and display the main screen by tapping with the stylus. You can also select the icons and indications on the pop-up display by tapping with the stylus.

- \* Select "Tools" from Home screen → "Multiple Search" to display Multiple Search function screen and search for either Japanese. Chinese or English headwords across multiple dictionaries.
- \* In the initial screen, press Imm, select "Full Text" and press research the word from all the texts in a selected dictionary.

### Scroll screen

- Arrows ( or ) indicate that the contents of the screen cannot be fully displayed. Press ( ) ( or tap ▲ ▼) to scroll up or down.
- In the candidate list, press (or tap PSUP A) to scroll up the screen or press ((or tap Pson)) to scroll down the screen
- In the main screen for the searched word, press () (or tap  $P_{SDN} \otimes$ ) to move to the next screen or press ( (or tap  $P(U_P \ll I)$  to move to the previous screen of the text.
- In the main screen for the searched word, press to display the previous entry or with display the next entry.

### Return to search result screen

While the main screen is displayed, press to return to the candidate list screen.

### See dictionary usage or supplement

### Icons on display

Various functions can be used by tapping the icons with the stylus.

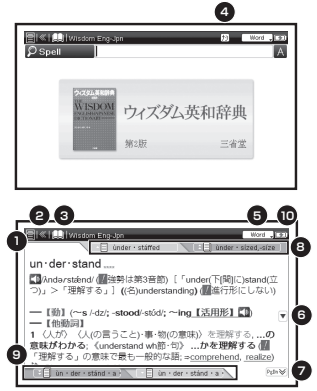

| No. | Description of icons                                                                                                    |
|-----|----------------------------------------------------------------------------------------------------|
| 1   | Display list of dictionaries and multiple dictionary search menu.                                                                                |
| 2   | Same function as 📧.                                                                                                    |
| 3   | Return to Home screen or display function menu.                                                                                                  |
| 4   | Select the input method, key input, handwriting, or virtual keyboard.                                                                            |
| 5   | Select the search method such as spell, phrase, or example sentence.                                                                             |
| 6   | Display the previous or next page that could not be displayed in the current sreen.                                                              |
| 7   | Display the previous or next page that could<br>not be displayed in the current sreen.                                                           |
| 8   | Tap left tab to display the main screen of<br>previous headword. Tap right tab to display the<br>main screen of two previous headword.           |
| 9   | Tap left tab to display the main screen of next<br>headword. Tap right tab to diplay the main<br>screen of second-ahead headword.                |
| 10  | Display power remaining of the battery.<br>As the power is provided by battery, is<br>shown. As the power is provided by USB<br>cable, is shown. |

#### How to search by hand-writing method

You can search by handwriting the Chinese characters, Japanese Kana and alphabet. As for alphabet, you can write both in block letters and in cursive script.

- Press im with pressing is and tap in → is and tap in or a character carefully in the handwriting box. Write a character carefully in the handwriting box with the stylus.
- **2** Tap Rec to show the candidate characters in list. Tap the appropriate character with the stylus.
- \* The handwriting box can only handle one character at a time except alphabet.
- \* Compound words of Japanese and Chinese character can only be entered one by one.

| Icons of handwriting search                                                        |
|------------------------------------------------------------------------------------|
| Handwriting to use entire screen                                                   |
| Manu Recognizing the characters manually<br>(initial setting)                      |
| Auto Recognizing the characters automatically                                      |
| Rec While selecting manual recognition, starting the recognition of the characters |
| Clear Clearing the handwriting characters                                          |

### Play sound data

If the content has sound data, press  $\textcircled{\label{eq:sound}}$  to play the sound data.

Or press  $\# \$  with pressing  $\fbox$  , select "Play Sound" and press  $\fbox$  to play the sound.

### Use voice comparison

- 1 If the content has sound data, press ♥@ with pressing ▷2▷. Or press ♣₩ with pressing ▷2▷, , select "Compare Voices" and press ☞. ₽₽.
- 2 After playing sound data, press **memory** to record your pronunciation.
- \* The recorded pronunciation will be deleted when the pronunciation comparison is finished. It cannot be saved.

### Play TTS pronunciation

English and Chinese text appearing in screens can be read aloud by TTS (Text To Speech).

1 Display the search result of "photograph" in Oxford Eng-Eng.

Tap "T" and slide to "s" on the display and release the stylus to highlight **S** on the display.

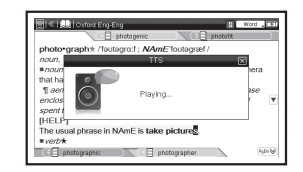

- **2** Tap the highlighted area to show the pop-up menu.
- **3** Tap "TTS" and the selected text is read aloud.
- \* Tap the blank part of the main screen to cancel the highlight.

# Use the Wordmemo

#### Register headwords

#### Delete Wordmemo data

#### Use the Marker function

At the main screen of the Wordmemo, tap the beginning of the text and slide to the end of the text on the display and release the stylus to highlight **S** on the display. Tap selected text to see the pop-up menu. Tap "Maker" to mark the text. Tap the color of marker and tap "Confirm"to mark the selected text.

### Delete the marker

Press H with pressing Dr , select "Remove Markers" and press R to remove all the markers on the main screen of Wordmemo.

#### Use Wild Card Search

- In Japanese, English and Chinese spelling input, "?" and "\*"can be used as uncertain letter(s). While "?" represents one character, "\*" has no restriction of number of characters. Both "?" and "\*" can be put at anywhere in the beginning to the end of the headwrod.
- **2** For example, entering "nee?" in English can return search results such as "need", "NEET"... etc (headwords that start with "nee" and have 4 characters).

#### Use the Multi Jump function

1 In the main screen of any dictionary, press and use ▼▲● to select the word you wish to search in another dictionary. If it is a phrase, press again and use ▼▲● to extend the selection block.

2 Tap selected word to see the pop-up menu. Tap "Execute JUMP" and select the language to jump the multiple search screen. Press • • with pressing <sup>127b</sup> to select other dictionaries and press • • to select any headwords listed.

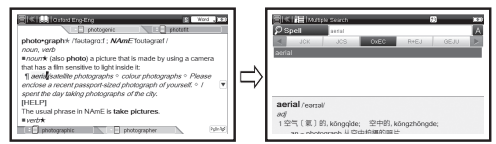

\* For stylus operation, please refer to the following part. (Use the Marker function ( Refer to P.201.)

### Use the Search History function

1 Select "Tools" from Home screen → "Search History" from Tools screen to display the history of headwords previously searched in the current dictionary.

#### Use Calculator

Select "Tools" from Home screen  $\rightarrow$  "Calculator" to display Calculator screen.

- \* Press  $[\underline{Z}^{\circ}]$  to clear the entry area before performing calculations.
- \* Numbers can be entered using the virtual keys on the screen as well.
- \* When "E" is displayed, press  $\boxed{Z}^{\circ}$  to perform a new calculation.

#### Use Clock Alarm

Select "Tools" from Home screen  $\rightarrow$  "Clock Alarm" from Tools screen to display Clock Alarm screen.

- \* Tap "Time Setup" to set the current time.
- \* Tap "Display" to select the display either analog or digital clock.
- \* Tap "Alarm" to set the alarm within 3 settings. Tap "Setting" to adjust the time, repeat setting, sound volume and On/Off setting of current alarm.

Use Cards (microSD memory card and microSDHC memory card)

### Insert Cards

Open the cover of the card slot.With the label facing upward, carefully slide the card into the slot until it clicks into place. Close the cover of the card slot.

\* Do not insert anything other than cards into the slot. Other objects may damage the slot and cards.

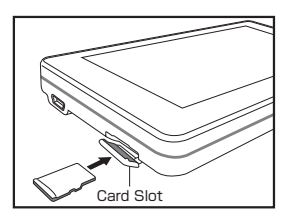

### Remove Cards

Open the cover of the card slot. Gently push the card inward. It will automatically eject from the card slot. Carefully pull the card out straight.

### Use Media Player

# Play back music file or movie file

Turn power off. Open the cover of the card slot. Insert a card and close the cover of the card slot. Select "Tools" from Home screen  $\rightarrow$  "Media Player" to display Media Player screen. Tap to open the folder and tap a folder title to select a folder. Tap the file title from the file list to play the file.

- \* While playing music, you can display other contents or start an operation such as searching during playback. However, if you play a high bit rate file, the searching may take longer time and the audio may be interrupted.
- \* Playback of Media Player will be stopped when you start the pronunciation, recording, learning functions, or "Listening" contents at the same time.
- \* To adjust the volume, use the volume control key at the right side of the device or drag right on the lower right of the screen.

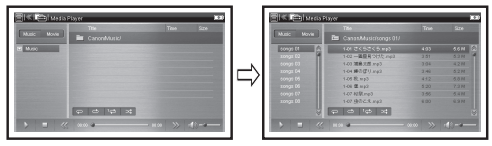

| Attent<br>the car                                  | ion points to fold<br>d while the media                                                                                             | ers and files in<br>a player is used                                                                                                    |
|----------------------------------------------------|----------------------------------------------------------------------------------------------------|----------------------------------------------------------------------------------------------------|
|                                                    |                                                                                                    | Remark                                                                                                    |
| Applicable file<br>type                            | Music file : MP3,<br>WAV(monoral, stereo)                                                                                           | Bit rate: 8-256kbps<br>Sampling rate:<br>less than 48 kHz                                                                                                    |
|                                                    | Movie file : MP4,M4V                                                                                                    | Movie codec: H.264<br>(Baseline Profile), MPEG-4<br>(Simple Profile), AAC<br>Audio codec: MP3, AAC<br>Resolution: more than<br>16x16, less than 320x240<br>Frame rate: less than 30fps |
| Location for<br>music files                        | X: \Canon\Music\                                                                                                    | Up to 1,000 sound files can<br>be played continuously.                                                                                                    |
| Location for<br>movie files                        | X: \Canon\Movie\                                                                                                    |                                                                                                    |
| Maximum<br>number of the<br>folders in one<br>card | Up to 100 folders can<br>be created.                                                                                                | When the number of folders or files exceeds                                                                                                    |
| Maximum<br>number of files<br>in one folder        | Up to 100 files can be created in one folder.                                                                                       | not guaranteed.                                                                                                    |
| File size                                          | Up to 10MB                                                                                                    | When a file is larger than<br>10MB, proper operation is<br>not guaranteed.                                                                                                    |
| Number of<br>characters in<br>file names           | Up to 250 characters<br>for both one-byte and<br>two-byte characters<br>starting with<br>"X: \Canon\Music" or<br>"X: \Canon\Movie". | * The path name includes<br>the folder, partition mark<br>(\), file and its extension.<br>" The folder names<br>"Canon", "Music" and<br>" Movie" must be one-<br>byte characters       |

#### Use Textmemo

#### Requirements of files and folders in the card

Refer to the following requirements before using the Textmemo.

|                                                    |                                                                                                    | Remark                                                                                                    |
|----------------------------------------------------|----------------------------------------------------------------------------------------------------|----------------------------------------------------------------------------------------------------|
| Location                                           | X: \Canon\Memo\                                                                                           |                                                                                                    |
| Maximum<br>number of the<br>folders in one<br>card | Up to 100 folders<br>can be created.                                                                      | When the number of<br>files exceeds 100, proper                                                                                                    |
| Maximum<br>number of files                         | Up to 100 files can<br>be shown in one<br>folder.                                                         | operation is not guaranteed.                                                                                                    |
| Maximum<br>word number<br>per one file             | Up to 800 words<br>included one-byte and<br>two-byte characters                                           | Up to 2 screens are saved<br>per one handwriting file.                                                                                                 |
| Number of<br>characters in<br>the file name        | Up to 250 characters<br>for both one-byte and<br>two-byte characters<br>starting with<br>"X: \Canon\Memo" | * The path name includes<br>the folder name, partition<br>mark (\), file and its<br>extension.<br>"Canon"and "Memo"<br>must be one-byte<br>characters. |
| Extension and<br>font code<br>saved by<br>Textmemo | • TXT<br>• UTF-8                                                                                          | The text data input by key<br>input on device is saved as<br>text file. The data input by<br>handwriting on device is<br>saved as bitmap data.         |

Quick Reference

#### Reading text files

Select "Tools" from Home screen  $\rightarrow$  "Textmemo" to display Textmemo screen.

Tap 🖬 to open the folder and tap a folder title to select a folder.

Tap the file title from the file list to display the text file.

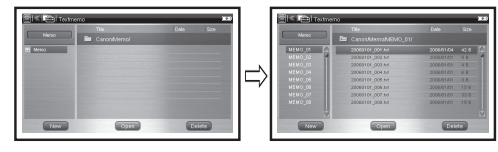

#### Writing text file

Tap we to open the new text file. Tap to change the character input (Japanese, English or Chinese). Tap to input with virtual keyboard. Tap to input by handwriting.

During handwriting mode, tap **mathematical** to erase the text.

Tap  $\square$  to save the text file.

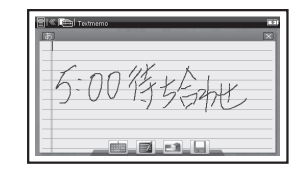

Tap **come** to display the main screen of the selected text file.

| 1 1 1 1 1 1 1 1 1 1 1 1 1 1 1 1 1 1 1 | Testmern | • |           |      |  |
|---------------------------------------|----------|---|-----------|------|--|
| 明日の                                   | 予定       |   |           |      |  |
|                                       |          |   |           |      |  |
|                                       |          |   |           |      |  |
|                                       |          |   |           |      |  |
|                                       |          |   |           |      |  |
|                                       |          |   | <br>( ) ) | 0.00 |  |

- \* Unsupported characters in titles and texts will not be displayed correctly.
- \* Press is with pressing is or is and select "TTS" to play TTS in the text file.

(Play TTS pronunciation 🕞 Refer to P.200.)

\* You can input Japanese, English and Chinese characters and text will be saved as UTF-8 (font code).

### **Use Photo Viewer**

■ Requirements of files and folders in the card Refer to the following requirements before using the Photo Viewer.

|                                                                                                  |                                                                                                    | Remark                                                                                                    |
|--------------------------------------------------------------------------------------------------|----------------------------------------------------------------------------------------------------|----------------------------------------------------------------------------------------------------|
| Location                                                                                         | X: \Canon\Photo\                                                                                           |                                                                                                    |
| Applicable<br>file extension                                                                     | BMP, PNG, JPEG                                                                                             | Some special types of files<br>such as transparent files are<br>not applicable.                                                                                                    |
| Maximum Up to 100 folders<br>number of the can be created.<br>folders in one<br>card exceeds 100 |                                                                                                    | When the number of files<br>exceeds 100, proper operation                                                                                                    |
| Maximum<br>number of<br>files                                                                    | Up to 100 files<br>can be shown in<br>one folder.                                                          | is not guaranteed.                                                                                                    |
| Files size                                                                                       | Up to 10MB.                                                                                                | When a file is larger than<br>10MB, proper operation is<br>not guaranteed.                                                                                                    |
| Number of<br>characters in<br>the file name                                                      | Up to 250 characters<br>for both one-byte and<br>two-byte characters<br>starting with<br>"X: \Canon\Photo" | <ul> <li>The path name includes<br/>the folder name, partition<br/>mark ('), file and its<br/>extension.</li> <li>"Canon" and "Photo"<br/>must be one-byte<br/>characters.</li> </ul> |

### Displaying photos

Select "Tools" from Home screen  $\rightarrow$  "Photo Viewer" to display Photo Viewer screen.

Tap **I** to open the folder and tap a folder title to select a folder.

Tap the file title from the file list to display the photo file.

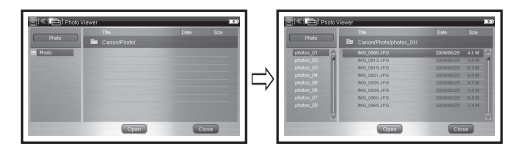

Tap **Open** to open the photo file.

Press is with pressing in to select one of the viewer functions and press is a conduct the function such as reduction, enlargement, rotation, switching image and slide show.

### Use Voice Recorder

■ Requirements of files and folders in the card Refer to the following requirements before using the Voice Recorder.

|                                                                   |                                                                                                    | Remark                                                                                                    |  |
|-------------------------------------------------------------------|----------------------------------------------------------------------------------------------------|----------------------------------------------------------------------------------------------------|--|
| Extension                                                         | .wav                                                                                                    |                                                                                                    |  |
| Location                                                          | X: \Canon\Recording\                                                                                               | You can display folder<br>file and edit its name of<br>PC. The folder/file mus<br>be saved as followed<br>location.                                                 |  |
| Maximum<br>number of<br>the folders in<br>one card                | Up to 100 folders<br>can be created.                                                                               | When the number of folders and files exceeds                                                                                                    |  |
| Maximum Up to 100 files<br>number of be shown in<br>files folder. |                                                                                                    | not guaranteed.                                                                                                    |  |
| Recording<br>time per one<br>file                                 | Up to 1 hour.                                                                                                    | When the recording<br>time exceeds 1 hour,<br>proper operation is not<br>guaranteed                                                                                 |  |
| Number of<br>characters in<br>the file name                       | Up to 250 characters<br>for both one-<br>byte and two-byte<br>characters starting<br>with<br>"X: \Canon\Recording" | * The path name includes<br>the folder name,<br>partition mark (\), file<br>and its extension. * " C a n o n " a n d<br>"Recording" must be<br>one-byte characters. |  |

### Recording the sound

Select "Tools" from Home screen  $\rightarrow$  "Voice Recorder" to display Voice Recorder screen.

Tap vert to record. Tap vert to stop recording and tap vert to pause recording.

### Playing back the sound

Tap 🔽 to open the folder and tap a folder title to select a folder.

Tap the file title from the file list to play back. Select a file and tap into delete the file.

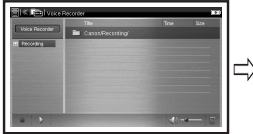

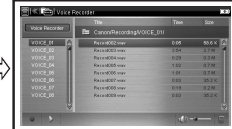

Quick Reference

#### Storing and handling files on card

You cannot create files and write them in cards with this device except Textmemo and Voice Recorder. Use the appropriate devices such as a PC to create the files and then write the files in a card.

- \* Special marks or characters cannot be displayed in the file name.
- \* The file copied from a PC to the card may be lost by wrong operation, card damage, failure or repair of the device. Therefore, always store these files in your PC as backups. For the operation procedure for storing files from your PC to the card, see the instruction manual of the appropriate device.

\* It is recommended to use an external power supply (an attached USB cable or an AC adapter) when you use the device for a long time.

# 初次使用之前

电池在出厂时是未完全充电的。请使用 AC 适配器或 USB 接线(附加配件)把电池完全充电后才开始使用 本产品。请不要在产品使用中取出电池。请注意保修 期只适用于日本。

#### ■为电池充电(使用 AC 适配器)

- 1 插入电池并把 USB 接线(附加配件)连接到 AC 适配器。
- 2 关闭电源后把 AC 适配器连接至位于本机左侧的 USB 端口(电源插孔)。

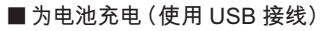

插入电池并把 USB 接线(附加配件)连接至位于本机 左侧的 USB 端口(电源插孔)及电脑的 USB 端口。

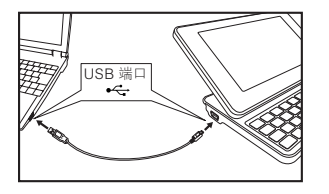

\* 当右上方角落的电池图标闪烁著,即表示充电已经开始。当充 电完成后电池图标闪烁便会停止,代表充电模式已经停止。

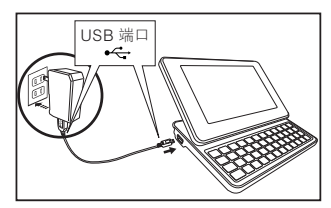

连接至 AC 电源插座 100-240V 50/60Hz.

#### ■ 重设本机

电池完成充电后,按本机背面的 RESET 键然后按
 ・ 滑动本机的显示屏便可调节显示角度达
 至最佳效果。

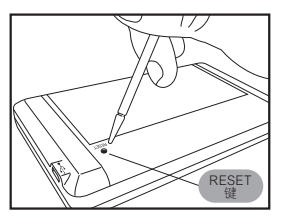

中文速查手册

当屏幕信息显示"初始化系统吗?",轻触"是"。若选择"是",单词本,历史和标记都会被删除。

| システムの初期化しますか?                                                                                                    |
|----------------------------------------------------------------------------------------------------|
| (単語県・確雄・マーカーは寿除されます)<br>intilate the System?<br>(WordMemo, History, and Marker will be deleted)<br>初始(1分数日)?<br>(単词本、历史和現记都会は意味)) |
| 是一一百                                                                                                    |

3 当屏幕信息显示 "スタイラスでターゲットの中心をタップして、タッチスクリーンを補正します。・・・"・请使用 手写笔轻触显示屏上五个 十。然后显示信息便会消失。

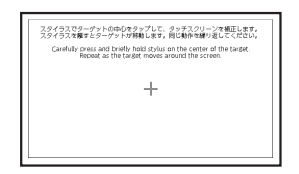

4 当调节对比度的画面显示后,按Ⅰx,xxx<sup>□</sup>,主界面显示后本机就可以使用。

#### ■ 更改显示语言

1 在菜単画面轻触"ツール(工具)"→"環境設定(环境设置)",便可进入环境设置画面。

2 轻触 ▶选择"中文"。

3 轻触"保存设定",显示语言便会切换至中文。 (在菜单画面选择内容 (金) 请参考 212 页)

| ( 技      | 键功能       | 2                                                                                                    |      |                                 | 3                                      |
|----------|-----------|----------------------------------------------------------------------------------------------------|------|---------------------------------|----------------------------------------|
|          | 16 —      | $\mathbb{R}^{3}$ $\mathbb{Q}^{1}$ $\mathbb{W}^{2}$ $\mathbb{R}^{3}$ $\mathbb{R}^{4}$ $\mathbb{T}^{5}$ | ۲°][ | J <sup>7</sup> I <sup>8</sup> ( |                                        |
|          | 1 —       |                                                                                                    | H*-  | J → K                           | L 3880 2880 13                         |
|          | 12 —      | ?* Z° X° C V B                                                                                        | N *  | M <sup>÷</sup>                  | ▲ 訳·決定 <sup>=</sup> 17                 |
|          | 10 —      | シフト<br>大文字         登理<br>修画30回         ジャンプ         (単)         スペース・変換                               | 履歴   | 入力切替 く                          |                                        |
|          |           |                                                                                                    |      |                                 | 14~15                                  |
|          |           |                                                                                                    |      | 1                               |                                        |
| 1        | <u></u>   | 主界面键                                                                                                  | 10   | シフト<br>大文字                      | ● 子母转把键<br> ● 按[四]输入大写字母               |
| 2        | $\square$ | 文字输入键                                                                                                 |      |                                 | <ul> <li>&gt; 字母转换键</li> </ul>         |
| 3        | 「削除       | 删除键                                                                                                   | 11   | 数字                              | <ul> <li>按 [2] 输入数字</li> </ul>         |
| 1        | 機能        | • 同时按 🚌 或 🐺 以显示功能画面                                                                                   | 12   | ?*                              | 于模糊查询输入?或 *                            |
|          | 辞書切替      | • 同时按 [22] 或 [22] 以显示词典内容及多词典查询                                                                       | 13   |                                 | 前一个 / 戶一个单词键                           |
| 5        | ジャンプ      | 文字选择标示功能、跳查功能及 TTS 功能                                                                                 | Ľ    |                                 |                                        |
|          |           | ●同时按照武家以声音比较功能                                                                                        | 14   |                                 | 移动键(移动/滚动画面)                           |
| 6        |           | • 音频档案播放功能                                                                                            |      |                                 | , , ,                                  |
|          |           | • 干输入区域转换文字                                                                                           |      |                                 | │<br>● 输入 (_) <sup>,</sup> 日语长音和中文拼音声调 |
| <b>_</b> | スペース・変換   | • 输入一个空格                                                                                              | 15   |                                 | • 于单词本和学习内容里勾选项目                       |
| 8        | 履歴        | 查询记录键                                                                                                 | 10   |                                 |                                        |
|          |           | • 同时按[骤]或[骤]以洗择文字输入方法                                                                                 | 16   |                                 | 巡 凹 谜                                  |
| 9        | 検索切替      | •选择查询方法                                                                                               | 17   | 訳·決定 <sup>=</sup>               | 输入 / 翻译 / 相等(=)键                       |

中文速查手册

### 基本操作

#### ■ 从待命模式中开启电源

按 \_\_\_\_\_ , 开启电源后会显示最后浏览的画面。

#### ■从重设操作中开启电源

按本机背面的 RESET 键,然后按 (重设本机 ()) 请参考 210页)

#### ■ 完全地关闭电源

电源开启中长按 💶 🙂 数秒。

- \* 按 💶 🙂 一次,电源也会关闭。
- \* 如您将不使用本机一段长时间或需要更换电池请完全关闭 电源。
- ■进入从待命模式

电源开启中按 **—————————————————————————**• 。假如键盘闲置一段时间本机便 会自动转换到待命模式以节省能源。

# ■ 在菜单画面选择内容

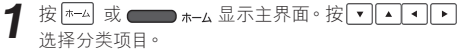

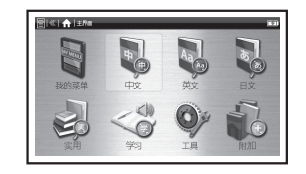

按III·波司显示菜单画面。 2

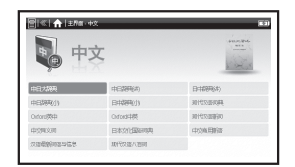

(※上图是 Z900 的菜单画面)

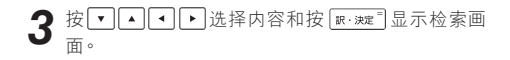

中文速查手册

#### 一分类项目的内容 -

#### 我的菜单

各词典可以随个人喜爱添加至"我的菜单"。

#### 中文

| 中日大辞典                       | 中日辞典 ( 讲 ) [Z900]        | 日中辞典 ( 讲 ) [Z900]  | 中日辞典 (小)      | 日中辞典 (小)                 |
|-----------------------------|--------------------------|--------------------|---------------|--------------------------|
| 现代汉语词典                      | Oxford 英中                | Oxford 中英          | 现代汉语新词 [Z900] | 中文同义词 [Z900]             |
| 日本文化国俗词典 [Z900]             | 中文商用新语                   | 汉语最新词语与信息          | 现代汉语八百句       |                          |
| 英文                          |                          |                    |               |                          |
| Reader's + Plus 英日辞典 [Z900] | Genius 英日大词典 [Z900]      | Genius 日英词典 [Z900] | Wisdom 英日辞典   | Wisdom 日英辞典              |
| 英辞郎 Ver.120 [Z900]          | Oxford 英英                |                    |               |                          |
| 日文                          |                          |                    |               |                          |
| 超级大辞林                       | 新明解日语辞典                  | 新汉语林               | 片假名辞典         | 日本谚语辞典                   |
| 日本成语辞典                      |                          |                    |               |                          |
| 实用                          |                          |                    |               |                          |
| PC 用语辞典                     | 日中 PC 用语辞典               | 指指通会话一中国           | 指指通会话-美国      | 指指通会话一日英                 |
| 旅游英语会话                      | 电子邮件写作技巧                 |                    |               |                          |
| 学习                          |                          |                    |               |                          |
| Kikutan 汉语 3 级              | Kikutan 汉语准 4 级          | Kikutan 汉语 4 级     | 汉语检定测验准4级     | Kikutan TOEIC®600 [Z900] |
| Kikutan TOEIC®800 [Z900]    | Kikutan TOEIC®990 [Z900] | TOEIC® 测验精通 2000   | TOEIC® 模拟测验   |                          |
| 工具                          |                          |                    |               |                          |
| 多词典查询                       | 查询记录                     | 单词本                | 媒体播放器         | 记事本                      |
| 图片浏览器                       | 录音机                      | 时钟闹钟               | 计算器           | 环境设定                     |
| 系统设定                        |                          |                    |               |                          |
| 附加                          |                          |                    |               |                          |
| 附加的内容名字。                    |                          |                    |               |                          |

- 搜索单字 / 短语 / 句子
- 🖠 在检索画面按 🚟 选择查询方法。
- 2 按 → 选择输入区域。使用文字键输入想搜索的 单字。
- **3** 屏幕出现匹配的文字 / 短语列表。已选择的词条预 览画面亦会显示在屏幕下方。
- 4 在列表中按 ▼ ▲ 选择合适的单字/短语,然后按 <sup>R・速\*</sup>便可预览已选择的单字/短语。

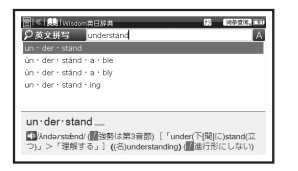

- \* 按住 [25-)然后按 圖,选择 "更改文字大小"然后按 [R:WE]。在弹出画面按 • 选择文字大小,选择 "确认" 便可以按 [R:WE]以确认文字大小。
- \* 可以使用手写笔轻触候选列表画面选择单字 / 短语。亦 可在弹出画面中使用手写笔轻触图标和指示。

- \* 在主界面选择"工具"工具画面弹出。选择"多词典查询", 当检索画面弹出后便可在多词典查询里搜索日文,中文或 英文词条。
- \* 在检索画面按 i "全文查询"。输入想搜索的单字后· 按 [<u>x.væ</u>]便可进行全文查询。

#### ■滚动屏幕

- 当箭头图标(▲或♥)出现时表示屏幕内容不能完全显示。按▲▼或(轻触▲▼)便可进行屏幕滚动。
- 在候选列表内按 ( 或轻触 Pour ) 便可向上逐页滚动
   (或轻触 Pour ) 便可向下逐页滚动。
- 在已搜索单字的正文画面·按 (或轻触 [Pg0n受))便可滚动到下一页或按 (或轻触 [Pg0n受))便可滚动回上一页。
- 在已搜索单字的正文画面,按[案]显示上一个词条或按[案] 显示下一个词条。

#### ■ 返回搜索结果画面

当正文画面显示时,按፼便可返回候选列表画面。

#### ■ 查询词典凡例或凡例附录

在检索画面按 🚟 选择查询方法。选择"凡例"或"凡例附录"

,按 [[]: \*\*] 便可查询凡例和凡例附录。

# 屏幕上的图标

利用手写笔轻触屏幕便可使用的各种功能。

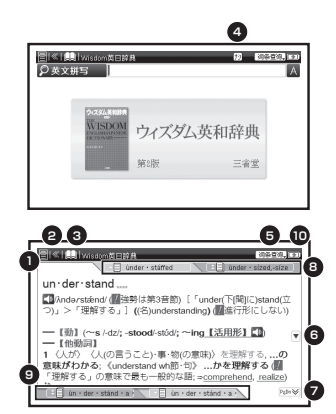

| No. | 图标的功用说明                                      |                 |
|-----|----------------------------------------------|-----------------|
| 1   | 显示词典和多词典查询菜单。                                |                 |
| 2   | 与功能相同。                                       | ]               |
| 3   | 返回主界面或显示功能菜单。                                |                 |
| 4   | 选择输入法、键盘输入、手写输入或虚拟键<br>盘。                    |                 |
| 5   | 选择查询方法。例如全文查询、成语或例句。                         |                 |
| 6   | 查询不能于本页面显示的上一段文字或下一段<br>文字。                  |                 |
| 7   | 查询不能于本页面显示的上一页或下一页内容。                        |                 |
| 8   | 轻触左面显示上一个词条的正文画面。轻触<br>右面显示上两个词条的正文画面。       | 中文返             |
| 9   | 轻触左面显示下一个词条的正文画面。轻触<br>右面显示下两个词条的正文画面。       | 査<br>  手<br>  册 |
| 10  | 显示本机电池余量。 🔲 图标表示本机电池<br>电力使用中的余量。 🗊 图标表示充电中。 |                 |

# 利用手写输入法进行搜索

可以对中文字、日文假名和字母利用手写输入法进 行搜索。英文大写字母和草写字均适用于字母输入 模式。

- 1 按住 ジナ 然后按 編 或轻触 切→ 2. 、 蓝色手写输
- 入窗口便会显示。使用手写笔于手写输入窗口小心地写 一个字。
- 2 轻触 페 显示候选列表内的文字。使用手写笔轻触合 适的文字。
- \* 手写输入窗口每次只能输入一个文字(英文字母除外)。
- \* 日文和中文文字每次只能每次输入一个。

| 手写输入图标                      |
|-----------------------------|
| ▶< 使用全屏幕进行手写输入              |
| 💽 使用手写输入窗口进行手写输入            |
| <b>手动</b> 对手写文字进行手动认识(初期设置) |
| 自动 对手写文字进行自动认识              |
| 识别 开始进行手写文字认识 (只适用于手动认识)    |
| 濁除清除手写文字记录                  |

### 播放声音文件

如果内容中含有声音文件、按题便可播放该声音文件。亦可按住[27+)然后按 [ 选择 "声音播放"。按 [ 序: 52年]便可播放该声音。

# 使用声音比较

- 如果内容中含有声音文件、按住[>>>>然后按[s]。或按 住[>>>>]然后按[m]、选择"声音比较"按[m·mm]。
- 2 声音文件播放完后、按[[[.\*]] 便可记录语音。
- \* 当声音比较完成后、语音的记录是不能保存并将被自动 删除。

中文速查手册
■ 使用 TTS (语音合成功能)

在屏幕显示的英文及中文可以利用 TTS(语音合成功能) 转换成发声语音。

1 在Oxford 英英的搜索结果中显示 "photograph"。 轻触 "T" 然后滑动到 "s",放开手写笔后, S会显示 于屏幕上。

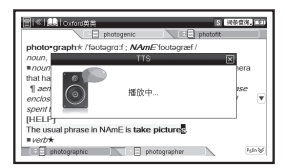

2 轻触选中的区域便会弹出菜单

3 轻触 "TTS",已选择的文字便会发声

\* 轻触屏幕空白区域可以取消已选择的区域。

#### 使用单词本

#### ■登记词条

在所有词典正文画面里,按住[>>>> 然后按ఊ,选择"登 录至单词本",按[x=>=> 登录单字到单词本。在主界面选 择"工具"→"单词本"便可查询以前记录了的词条名单。 所有词条会自动依照分类列出。选择"全部"显示全部 登记了的词条。

#### ■ 删除单词本数据

在词条列表中移动 ▼ ▲ 选择要删除的词条·按住 ≥>> 然后按 ♣ ·选择 "删除所选的单词" 或选择 "删除所有的 单词",按 ☞ ∞ 。选择 "是",按 ☞ ∞ 动认删除词条。

#### ■ 使用标记功能

在单词本的正文画面轻触任何文字的开端并滑动至末端, ⑤ 便会显示。轻触选中的文字,便会弹出菜单,轻触"标 记"将文字标记。选择颜色然后轻触"确认"以标记选择了 的文字。

#### ■删除标记

按住[>アト】然后按 畾,选择"删除标记"按 [R·\*\*\*\*"可移 除全部在正文画面的标记。

### 使用模糊查询

- 1 在日文读音,英文拼写和中文拼音输入中,可使用 "?"和"\*"代表不确定的字母。"?"表示单个字符,"\*"则没有数目限制。在查询中"?"和"\*"可放在词条开端至末端的任意位置。
- 2 例子:输入英语 "nee?" 会得到搜索结果 "need", "NEET".... 等等。(以 "nee" 作开端的词条有四个 字母)。

#### 使用多词典查询功能

- 1 在任何词典的正文面按 [>>> 并移动 ▼▲● 选择想在其他词典搜索的文字。如果是短语,再按 [>>> 一次并移动 ▼▲● 逐伸选择区域。
- 2 轻触选中的文字便会弹出菜单。轻触"执行跳转",选择跳查语言显示多词典查询画面。按住 ≥>>> 然后按
   选择其他词典并按 ▲ 选择任何列出的候选词条。

|                                                                                                    | 日本に用いたのため                                     | 60 ×                | Ĩ |
|----------------------------------------------------------------------------------------------------|-----------------------------------------------|---------------------|---|
| photo-graph+ //sctagerd / /////E/foutsgraf /<br>/ noun, verb<br>wnoumk (also photo) a picture that is made by using a camera<br>that has a film sensitive to light inside it.<br>Il aven/inken/ithr /ahaaanathe > cabar //ahaanathe > Piewee |                                               | 0x## 8+#8 0#8 )     |   |
| enclose a neuron passport-sized photograph of yourselt > 7   spent the day taking photographs of the city: [PELLP] The usal phrase in NAME is take pictures. spectra                                                                         | aerial /esrai/<br>adj<br>1 앞쪽 (東) 왕, köngdide | ; 空中的, kõngzhöngde; |   |

\* 关于手写笔的操作请参考以下章节。 (使用标记功能 [39] 请参考 217页) 218

#### 使用查询记录功能

- 1 在主界面选择"工具",工具画面弹出。选择"查询记录"显示过往词条搜索的查询记录。
- 选择已列出的候选词条。按[x:\*x]显示文字的正文画面。按住[27]然后按 圖 选择 "删除记录"便何移除 查询记录里的词条。

#### 使用计算器

在主界面选择"工具",工具画面弹出。选择"计算器"显示 计算器画面。

- \* 使用计算器前按 Z 清除条目区域。
- \* 何以使用虚拟键盘输入数字。
- \* 当 "E"显示的时候,按Z° 后重新输入数字。

#### 使用时钟闹钟

在主界面选择"工具",工具画面弹出。选择"时钟闹钟"显 示时钟闹钟画面。

- \* 轻触"时间设定"设置现在的时间。
- \* 轻触"显示转变"选择显示虚拟时钟或数码时钟。
- \* 轻触"闹钟"。轻触"更改设定"设置响闹时间·重复设定· 音量大小和闹钟的开/关。

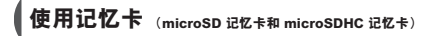

#### ■ 插入记忆卡

打开插卡槽厢盖,确认将标签向上的记忆卡小心地插入 卡槽直至扣紧在内。盖上卡槽厢盖。

\*除了记忆卡请勿放进任何其他物件到卡槽内,以免对本 机做成任何损害。

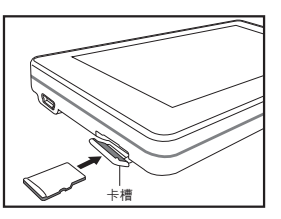

#### ■移除记忆卡

打开插卡槽厢盖,轻力将记忆卡向内推一下就会自动从 卡槽中退出。轻轻地将记忆卡拉出。

#### 使用媒体播放器

#### ■播放音乐文件或视频文件

关闭电源·打开记忆卡槽并插入记忆卡然后盖上卡槽厢盖。 在主界面选择"工具",工具画面弹出。选择"媒体播放器" 显示媒体播放器画面。轻触 💽 打开文件夹并轻触文件夹 名字。从文件列表轻触音乐文件名字开始播放。

- \*即使正在播放音乐文件仍可以显示其他内容或执行其他操作。然而,如果播放的是高比特率的文件,搜索可能需要更长时间且声音或会被打断。
- \*媒体播放器或会停顿如您同示执行声音比较、录音机功能、学习功能或"聆听"内容。
- \* 可以使用本机右边的音量控制键或拖曳屏幕右下方的图 标 🖀 以调节音量。

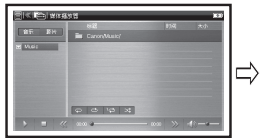

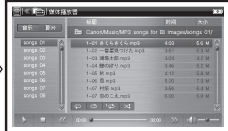

| 当使用媒体播放器时须知       |                                                                                  |                                                                                                    |  |
|-------------------|----------------------------------------------------------------------------------|----------------------------------------------------------------------------------------------------|--|
|                   |                                                                                  | 备注                                                                                                    |  |
| 可播放文件类型           | 音乐文件 : MP3, WAV<br>(单声道 , 立体声)                                                   | 比特率 : 8-256kbps<br>采样率 : 低于 48 kHz                                                                                         |  |
|                   | 视频文件 : MP4,M4V                                                                   | 影像代码:H.264 (Baseline<br>Profile), MPEG-4 (Simple<br>Profile)<br>音乐代码:MP3, AAC<br>解像度:高于16x16,低于<br>320x240<br>侦速率:低于 30fps |  |
| 放置音乐文件位置          | X: \Canon\Music\                                                                 | 最多可连续播放 1,000 个声音<br>文件                                                                                                    |  |
| 放置视频文件位置          | X: \Canon\Movie\                                                                 |                                                                                                    |  |
| 一张记忆卡可放最<br>大文件夹数 | 最多可新建 100 个文件夹                                                                   | 当文件夹和文件数超过100                                                                                                    |  |
| 文件夹可放最大文<br>件数    | 最多可于文件夹内新建 100<br>个文件                                                            | 时并不能保证系统能正常操作                                                                                                    |  |
| 文件大小              | 最大 10MB                                                                          | 当文件大小超过 10MB 时并不<br>能保证系统能正常操作                                                                                             |  |
| 文件名称最大字数          | 最大 250 个文字<br>半角或全角字体均可<br>名称需由<br>"X: \Canon\Music" 或 "X: \<br>Canon\Movie". 开始 | * 路径名字包括文件夹、分割<br>区符号 (\)、文件名字和延伸<br>名字<br>* 文件夹名字 "Canon","Music"<br>和 "Movie" 一定要是半角字体。                                  |  |

## 使用记事本

## ■ 文件夹和文件的设置要求

使用记事本前请确认以下表内的要求

|                           |                                                     | 备注                                                                      |
|---------------------------|-----------------------------------------------------|-------------------------------------------------------------------------|
| 文件放置位置                    | X: \Canon\Memo\                                     |                                                                         |
| 一张记忆卡可放<br>最大文件夹数         | 最多可新建 100 个文<br>件夹                                  | 当文件数超过 100 时并不能                                                         |
| 文件夹可放最<br>大文件数            | 最多可于文件夹内显<br>示 100 个文件                              | 保证系统能正常操作                                                               |
| 于一个文件内可<br>储全最大字数         | 最多 800 文字包括半角<br>和全角字体                              | 一个手写文件最多可储全两个<br>屏幕画面                                                   |
| 文件名字最大字<br>数              | 最大 250 个文字<br>半角和全角字体均可<br>需开始于<br>"X: \Canon\Memo" | * 路径名字包括文件夹、分割<br>区符号(\)、文件名字和扩展<br>名<br>* "Canon","memo" 一定要<br>是半角字体。 |
| 储存于记事本<br>的文件扩展名<br>和文字编码 | • TXT<br>• UTF-8                                    | 使用键盘输入的文字数据会以<br>文字档型式储存。<br>使用手写输入的数据会以点阵<br>图格式储存。                    |

# 中文速查手册

#### ■ 浏览文本文件

在主界面选择"工具",工具画面弹出。选择"记事本" 显示记事本功能画面。轻触 💽 打开文件夹并轻触文件夹 名字选择文件。从文件列表轻触文件名字显示文本文件。

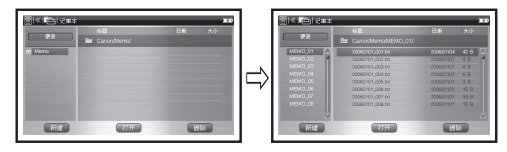

#### ■ 编写文本文件

轻触 翻訳 开启新文字文件。轻触 700 改变文字(日文· 英文或中文)。轻触 100 使用虚拟键盘输入文字。轻触 100 使用手写输入法。轻触 100 保存文件。

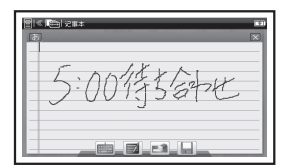

轻触 [177] 显示已选择的文本文件。

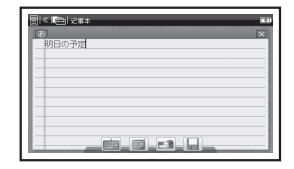

- \* 不支持的文字编码于标题和文章内会不能正常显示。
- \* 按住 [>>> 或 [27] 然后按 攝 选择 "TTS" 便可在文本文件 中使用 TTS 功能。

(使用 TTS (语音合成功能) (金) 请参考 217页)

\*可以输入日文·英文和中文文字而文字会以UTF-8(编码) 保存。

#### 使用图片浏览器

## ■ 文件夹和文件的设置要求

使用图片浏览器前请确认以下表内的要求

|                       |                                                             | 备注                                                                                                    |
|-----------------------|-------------------------------------------------------------|----------------------------------------------------------------------------------------------------|
| 文件放置位置                | X: \Canon\Photo\                                            |                                                                                                    |
| 支持的文件类<br>型           | BMP, PNG, JPEG                                              | 有某些特别文件类型并不能正<br>常显示。例子:透明文件。                                                                           |
| 一张记忆卡可<br>放最大文件夹<br>数 | 最多可新建 100 个文<br>件夹                                          | 当文件夹或文件数超过 100 时                                                                                        |
| 文件夹可放最<br>大文件数        | 最多可于文件夹内显<br>示 100 个文件                                      | 开个能体证参约能正带操作                                                                                            |
| 文件大小                  | 最大 10MB                                                     | 当文件大小超过 10MB 时并不<br>能保证系统能正常操作                                                                          |
| 文件名称最大<br>字数          | 最大 250 个文字<br>半角或全角字体均可<br>名称需由<br>"X: \Canon\Photo" 开<br>始 | <ul> <li>* 路径名字包括文件夹、分割<br/>区符号 (\)、文件名字和扩展<br/>名</li> <li>* "Canon", "photo" 一定要是<br/>半角字体。</li> </ul> |

#### ■显示图像文件

在主界面选择"工具",工具画面弹出。选择"图片浏览器"显示图片浏览器功能画面。轻触 ☑ 打开文件夹并 轻触文件夹名字选择文件。从文件列表轻触文件名字以 选择图像文件。

| ( 0100 )<br>20 F100 | eki2<br>Bis Caron/Thole/ | 8.0 | ** |   |
|---------------------|--------------------------|-----|----|---|
|                     |                          |     |    | þ |
|                     |                          |     |    | l |

| -                                                                                                    |                           |            |      |
|----------------------------------------------------------------------------------------------------|---------------------------|------------|------|
| 210                                                                                                    | Es Caron,Photo/photos_01/ |            |      |
| \$1000s_01                                                                                                    | TM GL0909.17 G            |            | 41 M |
| photos_02                                                                                                    | IM8,09/3378               |            |      |
| 210006_03                                                                                                    | DMD,0949.170              |            |      |
| photos_04                                                                                                    | EM 8.0921.898             |            |      |
| photos_05                                                                                                    | DMD_00935.37.0            | 2008/06/25 |      |
| photos_00                                                                                                    | EMID.0999.1PID            |            |      |
| photos_07                                                                                                    | DAB 0060 JAB              |            |      |
| p1c804_08                                                                                                    | EM D. 0905.17 D           |            |      |
| and the second second se |                           |            |      |
|                                                                                                    |                           |            |      |

| 经触 [17开] 显示已选择的图像文件。             |
|----------------------------------|
| 安住 ᅠ᠈フト 然后按 🏭 选择浏览器功能,按 💽 🐙 便可操作 |
| 缩小、扩大、转动、转换图像和幻灯片开始)等等的功能。       |

中文速查手册

#### 使用录音机

## ■ 文件夹和文件的设置要求

使用录音机前请确认以下表内的要求

|                       |                                                                | 备注                                                                           |
|-----------------------|----------------------------------------------------------------|------------------------------------------------------------------------------|
| 文件扩展                  | .wav                                                           |                                                                              |
| 文件放置位置                | X: \Canon\Recording\                                           | 可显示或改变文件夹和文件名<br>字。文件夹或文件一定要保存于<br>指定的路径。                                    |
| 一张记忆卡可<br>放最大文件夹<br>数 | 最多可新建 100 个文<br>件夹                                             | 当文件夹或文件数超过 100 时                                                             |
| 文件夹可放最<br>大文件数        | 最多可于文件夹内显<br>示 100 个文件                                         | 开个能休证 <u>称幼能</u> 正市探肝                                                        |
| 单一文件 最大<br>记录时间       | 最大一小时                                                          | 当记录时间超过一小时不能保<br>证系统可以正常操作                                                   |
| 文件名称最大<br>字数          | 最大 250 个文字<br>半角或全角字体均可<br>名称需由<br>"X: \Canon\Recording"<br>开始 | * 路径名字包括文件夹、分割<br>区符号(\)、文件名字和扩展<br>名<br>* "Canon","Recording" 一定<br>要是半角字体。 |

#### ■记录声音

在主界面选择"工具",工具画面弹出。选择"录音机"显示 录音机功能画面。轻触 ♥♥ 开始记录。轻触 ■● 停止记录 和轻触 ■ 暂停记录。

#### ■ 重播声音

轻触 🔽 打开文件夹并轻触文件夹名字选择文件。从文件 列表轻触文件名字重播声音文件。选择文件后・轻触 🗐 删 除文件。

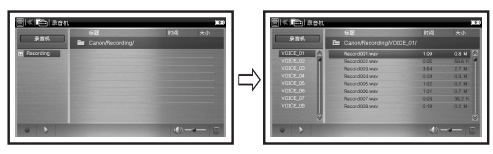

#### 保存和管理记忆卡内的文件

只能通过记事本或录音机功能来新建和记录文件到记忆 卡。请使用合适的设备如个人电脑复制文件到记忆卡。

\*一些特别符号和文字可能不能正常地显示于文件名称上。
\*因为错误操作、记忆卡损坏、硬体事故或会令从电脑复制到记忆卡的文件损坏或消失。因此、请常常备份您于电脑内的文件。
关于备份操作程序请参考您电脑的设备说明书。

\* 当长时间开启本机时、建议使用外置电源(USB 接线或 AC 适配器)。

## ローマ字入力対応表

ローマ字の入力方法については、こちらの表をご活用 ください。

| ひらがな   | 表記                      | ひらがな   | 表記           |
|--------|-------------------------|--------|--------------|
| あ      | A                       | の      | NO           |
| い      | ()/()                   | は      | HA           |
| う<br>う | Û                       | 강      | $\Theta$     |
| え      | E                       | IS1    | HU/FU        |
| お      | 0                       | $\sim$ | HE           |
| か      | KA/CA                   | ほ      | $\mathbb{H}$ |
| き      | $\mathbb{K}$            | ま      | MA           |
| <      | (0)/(0)/(0)             | み      | M            |
| け      | KE                      | む      | MU           |
| Ž      | K0/C0                   | め      | ME           |
| さ      | SA                      | も      | MO           |
| U      | SU/SHU/CU               | セ      | (YA)         |
| す      | SU                      | Þ      | YU           |
| せ      | SE/CE                   | よ      | ŶÔ           |
| そ      | SO                      | 5      | (BA)         |
| た      | TA                      | b      | B()          |
| ち      | $T \to C \oplus T$      | る      | RU           |
| 2      | TU/TSU                  | れ      | RE           |
| て      | TE                      | ろ      | RO           |
| ٢      | $\overline{\mathbf{T}}$ | わ      | ŴA           |
| な      | NA                      | ゐ      | WYI          |
| (Ē     | NI                      | Ŕ      | WYE          |
| ぬ      | NU                      | を      | ŴO           |
| ね      | NE                      | h      | <b>N</b> *   |

- \*「ん」の次に「あ行」「な行」または「や行」の文字がくる時と最後 に入力する時は、「ん」は「NN」と入力します。

●濁音

| ひらがな | 表記      | ひらがな | 表記          |
|------|---------|------|-------------|
| が    | GA      | ぢ    | $\square$   |
| ぎ    | GI      | づ    | DU          |
| <    | GU      | で    | DE          |
| げ    | GE      | ど    | D0          |
| ご    | GO      | ば    | BA          |
| ざ    | ZA      | び    | <b>B</b> () |
| Ű    | Z()/J() | IST  | BU          |
| ず    | ZU      | ゔ(ヴ) | VU          |
| ぜ    | ZE      | べ    | BE          |
| ぞ    | 20      | ぼ    | 80          |
| だ    | DA      |      |             |

#### ●半濁音

| ひらがな | 表記 | ひらがな | 表記 |
|------|----|------|----|
| ぱ    | PA | ペ    | PE |
| ぴ    | PI | ぽ    | PO |
| ß    | PU |      |    |

#### ●拗音

| ひらがな | 表記                       | ひらがな | 表記       |
|------|--------------------------|------|----------|
| いえ   | ÝĒ                       | きょ   | (KYO)    |
| うぁ   | WHA                      | くぁ   | QA/KWA   |
| うい   | $W \cup / W \oplus \cup$ | くい   | Q()/KW() |
| うえ   | WE/WHE                   | くう   | QWU      |
| うぉ   | WHO                      | くえ   | QE/KWE   |
| きゃ   | KYA                      | くぉ   | QO/KWO   |
| きい   | (KYI)                    | しゃ   | SYA/SHA  |
| きゅ   | KYU                      | しい   | SYI      |
| きぇ   | KYE                      | しゅ   | SYU/SHU  |

## ローマ字入力対応表

| ひらがな | 表記                                 | ひらがな | 表記           |
|------|------------------------------------|------|--------------|
| しえ   | SYE/SHE                            | ふい   | EU/EYU       |
| しょ   | SYO/SHO                            | ふゆ   | FYU          |
| ちゃ   | TYA/CHA/<br>CYA                    | ふえ   | FE/FYE       |
| ちい   | TYU/CYU                            | ふょ   | EY0          |
| ちゅ   | TYU/CHU/<br>CYU                    | ふぉ   | ©0           |
| ちぇ   | TYE/CHE/<br>CYE                    | みゃ   | (AYM)        |
| ちょ   | TYO/CHO/<br>CYO                    | みい   |              |
| つぁ   | TSA                                | みゆ   | MYU          |
| つい   | TS()                               | みえ   | MYE          |
| つえ   | TSE                                | みょ   | MYO          |
| つお   | TSO                                | りゃ   | BYA          |
| てや   | THA                                | りい   | BYI          |
| てい   | $(\mathbf{D}\mathbf{H}\mathbf{D})$ | りゆ   | BYU          |
| てゆ   | THU                                | りえ   | BYE          |
| てえ   | THE                                | りょ   | <b>BYO</b>   |
| てょ   | THO                                | ゔぁ   | (VA)         |
| とう   | UWT                                | ゔぃ   | $\mathbb{V}$ |
| にや   | NYA                                | ゔぇ   | VE           |
| にい   | NYI                                | ゔぉ   | VO           |
| にゆ   | NYU                                | ゔゃ   | VYA          |
| にえ   | NYE                                | ゔゅ   | VYU          |
| にょ   | NYO                                | ゔょ   | VYO          |
| ひゃ   | AYA                                | ぎゃ   | GYA          |
| ひい   | $\Theta$ $\Theta$ $O$              | ぎい   | GYI          |
| ひゆ   | ĤŶŨ                                | ぎゅ   | GYU          |
| ひえ   | ĤŶĒ                                | ぎぇ   | GŶĒ          |
| ひょ   | HÝŌ                                | ぎょ   | GÝŌ          |
| ふぁ   | (F)A)                              | ぐぁ   | <u>G</u> ŴA  |
| ふや   | FYA                                | ぐい   | GŴŨ          |

| ひらがな | 表記                  | ひらがな | 表記  |
|------|---------------------|------|-----|
| ぐぅ   | GWU                 | でい   | DHI |
| ぐぇ   | GWE                 | でゆ   | DHU |
| ぐぉ   | GWO                 | でえ   | DHE |
| じゃ   | JA/JYA/<br>ZYA      | どう   | OWU |
| じい   | JYU/ZYU             | びゃ   | BYA |
| じゅ   | JU/JYU/<br>ZYU      | びい   | BYI |
| じえ   | JE/JYE/<br>ZYE      | びゅ   | BYU |
| じょ   | J0/JY0/<br>ZY0      | びぇ   | BYE |
| ぢゃ   | DYA                 | びょ   | BYO |
| ぢい   | $\square Y \square$ | ぴゃ   | PYA |
| ぢゅ   | DYU                 | ぴい   | PYI |
| ぢぇ   | DYE                 | ぴゅ   | PYU |
| ぢょ   | DYO                 | ぴぇ   | PYE |
| でや   | DHA                 | ぴょ   | PYO |

#### ●小文字

| ひらがな | 表記        | ひらがな | 表記                      |
|------|-----------|------|-------------------------|
| あ    | &A/LA     | С    | XTU/XTSU**/<br>LTU/LTSU |
| い    | 80/L0/LY0 | や    | XYA/LYA                 |
| Ð    | XU/LU     | þ    | XYU/LYU                 |
| え    | XE/LE/LYE | よ    | XYO/LYO                 |
| お    | 80/L0     | わ    | AU/AW                   |

\*\* 促音(小文字の「っ」)は、次にくる文字の子音を続けて入力す ることによっても入力することができます。 【例】「さっき」… ⑤ ⑥ ⑧ ⑧ ① 「♪」の表示があるものは音声データを収録したコンテンツです。

#### 『ジーニアス和英辞典 第3版』[Z900] 収録数 約83,000 語句

- © MINAMIDE Kosei, NAKAMURA Mitsuo and Taishukan, 2011
- \* 収録辞典は南出康世・中邑光男氏と大修館書店 の著作物であり、書籍『ジーニアス和英辞典 第3版』を基に、株式会社 大修館書店の協力 を得て電子化したものです。

#### 『新漢語林 第二版』

#### 収録数 14,629 親字 / 約 50,000 熟語

© KAMATA Kunihiko, YASUDA Naoko and Taishukan, 2011

\* 収録辞典は鎌田正・米山寅太郎氏と大修館書 店の著作物であり、書籍『新漢語林 第二版』 を基に、株式会社 大修館書店の協力を得て電 子化したものです。

#### 『ジーニアス英和大辞典』 ▷ [Z900] 収録数 約 255,000 語句

© KONISHI Tomoshichi, MINAMIDE Kosei and Taishukan, 2001-2010

- \* 収録辞典は小西友七、南出康世氏と大修館書 店の著作物であり、書籍『ジーニアス英和大 辞典』を基に、株式会社 大修館書店の協力を 得て電子化したものです。
- \* 『Genius Sounds DX』 について

本機に収録した音声データは『ジーニアス英和辞典』シリーズの発音表記を基に、『ジーニアス英和大辞典』用に大修館書店が作成した、 米国人ネイティブスピーカーによる発音データです。(約100,000語)

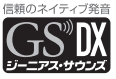

© Taishukan, 2011

#### 『中日大辞典 増訂第二版』 収録数 約150,000 語句

© 愛知大学, 1968, 1986, 1987

\* 収録辞典は愛知大学の著作物であり、書籍『中 日大辞典 増訂第二版』を基に、株式会社大 修館書店の協力を得て電子化したものです。

付

録

#### 『中国語 新語ビジネス用語辞典 ver. 2.3』 収録数 約 12,500 語

© Keiichi Tsukamoto, Yuko Takada, Zhang Hong and Taishukan, 2006-2010 \* 収録辞典は塚本慶一、髙田裕子、張弘氏と大 修館書店の著作物であり、書籍『中国語新語 ビジネス用語辞典』を基に、株式会社 大修館 書店の協力を得て電子化したものです。

上記コンテンツに関する記述内容のお問合せ先 株式会社 大修館書店 TEL (03) 3868-2292 (英語関係) TEL (03) 3868-2290 (国語関係)

#### 『中日辞典 新語・情報篇』 収録数 約 30,000 項目

© Shogakukan 2008

#### 『中日辞典 第2版』 ↓ 収録数 約 100.000 項目

#### ©小学館/北京·商務印書館 1992,2003

## 『日中辞典 第2版』

収録数 約 90,000 項目

©小学館/北京·商務印書館 1987,2002

上記コンテンツに関する記述内容のお問合せ先 小学館ユーザーサポート TEL (0120) 665-527

## 『新 TOEIC<sup>®</sup> テスト英単語・熟語マスタリー 2000 三訂版』\*<sup>1</sup> ♪ 収録数 2,200 項目

©2009 株式会社旺文社

#### 『新 TOEIC® テストハイパー模試 四訂版』\* <sup>1</sup> ♪ 収録数 600 問

© 2009 Obunsha

\*1 TOEIC is a registered trademark of Educational Testing Service (ETS). This publication is not endorsed or approved by ETS.

上記コンテンツに関する記述内容のお問合せ先 株式会社 旺文社 TEL (03) 3266-6018

#### 『オックスフォード現代英英辞典 第 8 版』

Oxford Advanced Learner's Dictionary, 8th edition 収録数 約184,500項目

© Oxford University Press 2010

#### 『オックスフォード英中・中英辞典第 4 版 ポ ケット版』

Pocket Oxford Chinese Dictionary English-Chinese Chinese-English, 4th Edition 収録数 約 90,000 語句

© Oxford University Press and The Commercial Press 2009

上記コンテンツに関する記述内容のお問合せ先 オックスフォード大学出版局株式会社 TEL (03) 5444-5454

「用例でわかる カタカナ新語辞典 改訂第 2 版」 収録数 28,489 語

- © Gakken, 2007
- \* 収録辞典は書籍版『用例でわかる カタカナ新 語辞典 改訂第2版』を基に電子データ化され たものです。書籍の内容とは一部異なります。
- \*書籍に記載されている図・表・付録等は収録 されていません。

『用例でわかる 故事ことわざ辞典』 収録数 5,543 語

© Gakken, 2005

\* 収録辞典は書籍版「用例でわかる 故事ことわ ざ辞典」を基に電子データ化されたものです。 書籍の内容とは一部異なります。

#### 『用例でわかる 四字熟語辞典』 収録数 4.724 語

© Gakken, 2005

\* 収録辞典は書籍版「用例でわかる 四字熟語辞 典』を基に電子データ化されたものです。書籍 の内容とは一部異なります。

#### 『トラベル英会話』♪

収録数 1,403 例

© Gakken, 2010

\* 収録辞典は電子版のコンテンツです。書籍は刊 行されておりません。

#### 『もっとうまい e メールの書き方』 収録数 109 例

© Gakken, 2003

## 著作物と著作権など

- \* 収録辞典は書籍版『もっとうまいe メールの 書き方』を基に電子データ化されたものです。 書籍の内容とは一部異なります。
- \* 一部を除き、書籍に記載されている図・表・ 付録等は収録されていません。

上記コンテンツに関する記述内容のお問合せ先 株式会社 学研教育出版 TEL (03) 3493-3286

**『日経パソコン用語事典 2011』** 収録数 5,536 語 © 2010

『日中パソコン用語辞典 改訂三版』♪ 収録数 約4,000語

© 2008

上記コンテンツに関する記述内容のお問合せ先 日経 BP 社 読者サービスセンター TEL (03) 5696-1111 『旅の指さし会話帳 中国』\*<sup>2</sup> ♪ 収録数 約 2,300 項目

© Joho Center Publishing Co., Ltd.

#### 『旅の指さし会話帳 アメリカ』\*2♪ 収録数 約2,100項目

© Joho Center Publishing Co., Ltd.

#### 『旅の指さし会話帳 JAPAN【英語版】』\*2♪ 収録数 約2,200項目

© Joho Center Publishing Co., Ltd.

- \*2「旅の指さし会話帳」および「YUBISASHI」 は株式会社情報センター出版局の登録商標です。
- \*<sup>2</sup>本収録内容は、情報センター出版局刊「旅の指 さし会話帳」を電子辞書向けに一部改編したも のです。

上記コンテンツに関する記述内容のお問合せ先 株式会社情報センター出版局 TEL (03)3358-0231(代表) e-mail info@4jc.co.jp

#### 『英辞郎 Ver. 120 (2010年4月26日版、 174万項目)』[Z900] 収録数約1.740.000項目

© 2010 EDP

- \* 『英辞郎』とは、「何でも載っている辞書を 作りたい」と願う人たちのグループ「EDP」 (Electronic Dictionary Project: http:// www.eijiro.jp/) が制作している対訳型の英和 データベースです。
- \* 『英辞郎』は道端早知子氏の登録商標です。
- \*本機には「英辞郎 Ver. 120 (2010 年 4 月 26 日版、174 万項目)」および「略語郎」が 収録されています。その他のシリーズは収録さ れておりません。
- \* Electronic Dictionary Project (以下「EDP」 という)およびキヤノンは収録データの利用に より生じる直接的または間接的な損害、損失、 不利益、精神的苦痛などに対して、一切の責任 を負いません。
- \* EDP は収録データの内容について一切の保証 をしておりません。内容の正確性、信頼性、有 用性、適格性、最新性などは、お客様ご自身の 責任とリスクでご判断ください。

\* EDP の目標は、人間が使用する様々な言葉・ 表現をバイリンガル形式で電子化することで す。そのため、収録内容に悪い言葉、下品な言 葉、卑猥な言葉、差別的、侮辱的意味を含んで いる表現がありますが、EDP には、そのよう な表現を積極的に使用したり、使用を助長した りする意図はございません。

『聞いて覚える英単語 キクタン TOEIC<sup>®</sup> Test Score 600』\*<sup>3</sup> ♪ [Z900] 収録数 1,120 単語・熟語 © ALC Press Inc.

『聞いて覚える英単語 キクタン TOEIC<sup>®</sup> Test Score 800』\*<sup>3</sup> ♪ [Z900] 収録数 1,120 単語・熟語 © ALC Press Inc.

『聞いて覚える英単語 キクタン TOEIC<sup>®</sup> Test Score 990』\*<sup>3</sup> ♪ [Z900] 収録数 1,120 単語・熟語 © ALC Press Inc.

\*<sup>3</sup>TOEIC is a registered trademark of Educational Testing Service (ETS). This publication is not endorsed or approved by ETS.

## 著作物と著作権など

#### 『キクタン中国語【初中級編】中検3級レベル』 ↓ 収録数 1,021項目

© 関西大学中国語教材研究会, ALC Press Inc.

#### 『キクタン中国語 【入門編】 中検準4級レベル』 ♪ 収録数 550項目

© 関西大学中国語教材研究会, ALC Press Inc.

#### 『キクタン中国語【初級編】中検4級レベル』 ↓ 収録数 662 項目

© 関西大学中国語教材研究会, ALC Press Inc.

#### 『出題形式で学ぶ ゼロから始めて中国語検定 試験 準4級に合格するための本』♪

#### 収録数 1,460 問

© 邱奎福, ALC Press Inc.

上記コンテンツに関する記述内容のお問合せ先 株式会社アルク カスタマーサービス部 TEL (03) 3327-1101 (平日 9:00 ~ 17:00) 『現代中国語新語辞典』[Z900] 収録数約13,500語

© SHIGERU AIHARA / KODANSHA 2007

## 『中国語類義語活用辞典(電子版シソーラス)』\*<sup>4</sup> [Z900] 収録数約10,000語(1,300項目) ◎ SHIGERU AIHARA / KODANSHA 2008

#### 『講談社 中日辞典 第三版』[Z900] ♪ 収録数 約 84,000 項目

© SHIGERU AIHARA / KODANSHA 2010

#### 『講談社 日中辞典』[Z900] 収録数約76,000項目

© SHIGERU AIHARA / KODANSHA 2006

#### 『日本の文化としきたり事典(日中対訳版)』\*4[Z900] 収録数 313項目

© SHIGERU AIHARA / KODANSHA 2008

\*4 電子版のコンテンツであり、書籍として刊行さ れておりません(2011 年 1 月現在)。

上記コンテンツに関する記述内容のお問合せ先 株式会社 講談社 学芸局(辞典編集グループ) TEL (03) 5395-3553 e-mail jiten-g@kodansha.co.jp

## 現代漢語詞典第4版(2002年増補本 〈2004北京第333次印刷〉)』 収録数約62,000項目

© 中国社会科学院語言研究所詞典編輯室編 \*電子化の仕様上、その他の事情により、書籍版の内容を改変した部分があります。付録、一部の図表、図版などは収録されていません。

## 『中国語文法用例辞典』

収録数 約1,000 語

© 2003 北京・商務印書館+牛島徳次・菱沼透・ 伊藤真佐子・上野由紀子・江田いづみ・木野井美 紗子・平松正子・麦谷誠子

上記コンテンツに関する記述内容のお問合せ先 株式会社 東方書店 コンテンツ事業部 TEL (03) 3294-1001 『スーパー大辞林 3.0』♪ 収録数 約 259,000 語

© Sanseido Co., Ltd. 2010

- \*『スーパー大辞林 3.0』は書籍版『大辞林 第三版』に 2009 年 10 月現在のデータ・項目を 追加収録した電子版のコンテンツであり、書 籍版は刊行されておりません。
- \*「逆引き機能」は『スーパー大辞林 3.0』の見 出し語を後方一致検索する機能です。

『新明解国語辞典 第六版』\*<sup>5</sup> ♪ 収録数 約75,000 語

© Sanseido Co., Ltd. 2010

#### 『ウィズダム英和辞典 第 2 版』\*<sup>5</sup> ♪ 収録数 約 90,000 項目

© Sanseido Co., Ltd. 2010

#### 『ウィズダム和英辞典』\*<sup>5</sup> 収録数 約 88.000 項目

- © Sanseido Co., Ltd. 2010
- \*5一部の図、表、付録は除きます。

上記コンテンツに関する記述内容のお問合せ先 株式会社 三省堂 TEL (03) 3230-9416

#### 『リーダーズ英和辞典 第 2 版』 [Z900] 収録数 約 270,000 語

© 1999, 2008 株式会社 研究社

#### 『リーダーズ・プラス』[Z900] 収録数 約 190,000 語

© 1994, 2008 株式会社 研究社

上記コンテンツに関する記述内容のお問合せ先 株式会社研究社 TEL (03) 3288-7777

#### 収録辞典の内容について

かじめご了承ください。

※本機の各収録辞典のデータは、著作権法によっ て保護されており、私的使用の範囲を超えての 転載・複製などは禁止されています。また、格納 されているデータを引用した著作物を公表する 場合には、出典名・発行所を明記してください。 ※電子化の什様上、その他の事情により、各辞典 発行元の監修に基づいて書籍版の内容を改変 した部分があります。付録、一部の図表、図版、 囲み記事などは収録されていません。 ※画数の多い漢字は液晶表示の都合上、一部簡略化 しており、正確に表示できないものがあります。 ※本機に収録した各辞典は、それぞれの書籍出版 辞典に基づいて作成しています。それぞれの辞典 における誤記(誤植)、誤用につきましては、 弊社ではその責任を負いかねますので、あら

※本書の記述内容および問合せ先は予告なく 変更する場合がございます。また発行後実情と 異なることがございますので、ご了承ください。 ※本製品に使用しているフォントは株式会社モリ サワから提供を受けており著作権は同社に帰属 します。

※「許諾ソフトウェア」は、弊社または第三者が 著作権および所有権を有しており、本製品との 関係でのみ使用されるものとします。

## 操作中、困った時にお読みください

## よくあるご質問

| Q.               | A.                                                                                                    | Q.                           | Α.                                                              |
|------------------|----------------------------------------------------------------------------------------------------|------------------------------|-----------------------------------------------------------------|
| 画面をスライ<br>ドさせても電 | <ul> <li>●充電池が消耗していませんか。</li> <li>●指定の充電池が入っていますか。</li> <li>●充電池の向きは正しいですか。</li> <li>(〔ご 24 ページ)</li> </ul> | バックライトの<br>点灯時間は変<br>更できますか。 | 「環境設定」で設定を変更できます。                                               |
|                  |                                                                                                    | キー入力音を<br>消せますか。             |                                                                 |
|                  | とれにも該当しない場合は、リビット操作を行ってください。<br>( ( ごぞ 20 ページ)                                                              | 長時間電池を<br>使用した場合<br>に、電池の消耗  | 電池の消耗を防ぐため、オートパ<br>ワーオフを「30秒」「1分」な<br>ど短い時間に設定してのご使用<br>をお勧めします |
|                  | オートパワーオフ機能が作動し                                                                                              | が気になる。                       | (1) 39ページ)                                                      |
| 電源がすぐに<br>切れる。   | ているためです。電源が切れる<br>までの時間を設定することがで<br>きます。<br>( 〔ご 39 ページ)                                                    | タップした部<br>分と選択範囲<br>がずれる。    | 「システム設定」で調整してくだ<br>さい。                                          |
| 付属品をなくしてしまった     | ご購入いただいた販売店、または<br>キヤノンお客様相談センター(全国                                                                         | 画面が暗すぎ<br>るまたは明る<br>すぎる。     | (([_愛 ̄ 4   ベージ)                                                |
| たい。              | までお問い合わせください。                                                                                               | 画面がずれて<br>表示される。             | リセット操作を行ってください。<br>(〔② 20 ページ)                                  |

## 操作中、困った時にお読みください

| Q.                                                              | A.                                                                                                    | Q.                                             | A.                                                                       |
|-----------------------------------------------------------------|----------------------------------------------------------------------------------------------------|------------------------------------------------|--------------------------------------------------------------------------|
| 音声が聞こえ<br>ない。                                                   | イヤホンが正しく装着されてい<br>ますか。<br>(① ② 83ページ)<br>音量調整キーか画面のアイコンで<br>音量を大きくしてください。<br>(① ③ 43、121、139ページ)                                      | 複数辞書検索<br>および全文検<br>索の候補ま示<br>● を押して<br>も操作できな | 検索中の場合、操作できない場合があります。しばらくお待ちいただくか、感を押して検索をキャンセルしてください。<br>(① デ 75、79ページ) |
| リセット操作<br>を行っても、<br>単語帳に登録<br>されたデータ<br>や履歴データ<br>が消去されま<br>せん。 | リセット操作では消去されませんので、単語帳または履歴の画面で削除を行ってください。<br>(① デ 106、99 ページ)                                                                         | い。<br>液晶画面が<br>フリーズし<br>た。                     | リセットスイッチを押し、 ・ ・ ・ ・ ・ ・ ・ ・ ・ ・ ・ ・ ・ ・ ・ ・ ・ ・ ・                       |
| コンテンツの<br>内容が実情<br>に合っていな<br>い。                                 | 書籍版からのコンテンツを収録<br>しているものについては、発行<br>後実情に合っていない場合がご<br>ざいます。ご了承ください。ま<br>た内容については「著作物と著<br>作権など」に記載の出版社へお<br>問い合わせください。<br>(() 226ページ) |                                                | 電話番号 050-555-99088) ま<br>でお問い合わせください。                                    |

#### メッセージが表示された時は

電子辞書画面に表示されるおもなメッセージを一覧にしました。操作中にメッセージが表示されたとき は以下のように対処し、操作をやりなおしてください。

•「~」はメッセージの一部を省略していることを示しています。

| メッセージ                                                   | 対処方法                                                            | メッセージ  | 対処方法                                                                         |
|---------------------------------------------------------|-----------------------------------------------------------------|--------|------------------------------------------------------------------------------|
| ●電池                                                     |                                                                 | ●検索全般  |                                                                              |
| メインバッテリの<br>残量が非常に少な<br>くなっています。<br>できる限り早く<br>バッテリを充電し | 電池を交換してください。<br>( 〔 💇 22 ページ)                                   | 音声再生中  | 音声を再生しています。再生<br>中はキー入力をしたり画面<br>をタップしないでください。<br>再生を途中でやめる場合は<br>郦を押してください。 |
|                                                         |                                                                 |        | 該当する語句がコンテンツに                                                                |
| ● 快來主政                                                  | 見出し語を検索しています。<br>結果が表示されるまで、キー<br>入力をしたり画面をタップ<br>しないでください。検索を途 | 検索結果0件 | ないよっです。別の語句を冉<br>入力してください。または入<br>力した語句の文字数が多すぎ<br>るようです。語句を再入力し<br>てください。   |
|                                                         | 中でやめる場合は⊪®を押し<br>てください。                                         |        | 入力した文字(記号)では検<br>索できないようです。別の文<br>字(記号)を再入力してくだ<br>さい。                       |

## 操作中、困った時にお読みください

| メッセージ                                   | 対処方法                                                    |  |
|-----------------------------------------|---------------------------------------------------------|--|
| ●検索全般                                   |                                                         |  |
| システムエラー<br>システムファイル<br>が破損しています         |                                                         |  |
| System Error<br>System files<br>damaged | システムファイルが破損<br>し、復帰することができ<br>ません。サービスセン<br>ターへお問い会わせくだ |  |
| 系统错误<br>系统文件损坏                          | さい。<br>(() そ 241 ページ)                                   |  |
| ※本体の言語表示<br>に合わせてメッ<br>セージが切り替<br>わります。 |                                                         |  |
| ●単語帳                                    |                                                         |  |
| 単語が登録されて<br>いません                        | 単語帳に単語を登録して<br>ください。<br>(〔② 102 ページ)                    |  |

 メッセージは、改良のため予告なく変更することが ございますので、ご了承ください。

238

## おもな仕様

## 型 式 wordtank Z800/Z900

| 収録コンテンツ | コンテンツ名・出版社名にこ<br>(1129-226ページ)                                                                                                    | いては                    | <b>は「著作物と著作権など」にてご確認ください。</b>                                                                                                    |
|---------|----------------------------------------------------------------------------------------------------|------------------------|----------------------------------------------------------------------------------------------------|
| 本体メモリー  | 容量:約100MB                                                                                                    |                        |                                                                                                    |
| 表示      | 480 × 272 ドットマトリックス液晶表示(WQVGA)                                                                                                    |                        |                                                                                                    |
| 文字表示*1  | 文字 全角<br>(12 ドットフォント相当) 半角                                                                                                    | 11 × 2<br>11 × 5       | 25     縮小文字     全角     14 × 32       50     (16 ドットフォント相当)     半角     14 × 64                                                             |
| (文字×行)  | 拡大文字 全角<br>(20ドットフォント相当) 半角                                                                                                    | 9×2<br>9×4             | 20 拡大文字 全角 5×13<br>40 (32ドットフォント相当) 半角 5×26                                                                                               |
| 電源*2    | <ul> <li>リチウムイオン充電池(DE<br/>公称電圧<br/>容量<br/>外形寸法(幅×奥行き×高)<br/>重量</li> <li>AC アダブター(AC-27)<br/>入力<br/>出力/消費電力<br/>外形寸法(幅×奥行き×高)<br/>重量</li> </ul> | さ)<br><u>1 個</u><br>さ) | 1 個<br>DC3.7V<br>1,550mAh<br>約 64.5 × 43.5 × 5.05mm<br>約 30g<br>AC100-240V、50/60Hz、0.14A<br>DC5.0V、850mA<br>約 55.4 × 62 × 24mm<br>約 38.5g |
| 消費電力    | 1.9W                                                                                                    |                        |                                                                                                    |
|         |                                                                                                    |                        |                                                                                                    |

この装置は、クラス B 情報技術装置です。この装置は、家庭環境で使用することを目的としていますが、この装置が ラジオやテレビジョン受信機に近接して使用されると、受信障害を引き起こすことがあります。 使用説明書に従って正しい取り扱いをしてください。 VCCI-B

| 使用時間<br>(温度 25℃にて新しい電池を<br>満充電で使用) | <ul> <li>約125時間(画像輝度、中間の明るさにて)<br/>(カード非着装、英和辞典の画面で連続表示〈表示状態の後、30秒後に画面が暗くなる場合〉)</li> <li>約40時間(画像輝度、中間の明るさにて)<br/>(カード非着装、1時間あたり表示状態〈表示状態の後、30秒後に暗<br/>くなる〉を55分、検索・入力の操作を5分繰り返した場合)</li> </ul> |
|------------------------------------|----------------------------------------------------------------------------------------------------|
| オートパワーオフ                           | 30 分以内で設定可能                                                                                                    |
| 使用温度                               | 0°C~40°C                                                                                                    |
| クロックアラーム                           | 時間制: 12 時間制<br>時計精度: 平均月差± 90 秒以内                                                                                                    |
| 電卓                                 | 演算桁数:置数、被演算数、演算数ともに15桁<br>結果:上位桁優先15桁<br>小数点方式:浮動小数点                                                                                                    |
| 画面サイズ (たて×よこ)                      | 55.3 × 96.4mm                                                                                                    |
| 外形寸法 (幅×奥行き×高さ)                    | 129 x 77 x 16.7 mm(最厚部閉時)                                                                                                    |
| 重量                                 | 220g (充電池含む)                                                                                                    |

\*1 掲載の文字表示方法により、実際の表示画面と異なる場合がございます。

\*2 パソコンおよび家庭用電源からも USB ケーブルにより電源をとることができます。パソコンや コンセントに接続している間、電源はパソコン本体や家庭用電源から供給され電池は消耗しませ ん。ただし、その場合も充電池を装着したままご使用ください。

改良のため、予告なしに仕様の変更を行うことがありますので、あらかじめご了承ください。

付

録

## 修理お問い合わせ専用窓口

パーソナル機器修理受付センター(全国共通番号)050-555-99088

[受付時間] 9:00~18:00(日曜、祝日と年末年始弊社休業日は休ませていただきます)

## 製品取扱方法ご相談窓口

キヤノンお客様相談センター(全国共通番号)050-555-90025

[受付時間] 〈平日〉9:00~20:00〈土日祝日〉10:00~17:00 (1/1から1/3は休ませていただきます)

※上記番号をご利用いただけない場合は、043-211-9632 をご利用ください。 ※IP電話をご利用の場合、プロバイダーのサービスによってはつながらない場合があります。 ※上記記載内容は、都合により予告なく変更する場合があります。予めご了承ください。

2012年4月1日現在

キヤノンマーケティングジャパン株式会社

付

録